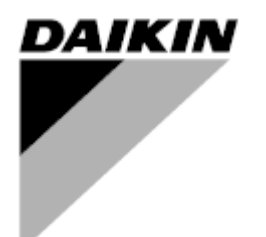

Manuel d'utilisation

Centrale de Traitement d'Air Nom Logiciel Applicatif: Airstream D-EOMAH00006-20FR

Traduction des instructions originales

CE

Centrale de Traitement d'Air D-EOMAH00006-20FR

# TABLE DES MATIÈRES

| 1.                         | Historique des révisions4                                                                                                    |                                                  |  |  |
|----------------------------|----------------------------------------------------------------------------------------------------|--------------------------------------------------|--|--|
| 2.                         | Informations de sécurité sur la Centrale de Traitement d'Air5                                                                                                    |                                                  |  |  |
| 3.                         | Introduction                                                                                                    | 6                                                |  |  |
| 4.                         | Interface utilisateur                                                                                                    | 8                                                |  |  |
| 4<br>4<br>4<br>4           | .1       Interfaces du régulateur POL687/638         .2       Interfaces Homme-Machine externes         4.2.1       LCD, IHM (POL871) à 6 boutons         4.2.2       (POL895) IHM Touche Poussoir rotative         .3       Interface homme-machine WEB         .4       Modules de communication         .4.1       Installation du module Modbus         .4.2       Installation du module IP BACnet         .5       Diagnostic de base du système de contrôle | . 8<br>. 9<br>. 9<br>. 9<br>11<br>15<br>16<br>16 |  |  |
| 5.                         | Fonctions de commande1                                                                                                    | 19                                               |  |  |
| 5<br>5<br>5                | <ul> <li>Fonction de contrôle de la qualité de l'air</li> <li>Fonction de contrôle de l'humidité</li> <li>Fonctions commutation modalité Eté/Hiver</li> </ul>                                                                                                    | 20<br>20<br>21                                   |  |  |
| 6.                         | Ecran du menu principal2                                                                                                    | 22                                               |  |  |
| 7.                         | Source de commande                                                                                                    | 24                                               |  |  |
| 8.                         | Actual Mode (Modalité actuelle) 25                                                                                                    |                                                  |  |  |
| 9.                         | Unit State (Statut de l'appareil)                                                                                                    |                                                  |  |  |
| 10.                        | Active Setpoint                                                                                                    | 28                                               |  |  |
| 11.                        | Local Switch (Commutateur local)                                                                                                    | 30                                               |  |  |
| 12.                        | Statut Été/Hiver                                                                                                    | 32                                               |  |  |
| 13.                        | Setpoints (Réglages)                                                                                                    | 34                                               |  |  |
| 14.                        | I/O Overview (I/O Vue d'ensemble)                                                                                                    | 37                                               |  |  |
| 15.                        | Time Scheduler (Calendrier)                                                                                                    | 38                                               |  |  |
| 1<br>1                     | <ul> <li>5.1 Programmation journalière</li></ul>                                                                                                    | 39<br>40                                         |  |  |
| 16.                        | Statut/Réglages                                                                                                    | 12                                               |  |  |
| 1<br>1<br>1<br>1<br>1<br>1 | 6.1       Contrôle de la température       4         6.2       Contrôle de la qualité de l'air       4         6.3       Contrôle de l'humidité       4         6.4       Contrôle des ventilateurs       4         16.4.1       Chauffage/refroidissement rapide       4         6.5       Contrôle des volets       5         6.6       Contrôle de la récupération de chaleur       5         6.7       Contrôle du serpentin de refroidissement       5        | 44<br>46<br>46<br><i>51</i><br>52<br>53          |  |  |
| 1                          | 6.8 Contrôle du serpentin de chauffage                                                                                                    | 54<br>56                                         |  |  |
| 1                          | 6.10 Contrôle ERQ                                                                                                    | 56                                               |  |  |
| Ma<br>つ                    | anuel d'utilisation Centrale de Traitement d'Air<br>D-EOMAH00006-20FR                                                                                                    | r<br>ł                                           |  |  |

| 16.10.1       Statut ERQ         16.10.2       Réglages ERQ         16.11       Contrôle post-chauffage         16.12       Contrôle électrique préchauffage         16.13       Contrôle eau préchauffage         16.13       Contrôle eau préchauffage         17.1       Réarmer alarme         17.2       Liste des alarmes         18. À propos de l'appareil         Annexe A: Boîtier d'ambiance         Vue d'ensemble des boutons         Afficher vue d'ensemble         Commande On-Off de la CTA (1)         On-Off occupation (2)         Date et heure (3)         Compensation point de consigne température (4 et 5) |            |
|----------------------------------------------------------------------------------------------------|------------|
| 16.10.1       Statul ERQ                                                                                                    | 2 (4 et 5) |
| 16.10.1       Statut EKQ                                                                                                    |            |
| 16.10.1       Statut ERQ                                                                                                    |            |
| 16.10.1       Statut ERQ         16.10.2       Réglages ERQ         16.11       Contrôle post-chauffage         16.12       Contrôle électrique préchauffage         16.13       Contrôle eau préchauffage         16.13       Contrôle eau préchauffage         17.       Gestion des alarmes         17.1       Réarmer alarme         17.2       Liste des alarmes         18. À propos de l'appareil         Annexe A: Boîtier d'ambiance         Vue d'ensemble des boutons                                                                                                    | 75         |
| 16.10.1       Statul ERQ                                                                                                    |            |
| 16.10.1       Statut ErQ                                                                                                    |            |
| 16.10.1       Statul ERQ                                                                                                    |            |
| 16.10.1       Statut ErQ         16.10.2       Réglages ERQ         16.11       Contrôle post-chauffage         16.12       Contrôle électrique préchauffage         16.13       Contrôle eau préchauffage         17.       Gestion des alarmes                                                                                                    |            |
| 16.10.1       Statut ERQ         16.10.2       Réglages ERQ         16.11       Contrôle post-chauffage         16.12       Contrôle électrique préchauffage         16.13       Contrôle eau préchauffage                                                                                                    |            |
| 16.10.1 Statut ERQ<br>16.10.2 Réglages ERQ<br>16.11 Contrôle post-chauffage<br>16.12 Contrôle électrique préchauffage                                                                                                    |            |
| 16.10.2 Réglages ERQ                                                                                                    |            |
|                                                                                                    |            |

# 1. Historique des révisions

| Nom               | Révision | Date      | Portée                                              |
|-------------------|----------|-----------|-----------------------------------------------------|
| D-ECCAH00006-20FR | 2        | Juin 2020 | Les sections suivantes ont été actualisées avec les |
|                   |          |           | changements logiciels apportés par le logiciel      |
|                   |          |           | Airstream 3.15. A:                                  |
|                   |          |           | 16.12 Contrôle électrique préchauffage              |
| D-EOMAH00006-20FR | 1        | Janvier   | La portée de ce document intéresse les              |
|                   |          | 2020      | Instructions de fonctionnement des centrales        |
|                   |          |           | équipées du logiciel d'application 3.10.A et des    |
|                   |          |           | versions suivantes.                                 |
| Vieilles versions |          |           | Pour les centrales équipées du logiciel             |
|                   |          |           | d'application 2.50. A et des versions précédentes.  |

# 2. Informations de sécurité sur la Centrale de Traitement d'Air

Respecter toutes les consignes de sécurité et se conformer aux règlements de sécurité générale afin d'éviter tout risque de lésions corporelles et de dommages matériels.

- Les dispositifs de sécurité ne doivent pas être éliminés, escamotés ni retirés en cours de fonctionnement.
- Les composants de l'appareil et de système ne doivent être utilisés que s'ils sont dans de bonnes conditions techniques. Toute anomalie représentant un risque pour la sécurité doit être immédiatement rectifiée.
- Respecter les consignes de sécurité prévues pour les cas de hautes tensions de contact.
- L'appareil ne doit pas être utilisé si les dispositifs de sécurité ne sont pas opérationnels ou si leur efficacité est limitée pour quelque raison que ce soit.
- Toute manipulation affectant l'interruption prescrite de la tension de sécurité extra-basse (AC 24 V) doit être évitée.
- Débrancher l'alimentation électrique avant d'ouvrir l'armoire hébergeant l'appareil. Ne jamais opérer quand l'appareil est sous tension!
- Éviter toute interférence magnétique ou toute autre tension parasite dans les câbles signal et de connexion.
- L'assemblage et l'installation du système ainsi que des composants de l'appareil doivent être effectués conformément aux instructions d'installation et au mode d'emploi.
- Tous les éléments électriques du système doivent être protégés du risque de charges électrostatiques représenté par : composants électroniques, cartes à circuit imprimé sans protection, connecteurs et composants techniques facilement accessibles branchés sur la connexion interne.
- Tout équipement branché sur le système doit porter le marquage CE et être conforme à la Directive sur la Sécurité des Machines.

## 3. Introduction

Ce manuel de fonctionnement donne des informations de base permettant de commander la centrale de traitement de de l'air Daikin (CTA) Les CTA sont utilisées pour la climatisation et le traitement de l'air dont elles contrôlent la température, l'humidité et le niveau de CO<sub>2</sub>. Il existe quatre types de CTA, basés sur des dispositifs externes afin de pourvoir au refroidissement ou au chauffage.

#### 1. AH-ERQ-U

La CTA ERQ est connecté avec l'unité de condensation ;

2. AH-W-U

La CTA à eau est connectée à un dispositif externe qui fournit de l'eau chaude ou froide à travers un échangeur de chaleur à eau ;

3. **AH-DX-U** 

La CTA à détente directe est connectée avec au moins un condensateur externe ;

4. **AH-WDX-U** 

Ce type de CTA à eau et à détente directe peut être connecté à la fois à un dispositif à eau qu'à un dispositif à détente directe.

Les diagrammes présents en Figures 1 et 2 montrent deux configurations possibles de la CTA :

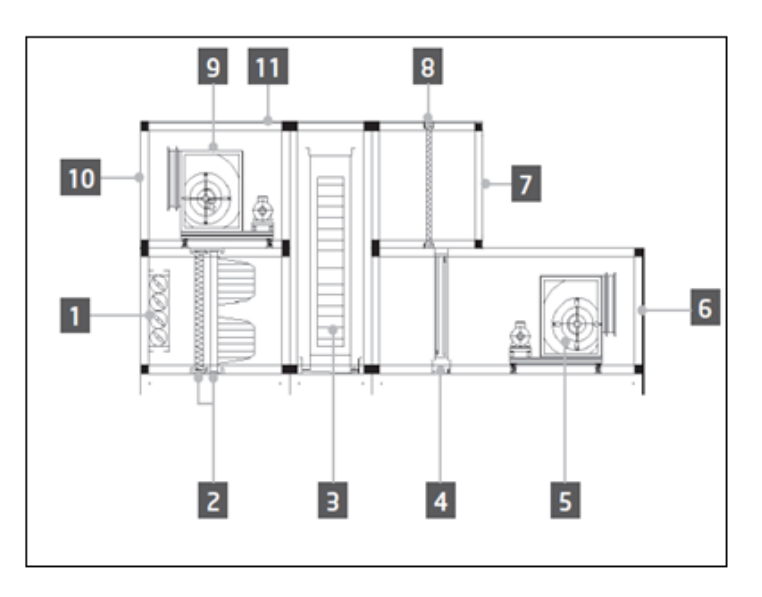

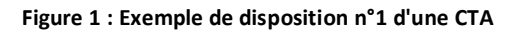

- 1. Entrée air frais / volet
- 2. Filtre à sac
- 3. Roue thermique
- 4. Batterie de chauffage
- 5. Ventilateur de soufflage
- 6. Sortie de l'air d'alimentation
- 7. Entrée de l'air de reprise

- 8. Filtre
- 9. Ventilateur de reprise
- 10. Sortie de l'air de rejet
- 11. Toit pour installation à l'extérieur

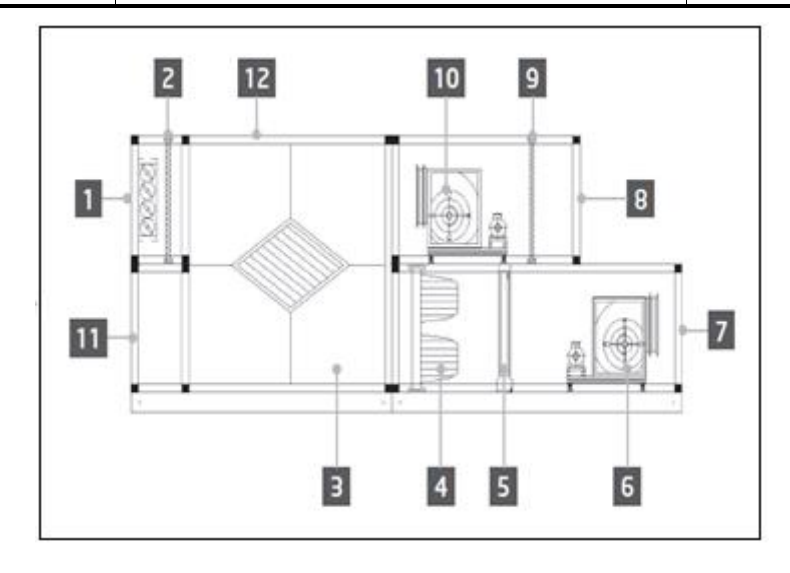

Figure 2 : Exemple de disposition n°2 d'une CTA

- 1. Entrée air frais / volet
- 2. Panneau de filtrage
- 3. Récupération d'énergie par échangeur à plaques
- 4. Filtre à sac
- 5. Batterie de chauffage
- 6. Ventilateur de soufflage

- 7. Sortie de l'air d'alimentation
- 8. Entrée de l'air de reprise
- 9. Panneau de filtrage
- 10. Ventilateur de reprise
- 11. Sortie de l'air de reprise
- 12. Toit pour installation à l'extérieur

Les principaux composants d'une CTA Daikin sont :

- Filtres à air: pré-filtre, filtre fin, sac filtrant, filtre HEPA.
   Tout appareil CTA peut être équipé de plusieurs types de filtres qui servent à purifier l'air des particules de poussière, pollens... etc.
- **Dispositif pour récupération chaud/froid** : Roue, four échangeur à plaques, batterie RAR ou volet de mélange.

Ces appareils sont employés pour récupérer le froid ou la chaleur à partir de l'air de reprise. Une partie de l'air de rejet est mixé avec l'air frais afin que la température de l'air entrant se rapproche de la température désirée.

- Serpentins Eau/Électrique/DX.

Il s'agit de dispositifs utilisés pour conditionner la température de l'air.

#### - Ventilateur de soufflage et de reprise.

Ces appareils sont employés pour régler le volume d'air, et ils sont souvent contrôlés par un inverseur.

Volets pour l'air frais et l'air de reprise.
 Ces dispositifs permettent à l'air de traverser la CTA lorsqu'ils sont activés.

# 4. Interface utilisateur

Dans ce chapitre, nous expliquerons les différentes modalités operatives de commande disponibles de la CTA.

### 4.1 Interfaces du régulateur POL687/638

Il existe deux régulateurs différents pour commander la CTA, selon le modèle choisi : POL687 pour la CTA modulaire(AHU-Modular) (ou compacte pour la version logicielle précédente à Airstream 0.10.B), POL638 pour la CTA Professionnelle (AHU-Professional).

La figure suivante montre un schéma de l'interface du régulateur POL687

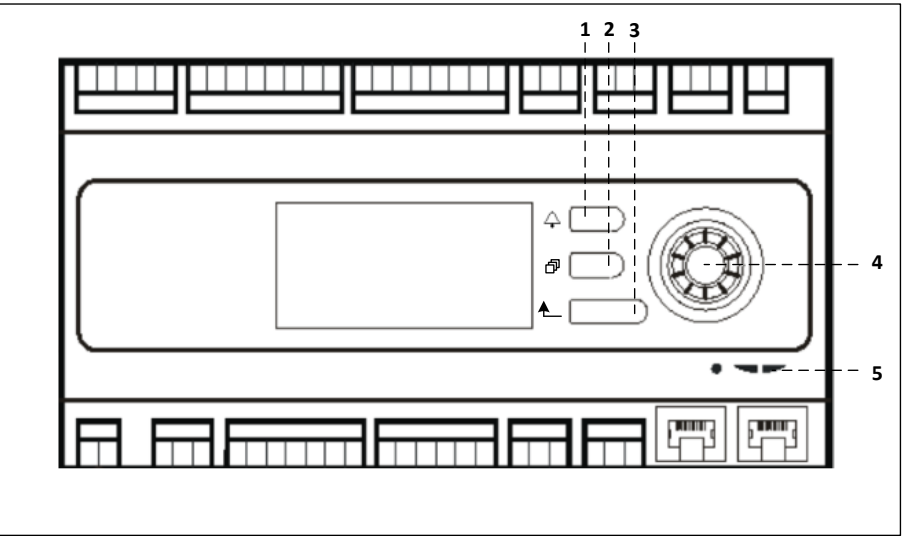

#### Régulateur POL687

En se référant à la figure dessus, on peut identifier :

- 1) Bouton d'alarme : ce bouton permet à l'utilisateur d'accéder directement au menu *Alarmes*.
- 2) Bouton menu principal : ce bouton permet de revenir à l'écran du *Menu principal* à tout moment.
- 3) Bouton retour : ce bouton permet l'utilisateur de revenir à l'écran précédent.
- 4) Bouton sélection roue : ce bouton permet à l'utilisateur de faire défiler les menus ; en appuyant sur ce bouton il accède à la page suivante, en le faisant tourner il fait défiler vers le haut ou le bas la page dans laquelle il se trouve.
- 5) LED BSP/BUS : ces LED permettent à l'utilisateur de surveiller le statut du régulateur POL687.

La figure suivante montre l'interface du régulateur POL688

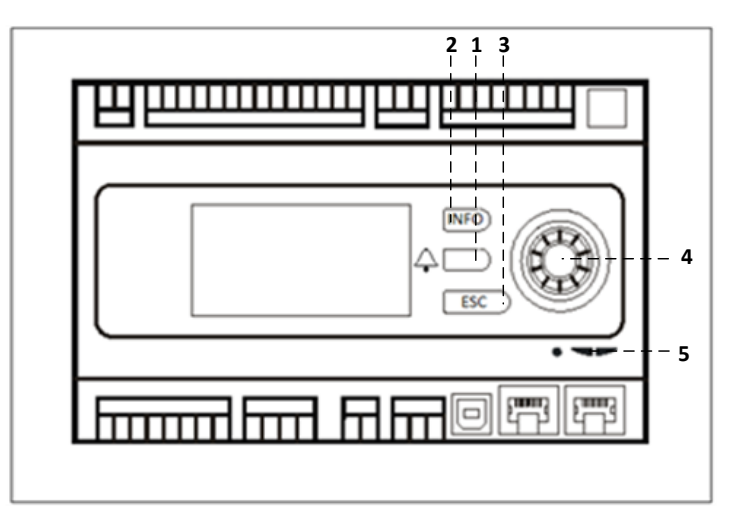

#### Régulateur POL638

Les différences entre les interfaces POL687 et POL638 sont le Menu principal et les boutons Retour, qui sont mappés respectivement comme boutons INFO et ESC.

#### 4.2 Interfaces Homme-Machine externes

Les interfaces homme-machine (IHM) sont des dispositifs qui peuvent être connectés sur le régulateur principal (POL687/638) pour créer une interface à distance entre le régulateur et l'utilisateur.

Deux interfaces à distance différences sont disponibles : POL871 et POL895. Toutes les deux reproduisent exactement la même page que celle qui s'affiche sur le régulateur principal et doivent être connectées sur la sortie T-HI du régulateur.

#### 4.2.1 LCD, IHM (POL871) à 6 boutons

La figure suivante montre le POL871, une interface LCD à 6 touches et comment la connecter sur le régulateur principal avec un simple câble Ethernet :

|--|

En se référant à la figure dessus, on peut identifier les boutons suivants :

1. Bouton 1 : Menu principal.

Ce bouton comprend un led interne indiquant le statut de la CTA :

- Led vert : CTA en marche
- LED clignotant orange : Alarme CTA
- 2. Bouton 2 : Utiliser ce bouton pour aller directement à la page des alarmes.
- 3. Bouton 3 : Bouton retour.
- 4. Bouton 4 : Bouton défilement/augmentation valeurs.
- 5. Bouton 5 : Bouton défilement/diminution valeurs.
- 6. Bouton 6 : Bouton Enter/valider.

#### 4.2.2 (POL895) IHM Touche Poussoir rotative

Le POL895 est une interface externe avec une touche poussoir rotative qui reproduit la navigation IHM du régulateur intégré (éventuelle). Tous les affichages, donnes et réglages de points de consigne disponibles sur les IHM du régulateur principal sont disponibles sur l'interface à distance. La navigation est identique à celle du régulateur principal, décrite dans ce manuel.

A l'allumage de l'interface à distance l'écran initial montre les unités qui y sont connectées. Sélectionnez l'unité voulue et appuyez sur la molette pour y accéder

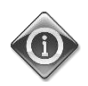

Si vous appuyez longuement sur le bouton ESC vous affichez la liste des régulateurs connectés. Avec la molette sélectionnez le régulateur voulu.

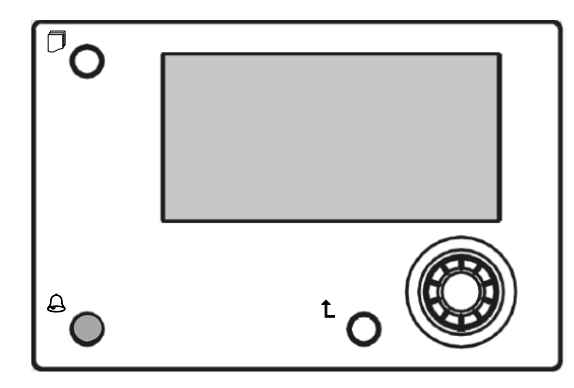

L'IHM à distance peut être prolongée jusqu'à 700m de distance avec la connexion bus de procédé (PB) disponible sur le régulateur principal.

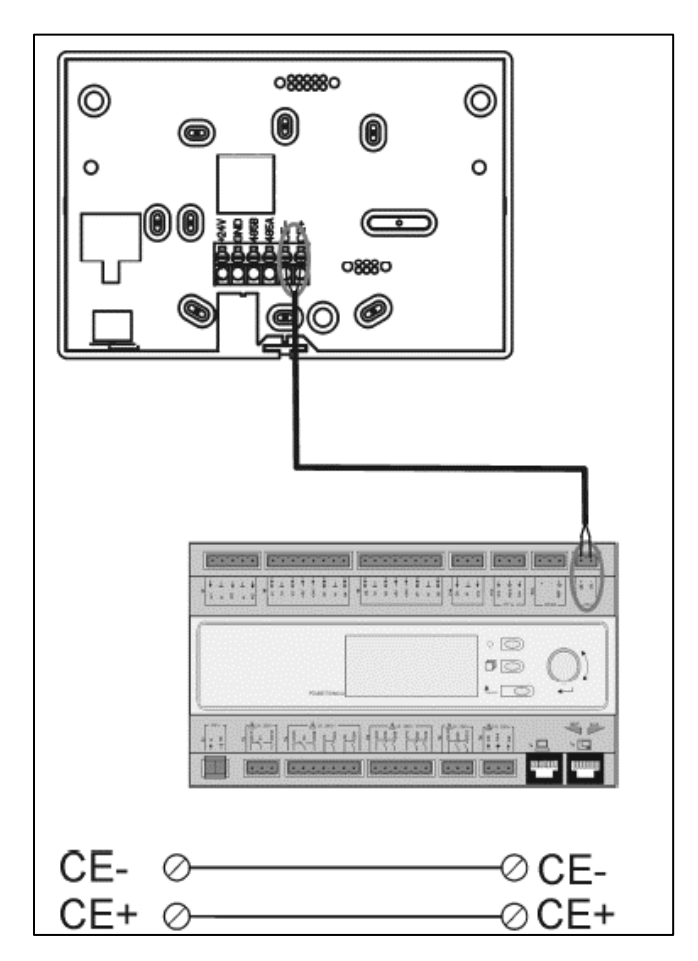

Avec une connexion en série comme celle ci-dessous, une IHM peut être connectée sur un maximum de 8 unités. Consultez le manuel de l'IHM pour en savoir davantage.

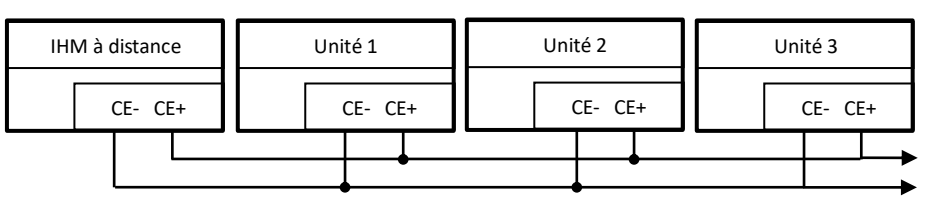

L'interface à distance peut aussi être connectée avec un câble Ethernet (paire torsadée). La longueur maximum varie en fonction des caractéristiques du câble :

- Câble blindé : longueur maxi 50m
- Câble non blindé : longueur maxi 3m

Dans ce cas la connexion doit être établie de la façon illustrée par la figure suivante.

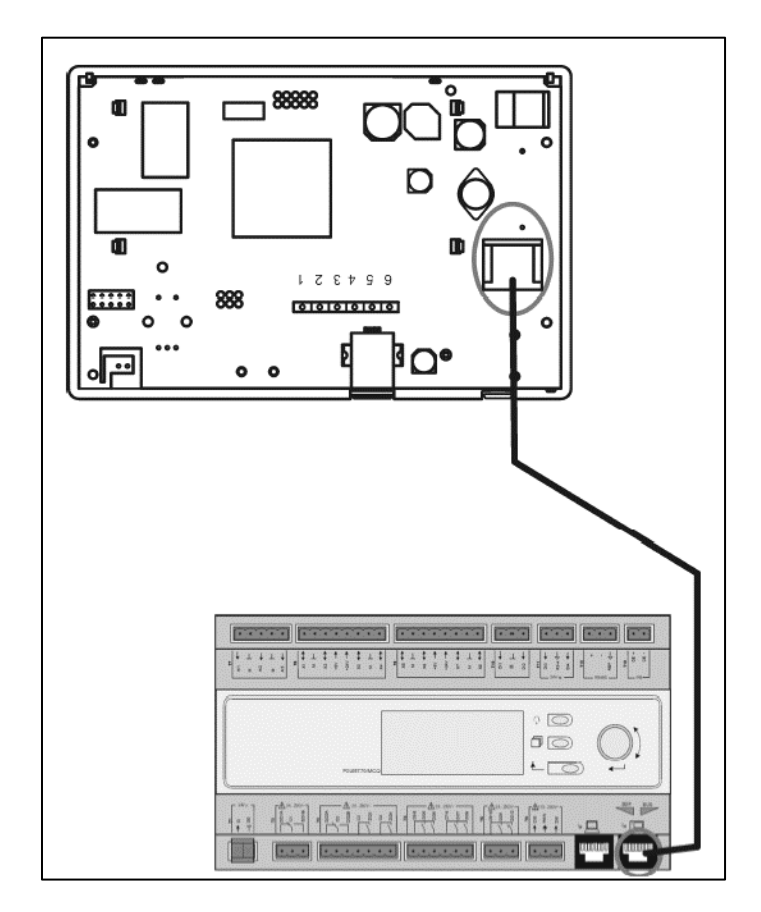

#### 4.3 Interface homme-machine WEB

Le régulateur principal peut être connecté à un PC par un câble sur la sortie « Ethernet » du régulateur même.

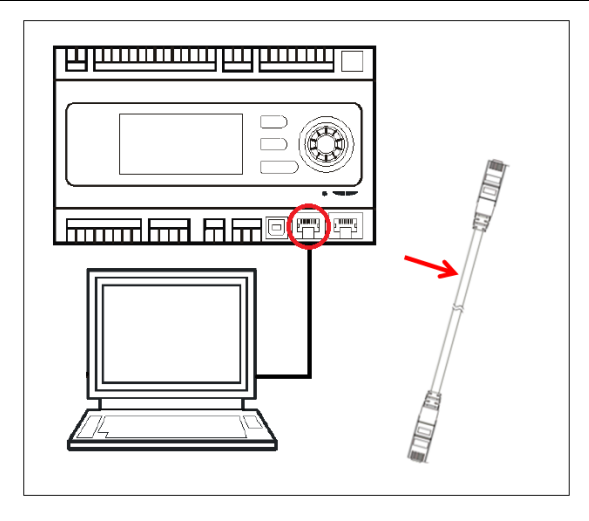

Pour accéder au menu du régulateur par WEB-HMI, il faut procéder ainsi :

Régler un IP statique (Windows 7) :
 Start -> Control Panel -> View network status and tasks -> Local Area Connection

| 00-                                                                                                    | Pannello di controllo                                                                                                    | ✓ 4 <sub>2</sub> Cerca nel P ↓                                                                                                    | ρ                    |
|----------------------------------------------------------------------------------------------------|----------------------------------------------------------------------------------------------------|----------------------------------------------------------------------------------------------------|----------------------|
|                                                                                                    | Modifica le impostazioni del computer                                                                                                    | Visualizza per: Categoria 👻                                                                                                    |                      |
|                                                                                                    |                                                                                                    |                                                                                                    |                      |
|                                                                                                    | Sistema e sicurezza<br>Rivedi lo stato del computer                                                                                                    | Account utente                                                                                                    |                      |
|                                                                                                    | Esegui backup del computer                                                                                                    | Campia tipo di account                                                                                                    |                      |
|                                                                                                    | Pete e Internet                                                                                                    | Cambia tema                                                                                                    |                      |
|                                                                                                    | Visualizza stato della rete e attività                                                                                                    | Cambia lo sfondo del desktop<br>Modifica risoluzione dello schermo                                                                                                    |                      |
|                                                                                                    | Scegli gruppo home e opzioni di<br>condivisione                                                                                                    | Orologio e opzioni internazionali                                                                                                    |                      |
|                                                                                                    | Hardware e suoni                                                                                                    | Cambia tastiere o altri metodi di input                                                                                                    |                      |
|                                                                                                    | Visualizza dispositivi e stampanti<br>Aggiungi un dispositivo                                                                                                    | Accessibilità                                                                                                    |                      |
|                                                                                                    | Connetti ad un proiettore<br>Modifica impostazioni comuni dei dispositivi                                                                                                    | Impostazioni automatiche<br>Ottimizza visualizzazione                                                                                                    |                      |
|                                                                                                    | portatili                                                                                                    |                                                                                                    |                      |
|                                                                                                    | Programmi<br>Disinstalla un programma                                                                                                    |                                                                                                    |                      |
|                                                                                                    | Installa nuovi programmi                                                                                                    |                                                                                                    |                      |
|                                                                                                    |                                                                                                    |                                                                                                    |                      |
|                                                                                                    |                                                                                                    |                                                                                                    |                      |
|                                                                                                    |                                                                                                    |                                                                                                    |                      |
|                                                                                                    |                                                                                                    |                                                                                                    |                      |
|                                                                                                    |                                                                                                    |                                                                                                    |                      |
|                                                                                                    |                                                                                                    |                                                                                                    |                      |
|                                                                                                    |                                                                                                    |                                                                                                    |                      |
|                                                                                                    |                                                                                                    |                                                                                                    |                      |
|                                                                                                    |                                                                                                    |                                                                                                    |                      |
| Pannello di c                                                                                                    | ntrollo + Rete e Internet + Centro connessioni di rete e                                                                                                    | condivisione - 4                                                                                                    | + Cerco              |
| <ul> <li>Pannello di c</li> <li>iniziale Pannello di c</li> </ul>                                                                                                    | ontrollo 🖡 Rete e Internet 🔸 Centro connessioni di rete e                                                                                                    | condivisione - 4                                                                                                    | t Cerco              |
| <ul> <li>Pannello di c</li> <li>iniziale Pannello di Ilo</li> </ul>                                                                                                    | ontrollo → Rete e Internet → Centro connessioni di rete e<br>Visualizzare le informazioni di base sull                                                                                                    | cendivisione • 4                                                                                                    | + Cerco              |
| Pannello di ci<br>iniziale Pannello di<br>llo<br>i reti wireless                                                                                                    | ontrollo + Rete e Internet + Centro connessioni di rete e<br>Visualizzare le informazioni di base sull                                                                                                    | condivisione - 4<br>la rete e configurare le connessioni<br>Visualizza mappa completa                                                                                                    | + Cerco              |
| Pannello di ci<br>iniziale Pannello di<br>lo<br>i reti wireless<br>ca impostazioni sched                                                                                                    | ontrollo + Rete e Internet + Centro connessioni di rete e<br>Visualizzare le informazioni di base sul<br>MATTIA Più reti<br>Questo computer)                                                                                                    | condivisione • 4<br>la rete e configurare le connessioni<br>Visualiza mappa completa<br>Internet                                                                                                    | t) Cerca             |
| Pannello di c     iniziale Pannello di di     iniziale Pannello di     ir eti wireless     ca impostazioni sched     ca impostazioni di     sitone avanzate                                                                                                    | ontrollo ) Rete e Internet ) Centro connessioni di rete e<br>Visualizzare le informazioni di base sull<br>MATTIA<br>(Questo computer)<br>Visualizza reti attive                                                                                                    | conditisione                                                                                                    | y Cerca              |
| Pannello di c<br>iniziale Pannello di<br>lo<br>i reti wireless<br>ca impostazioni sched<br>ca impostazioni di<br>sisione avanzate                                                                                                    | ontrollo • Rete e Internet • Centro connessioni di rete e<br>Visualizzare le informazioni di base sull<br>MATTIA<br>(Questo computer)<br>Visualizza reti attive                                                                                                    | condivisione                                                                                                    | + Cerca              |
| Pannello di c<br>iniziale Pannello di<br>lo<br>i reti vireless<br>ca impostazioni sched<br>ca impostazioni di<br>isione avanzate                                                                                                    | ontrollo • Rete Elnternet • Centro connessioni di rete e<br>Visualizzare le informazioni di base sull<br>MATTIA<br>(Queto computer)<br>Visualiza reti ettive                                                                                                    | cendivisione • 4                                                                                                    | t) Cerca             |
| P 😧 > Pannello di c<br>iniziale Pannello di<br>lo<br>i reti wireless<br>ca impotazioni schede<br>i sione avanzate                                                                                                    | ontrollo + Rete e Internet + Centro connessioni di rete e<br>Visualizzare le informazioni di base sull<br>MATTIA<br>(Questo computer)<br>Visualiza reti attive<br>Rete non identificata                                                                                                    | condivisione - 4 Ia rete e configurare le connessioni Visualiza mappa completa Internet Connetti o disconnetti Tipo accesso Retson accesso a Internet Connessioni Connessioni Connessioni                                                                                                    | t) Cerco             |
| P 2 Pannello di c<br>iniziale Pannello di<br>lo<br>ini teti witeless<br>i ca impostazioni sched<br>ca impostazioni di<br>kione avanzate                                                                                                    | ontrollo + Rete e Internet + Centro connessioni di rete e<br>Visualizzare le informazioni di base sul<br>MATTIA Più reti<br>(Questo computer)<br>Visualizza reti attive<br>Rete non identificata<br>Rete pubblica                                                                                                    | condivisione   Ia rete e configurare le connessioni  Visualiza mappa completa  Internet  Connesti o disconnetti  Tipo accesso  Nessun accesso a Internet  Connessione  (LAB)                                                                                                    | + Cerca              |
| V 22 • Pannelo di c<br>iniziale Pannelo di<br>lo<br>ireti vitedes<br>ci impottazioni schete<br>ci impottazioni di<br>isione evanate                                                                                                    | ontrollo + Rete e Internet + Centro connessioni di rete e<br>Visualizzare le informazioni di base sul<br>MATTIA<br>(Questo compute)<br>Visualizza reti attive<br>Rete non identificata<br>Rete pubblica                                                                                                    | condivisione                                                                                                    | + Cerca              |
| International of the second second secon         | ontrollo • Rete Enternet • Centro connessioni di rete e<br>Visualizzare le informazioni di base sull<br>MATIA<br>(Questo computer)<br>Visualizza reti attive<br>Rete non identificata<br>Rete pubblica<br>Modifica impostazioni di rete                                                                                                    | cendivisione                                                                                                    | t) Cerca             |
| Pannello di c<br>insiste Pannello di c<br>insiste Panello di c<br>inso vinetas<br>ca impostazioni schedes<br>ca impostazioni di<br>tisione avanzate                                                                                                    | ontrollo • Rete e Internet • Centro connessioni di rete e<br>Visualizzare le informazioni di base sull<br>MATTIA Più reti<br>(Questo computer)<br>Visualizzareti attive<br>Rete non identificata<br>Rete pubblica<br>Modifica impostazioni di rete                                                                                                    | condivisione   I a rete e configurare le connessioni  Internet  Visulitza mappa completa  Visulitza mappa completa  Visuli | ¢ Cerca              |
| tribiale Pannello di c<br>iniziale Pannello di lo<br>iniziale Pannello di<br>lo<br>ini di wireles<br>ca importazioni di<br>isine evanute                                                                                                    | ontrollo • Rete e Internet • Centro connessioni di rete e<br>Visualizzare le informazioni di base sull<br>MATTIA Più reti<br>(Questo computer)<br>Visualizzareti attive<br>Rete non identificata<br>Rete pubblica<br>Modifica impostazioni di rete<br>Configura nurva connessione o rete<br>Configurare una connessione o rete.                                                                                                    | condivisione - 4<br>la rete e configurare le connessioni<br>Visualiza mappa completa<br>Internet<br>Connetti o disconnetti<br>Tipo accesso<br>Tipo accesso<br>Connessione alla rete locale<br>Cuto o VPN oppure configurare un                                                                                                    | 2<br>2<br>2<br>Cerca |
| Panello di c<br>iniziale Panello di c<br>iniziale Panello di ini<br>ireli wirelas<br>e impostazioni schete<br>e impostazioni schete<br>inione avanzte                                                                                                    | ontrollo + Rete e Internet + Centro connessioni di rete e<br>Visualizzare le informazioni di base sul<br>MATTIA Più reti<br>(Questo computer)<br>Visualizza reti attive<br>Rete non identificata<br>Rete pubblica<br>Modifica impostazioni di rete<br>Configura una comessione oi rete<br>Configura una comessione oi rete<br>Configura una comessione oi rete<br>Configura una comessione oi rete<br>Configura una comessione oi rete<br>Configura una comessione oi rete<br>Configura una comessione oi rete<br>Configura una comessione oi rete<br>Configura una comessione vietes. A l                                                                                                    | condivisione • 4<br>la rete e configurare le connessioni<br>Visualiza mappa completa<br>Internet<br>Conneti o disconneti<br>Tipo accesso<br>Tipo accesso<br>Messun accesso a Internet<br>Connessione<br>Connessione alla rete locale<br>banda larga, remota, ad hoc o VPN oppure configurare un                                                                                                    | 2<br>7 Cerca         |
| returned of the second of the second of the      | ontrollo • Rete Enternet • Centro connessioni di rete e<br>Visualizzare le informazioni di base sull<br>MATIA<br>(Questo computer)<br>Visualizza reti attive<br>Rete non identificata<br>Rete pubblica<br>Medifica impostazioni di rete<br>Configura nuova connessione o rete<br>Configura nuova connessione o rete<br>Configura nuova connessione o rete<br>Configura nuova connessione o rete<br>Configura nuova connessione o rete<br>Configura nuova connessione o rete<br>Configura nuova connessione o rete<br>Configura nuova connessione o rete<br>Configura nuova connessione o rete<br>Configura nuova connessione o rete<br>Configura nuova connessione o rete<br>Connessione suna rete | cendivisione                                                                                                    | ¢ Cerco              |
| ninisis Pannelo di c<br>inisis Panelo di c<br>inisis Panelo di lo<br>c a impotationi chetes<br>ca impotationi chetes<br>isione avanzate                                                                                                    | ontrollo + Rete e Internet + Centro connessioni di rete e<br>Visualizzare le informazioni di base sull<br>MATTIA Più reti<br>(Questo computer)<br>Visualizza reti attive<br>Rete non Identificata<br>Rete pubblica<br>Modifica impostazioni di rete<br>Configurar nuova connessione o rete<br>Configurar nuova connessione o rete<br>Configurar nuova connessione o rete<br>Configurar nuova connessione o rete<br>Configurar nuova connessione o rete<br>Configurar nuova connessione o rete<br>Configurar nuova connessione o rete<br>Connessione a una rete<br>Connessione a una rete                                                                                                    | cendivisione        4         la rete e configurare le connessioni       Visualizza mappa completa         internet       Visualizza mappa completa         Internet       Connetti o disconnetti o         Tipo accesso:       Nessun accesso a Internet         Connessione:       € Connessione alla rete locale         Connessione       € Connessione alla rete locale         banda larga, remota, ad hoc o VPN oppure configurare un       ne di rete wireles, cablata, remota o VPN.                                                                                                    | + Cerca              |
| anche<br>anche<br>ber Grand die Grand die Grand di | ontrollo + Rete e Internet + Centro connessioni di rete e<br>Visualizzare le informazioni di base sull<br>MATTIA Più reti<br>(Questo compute)<br>Visualizzareti attive<br>Rete non Mentificata<br>Rete pubblica<br>Modifica impostazioni di rete<br>Configurare una connessione o rete<br>Configurare una connessione o rete<br>Configurare una connessione o rete<br>Configurare una connessione o rete<br>Configurare una connessione o rete<br>Configurare una connessione o rete<br>Configurare una connessione o rete<br>Configurare una connessione o rete<br>Configurare una connessione o rete<br>Configurare una connessione o rete<br>Connessione a una rete                             | condivision       - 4         la rete e configurare le connessioni       Visualiza mappa completa         Internet       Visualiza mappa completa         Internet       Connetti o disconnetti         Tipo accesso       Nessun accesso a Internet<br>(LAN)         banda larga, remota, ad hoc o VPN oppure configurare un<br>ne di rete wireles, cablata, remota o VPN.         banda larga, remota, ad hoc o VPN oppure configurare un<br>ne di rete wireles, cablata, remota o VPN.                                                                                                    | , Cerro              |

Properties -> Internet Protocol 4(TCP/IPv4) -> Properties

| Generale                                                                                                    | Rete Autenticazione Condivisione                                                                                                    |
|----------------------------------------------------------------------------------------------------|----------------------------------------------------------------------------------------------------|
| Connessione<br>Connettività IPv4: Nessun accesso a Internet<br>Connettività IPv6: Nessun accesso alla rete<br>Stato suporto: Abilitato<br>Durata: 02:47:13<br>Velocità: 100.0 Mbps<br>Dettagli | Connetti tramite:<br>Intel(R) 82579LM Gigabit Network Connection<br>Configura<br>La connessione utilizza gli elementi seguenti:<br>Condivisione file e stampanti per reti Microsoft<br>A. Protocollo Internet versione 6 (TCP/IPv4)<br>A. Protocollo Internet versione 4 (TCP/IPv4)<br>C. Ditver di I/O del macoino di individuazione tocologia liv<br>Instalia<br>Disinstalia<br>Proprietà |
| Attività Inviati Ricevuti Ricevuti Ricevuti                                                                                                    | Descrizione<br>TCP/IP. Protocollo predefinito per le WAN che permette la<br>comunicazione tra diverse reti interconnesse.                                                                                                    |
| Proprietà     Disabilita     Esegui diagnosi                                                                                                    |                                                                                                    |

- 2. Sélectionner « Use the following IP address » et « Use the following DNS server addresses » et insérer manuellement :
  - l'adresse IP = 192.168.1.xxx où xxx indique n'importe quel nombre compris entre 1 et 254, sauf
     42
  - Masque de sous-réseau = 255.255.255.0
- 3. Appuyer sur OK

| È possibile ottenere l'assegnazio<br>rete supporta tale caratteristica<br>richiedere all'amministratore di re | ne automatica delle impostazioni IP se la<br>. In caso contrario, sarà necessario<br>ete le impostazioni IP corrette. |
|----------------------------------------------------------------------------------------------------|----------------------------------------------------------------------------------------------------|
| 🔘 Ottieni automaticamente u                                                                                   | n indirizzo IP                                                                                                    |
| Otilizza il seguente indirizzo                                                                                | IP:                                                                                                    |
| Indirizzo IP:                                                                                                 | 192.168.1.48                                                                                                    |
| Subnet mask:                                                                                                  | 255.255.255.0                                                                                                    |
| Gateway predefinito:                                                                                          |                                                                                                    |
| Ottieni indirizzo server DNS                                                                                  | automaticamente                                                                                                    |
| 🕘 Utilizza i seguenti indirizzi s                                                                             | erver DNS:                                                                                                    |
| Server DNS preferito:                                                                                         |                                                                                                    |
| Server DNS alternativo:                                                                                       | • •                                                                                                    |
|                                                                                                    |                                                                                                    |

Avant de lancer l'IHM WEB vérifiez si les éventuels serveurs proxy sont désactivés sur le navigateur internet.

1. Pour Internet Explorer, sélectionner :

Tools ->Internet Options -> Connections -> Lan settings

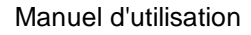

| ← → N https://www.g.,, P + → C × S Google        | × ^ ×                                                                                                    | Opzioni Internet           Generale         Sicurezza           Connessioni         Progra           ew         Per impostare una connessione scegliere Imposta.           Impostazioni connessioni remote e VPN                                                                       | Privacy Contenuto<br>mmi Avanzate<br>Internet, Imposta                                              |
|--------------------------------------------------|----------------------------------------------------------------------------------------------------|----------------------------------------------------------------------------------------------------|----------------------------------------------------------------------------------------------------|
|                                                  | File  File  Scorn (100%) Sicurezza Visualizza download  CTRL+J Gestione componenti aggiuntivi Strumenti di sviluppo F12 Vai ai siti aggiunti Opzioni Internet Informazioni su Internet Explorer Italia | Per configurare un server proxy per un<br>connessione, scegliere Impostazioni.<br>Non utilizzare mai connessioni remoi<br>Usa connessione remota se non è d<br>di rete<br>Utilizza sempre la connessione remo<br>Connessione<br>predefinita: Nessuna<br>Impostazioni rete locale (LAN) | Aggiungi VPN Aggiungi VPN a Impostazioni te iisponibile una connessione ota predefinita Predefinita |
| C<br>Pubblicità Soluzioni aziendali Informazioni | erca con Google Mi sento fortunato<br>Privacy e Terr                                                                                                    | Le impostazioni LAN non vengono appli<br>connessioni remot. Pre impostazioni<br>connessione remota, scegliere il pulsan<br>Impostazioni.                                                                                                    | cate alle Impostazioni LAN<br>te Annulla Applica                                                    |

2. Désactiver « Use a proxy server for your LAN (Ces paramètres ne s'appliqueront pas aux connexions dial-up ou VPN) »

| È possibile ch<br>manuali veng<br>la configurazi | e automatica<br>e con la configurazi<br>ano ignorate. Per u<br>one automatica. | one automatica le imp<br>tilizzare tali impostazi | oostazioni<br>oni, disattivare |
|--------------------------------------------------|--------------------------------------------------------------------------------|---------------------------------------------------|--------------------------------|
| 🕅 Rileva aut                                     | omaticamente impo                                                              | stazioni                                          |                                |
| 🕅 Utilizza so                                    | ript di configurazion                                                          | e automatica                                      |                                |
| Indirizzo                                        |                                                                                |                                                   |                                |
| Server proxy<br>Utilizza un<br>mpostazio<br>VPN. | server proxy per le<br>ni non verranno ap                                      | e connessioni LAN. Qi<br>plicate alle connessio   | ueste<br>ni remote o           |
| Indirizzo:                                       | 10.39.136.250                                                                  | Porta: 3128                                       | Avanzate                       |
|                                                  | server provy per i                                                             | ndirizzi locali                                   |                                |

- 3. Tapez <u>http://192.168.1.42</u> sur la barre du navigateur Internet et, à la demande, saisissez le nom d'utilisateur et le mot de passe suivants :
  - Nom d'utilisateur : ADMIN
  - Mot de passe : SBTAdmin!

La page suivante devrait s'afficher.

| → Ø http://192.168.1.42     | 2/                  | ×          |   |          | - □<br>A ★ |
|-----------------------------|---------------------|------------|---|----------|------------|
| DAIKIN                      |                     |            |   |          |            |
|                             |                     |            |   |          |            |
|                             | Démi                |            |   | 1 orig   |            |
| Date                        | reitesti            |            |   | Logii    | 1          |
| Info –                      | Main Menu           |            |   |          |            |
|                             | Enter Password      |            | • | <u>^</u> |            |
|                             | Ctrl Source         | Local      |   |          |            |
|                             | Actual Mode         | Off        |   |          |            |
|                             | Unit state          | LocalSwtch |   |          |            |
|                             | Active Setpoint     | 22.0 °C    | • |          |            |
|                             | Actual Ctrl Tmp     | 13.5 °C    |   |          |            |
|                             | Local Switch        | Off        | ⊳ | ~        |            |
|                             |                     |            |   | OK       |            |
|                             |                     | ESC        |   |          |            |
|                             |                     |            |   |          |            |
| Daikin Applied Europe   Mis | sion   News   About |            |   |          |            |
|                             |                     |            |   |          |            |
|                             |                     |            |   |          |            |

#### 4.4 Modules de communication

Tous les modules décrits dans cette section peuvent être connectés directement sur le côté gauche du régulateur principal pour permettre à BAS ou à une autre interface à distance de fonctionner. Pour établir la connexion vous devez déplacer les couvercles défonçables à la fois sur le régulateur e sur le module de communication, l'installation étant la suivante :

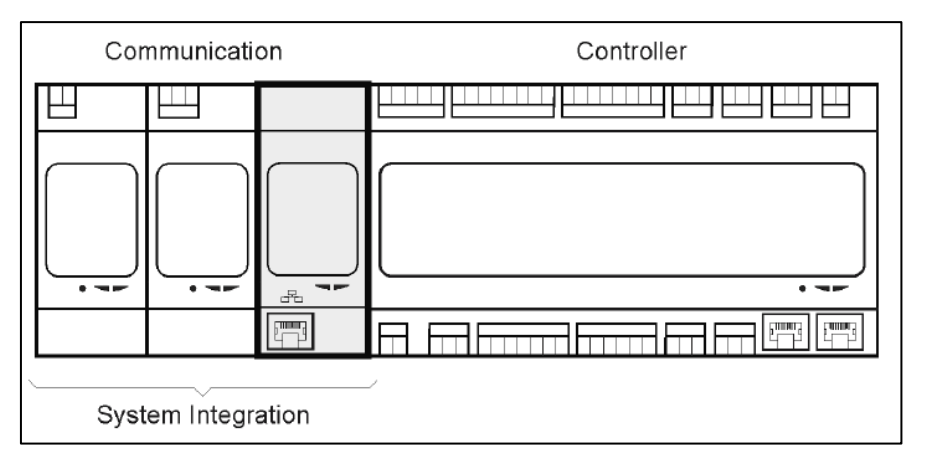

Le régulateur devrait détecter automatiquement les nouveaux modules dès le démarrage. La configuration dépend étroitement du protocole de communication utilisé.

| Module    | Numéro de pièce | Utilisation |
|-----------|-----------------|-------------|
| Modbus    | POL902.00/MCQ   | En option   |
| BACnet/IP | POL908.00/MCQ   | En option   |

Des documents séparés contiennent toutes les informations sur les différents protocoles pris en charge et une liste complète des variables disponibles.

#### 4.4.1 Installation du module Modbus

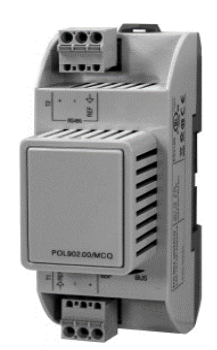

Pour la connexion Modbus avec un BMS, le module correspondant doit être installé sur l'unité (POL902). Il doit être connecté sur le régulateur d'unité de la façon indiquée dans la section précédente. Le module dispose de deux ports différents mais seul celui du haut est programmé et opérationnel. Un menu dédié permet de configurer correctement les paramètres de communication.

#### 4.4.2 Installation du module IP BACnet

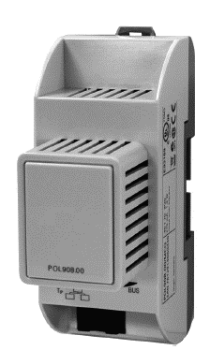

Pour la connexion BACnet avec un BMS, le module correspondant doit être installé sur l'unité (POL908). Il doit être connecté sur le régulateur d'unité de la façon indiquée dans la section précédente. Un menu dédié permet de configurer correctement les paramètres de communication.

#### 4.5 Diagnostic de base du système de contrôle

Le régulateur d'unité, les modules d'extension et les modules de communication sont équipés de deux LED de statut, BSP et BUUS pour indiquer le statut opérationnel des dispositifs (cf. section 3.1 pour leur emplacement)). La LED BUS indique le statut de la communication avec le régulateur. La signification du DEL de statut est indiquée ci-dessous.

#### - REGULATEUR PRINCIPAL

Manuel d'utilisation

#### - DEL BSP

| Couleur LED            | Mode                                                                           |
|------------------------|--------------------------------------------------------------------------------|
| Vert continu           | Application en cours d'exécution                                               |
| Jaune continu          | Application chargée mais pas exécutée (*) ou mode de mise à jour<br>BSP activé |
| Rouge continu          | Erreur matériel (*)                                                            |
| Vert clignotant        | Phase de démarrage BSP. Veuillez patienter pendant le démarrage                |
|                        | du régulateur.                                                                 |
| Jaune clignotant       | Application non chargée (*)                                                    |
| Jaune/Rouge clignotant | Mode sécurisé après échec (en cas d'interruption de la mise à jour             |
|                        | BSP)                                                                           |
| Rouge clignotant       | Erreur BSP (erreur de logiciel*)                                               |
| Rouge/Vert clignotants | Mise à jour ou initialisation de l'application/BSP                             |

(\*) Contacter l'assistance technique.

#### - MODULE D'EXTENSION

#### - DEL BSP

| Couleur LED      | Mode                     |
|------------------|--------------------------|
| Vert continu     | BSP en cours d'exécution |
| Rouge continu    | Erreur matériel (*)      |
| Rouge clignotant | Erreur BSP (*)           |
| Rouge/Vert       | Mode mise à niveau BSP   |
| clignotants      |                          |

#### - DEL BUS

| Mode                                                               |
|--------------------------------------------------------------------|
| Communication en cours d'exécution, E/S en fonctionnement          |
| Communication en cours mais paramétrage de l'application erroné ou |
| absent ou étalonnage en usine non correct                          |
| Communication interrompue (*)                                      |
|                                                                    |

#### - MODULES DE COMMUNICATION

#### - DEL BSP (identique pour tous les modules)

| Couleur LED            | Mode                                                              |
|------------------------|-------------------------------------------------------------------|
| Vert continu           | BPS en cours d'exécution, communication avec le régulateur        |
| Jaune continu          | BPS en cours d'exécution, pas de communication avec le régulateur |
|                        | (*)                                                               |
| Rouge continu          | Erreur matériel (*)                                               |
| Rouge clignotant       | Erreur BSP (*)                                                    |
| Rouge/Vert clignotants | Application/mise à jour BSP                                       |

(\*) Contacter l'assistance technique.

#### - LED BUS (BACnet IP)

| Couleur LED   | Mode                                                                    |  |
|---------------|-------------------------------------------------------------------------|--|
| Vert continu  | rt continu Prêt pour communication. Serveur BACnet démarré. N'indique p |  |
|               | une communication active                                                |  |
| Jaune continu | inu Démarrage. Démarrage La LED reste jaune jusqu'à ce que le modul     |  |
|               | reçoive une adresse IP, une liaison doit donc être établie.             |  |

| Rouge continu | Serveur BACnet en panne. Un redémarrage automatique est lancé |
|---------------|---------------------------------------------------------------|
|               | au bout de 3 secondes.                                        |

#### - LED BUS (Modbus)

| Couleur LED   | Mode                                                                                                    |
|---------------|----------------------------------------------------------------------------------------------------|
| Vert continu  | Toutes les communications fonctionnent                                                                                                    |
| Jaune continu | Démarrage ou un canal configuré ne communiquant pas avec le maître.                                                                                                    |
| Rouge continu | Toutes les communications configurées en panne (pas de communication avec le Master). Le temps de réponse peut être configuré. Si le délai est zéro, le délai est désactivé. |

## 5. Fonctions de commande

Cette section décrit les principales fonctions de commande disponibles sur les unités de traitement de l'air Daikin. Une séquence d'activation typique des dispositifs installés dans la CTA Daikin pour commander la thermorégulation est illustrée ci-dessous.

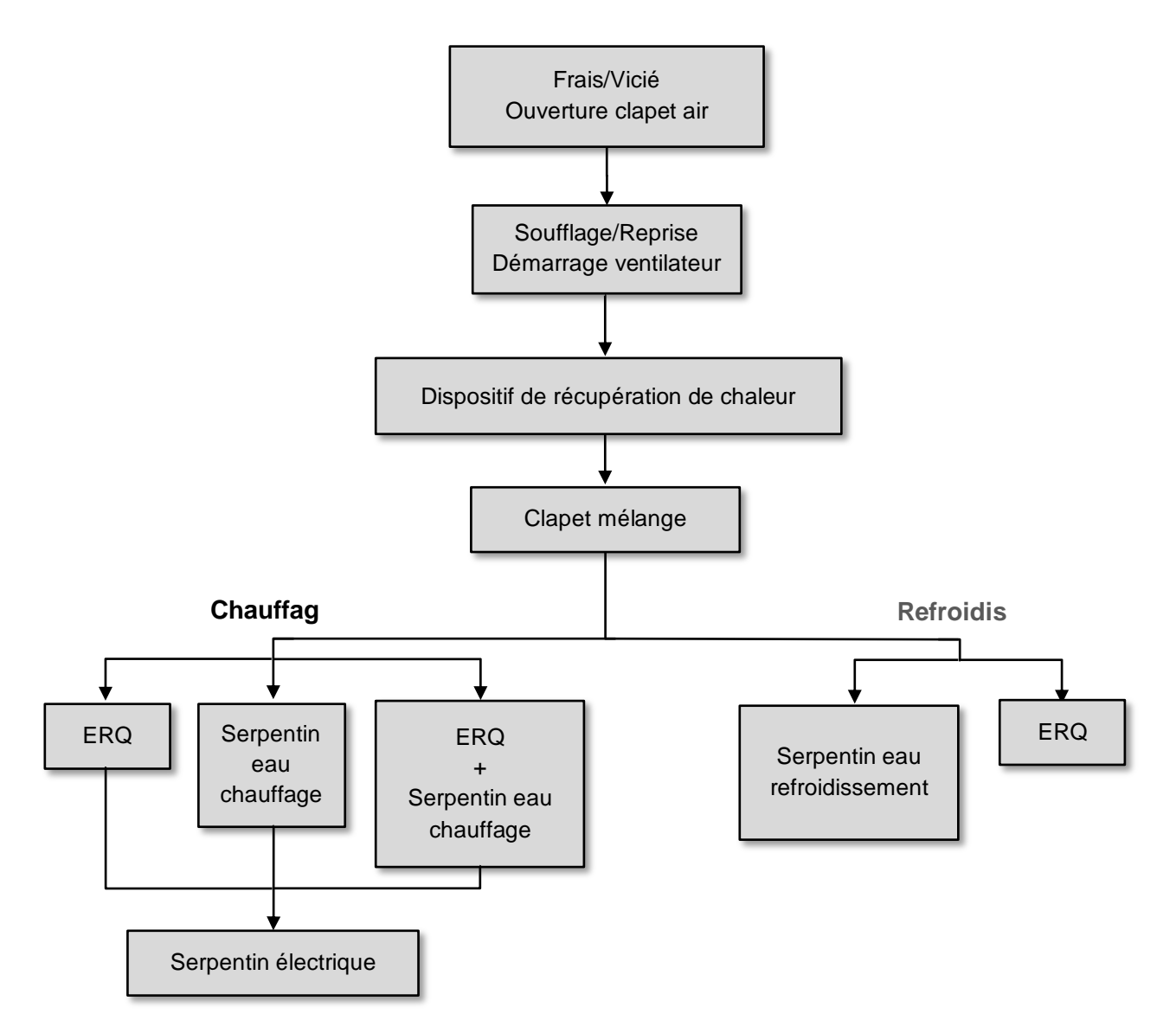

La séquence de démarrage est accomplie avec une logique de gestion des économies d'énergie en vue de satisfaire le point de consigne de la température désiré.

Dès que le dispositif est entièrement opérationnel (c'est-à-dire fonctionnant à 100%) le dispositif suivant démarre avec la séquence illustrée par la figure ci-dessus. La même séquence décrit aussi l'ordre d'arrêt des dispositifs en sens inverse, de façon à ce que les dispositifs supérieur sont directement commandés uniquement lorsque les dispositifs inférieurs ne sont pas en marche. De la sorte le point de consigne de la température est toujours satisfait avec le minimum de consommation d'énergie.

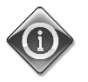

# La séquence d'activation dépend étroitement des dispositifs réellement installé dans votre CTA et elle doit donc être modifiée en conséquence.

Centrale de Traitement d'Air D-EOMAH00006-20FR

### 5.1 Fonction de contrôle de la qualité de l'air

La fonction de contrôle de la qualité de l'air permet à la CTA de surveiller et contrôler le niveau actuel de la concentration en  $CO_2$  de l'environnement en modulant le dispositif de contrôle du débit d'air (ventilateurs et volets) de façon à faciliter l'échange d'air entre l'intérieur et l'extérieur, tout en garantissant le respect du point de consigne de la température sélectionné.

En particulier, lorsque le niveau de CO<sub>2</sub> (en ppm) dépasse le point de consigne désiré, le point de consigne actuel du ventilateur augmente proportionnellement afin d'augmenter le volume d'air frais provenant de l'extérieur (conduit soufflage air) et en même temps extraire plus rapidement l'air vicié de l'environnement (conduit reprise air). Pendant ce temps, les volets (du mélange et extérieur) sont modulés afin d'augmenter le débit d'air frais.

Pour en savoir davantage sur la logique de contrôle de la qualité de l'air et sur la configuration des paramètres consultez la section **Contrôle de la qualité de l'air (15.2)**.

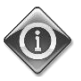

La fonction de contrôle de la qualité de l'air est disponible si la CTA est équipée de capteur de CO<sub>2</sub>.

### 5.2 Fonction de contrôle de l'humidité

Le logiciel de la CTA dispose à la fois de fonctions d'humidification et de déshumidification, afin de contrôler l'humidité relative ambiante et de satisfaire le point de consigne de l'humidité désiré. Ces fonctions peuvent être ou ne pas être disponibles, selon la configuration de la CTA.

#### - Contrôle de l'humidification

En modalité hiver de la CTA, le régulateur surveille les lectures du capteur d'humidité et active la commande de l'humidificateur dès que cette valeur descend au-dessous du point de consigne désiré. La fonction humidification peut être configurée pour n'être active qu'en modalité été de la CTA. L'humidificateur peut aussi servir à rafraîchir l'air de reprise en modalité été de la CTA afin d'augmenter l'efficacité du dispositif de récupération de la chaleur en activant la fonction récupération adiabatique (via la configuration de la CTA).

#### - Contrôle de l'humidification

En modalité été, la CTA, le contrôleur surveille les lectures du capteur d'humidité et active la commande de déshumidification dès que ces valeurs dépassent le point de consigne désiré. Les commandes agissent différemment selon le serpentin de refroidissement installé :

- <u>ERQ</u>: le contrôle de la déshumidification n'est activé que si le point de consigne de la température de refroidissement est déjà atteint. Si la déshumidification est demandée, le contrôle continue à augmenter la charge des ERQ afin de diminuer la valeur de l'humidité de l'air, tout en activant le serpentin de post-chauffage (électrique ou eau) afin d'éviter que la température de l'air ne soit trop basse.
- <u>Serpentin eau ou DX</u>: le signal du serpentin de refroidissement est la valeur maximum provenant du régulateur de refroidissement et du régulateur de déshumidification. Lorsque la logique de déshumidification contrôle, le serpentin de post-chauffage est activé afin d'éviter que la température ne diminue trop.

La fonction déshumidification peut être configurée pour n'être active qu'en modalité hiver de la CTA.

Pour en savoir davantage sur la logique de contrôle de l'humidité et sur la configuration des paramètres consultez la section **Contrôle de l'humidité (15.3)**.

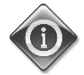

La fonction de contrôle de l'humidité n'est disponible que si la CTA est équipée de tous les dispositifs nécessaires.

#### 5.3 Fonctions commutation modalité Eté/Hiver

Le logiciel de la CTA propose de différentes options pour la commande de changement été/hiver :

#### - Modalité automatique

Le régulateur contrôle une des différentes températures disponibles de la CTA (Ambiante, Reprise ou Externe). La valeur de cette température est ensuite comparée aux deux températures limites (une pour l'été et une pour l'hiver,) et en fonction du résultat de cette comparaison, le régulateur choisit le statut, réfrigération ou chauffage, convenant à la période successive.

#### - Modalité manuelle

La commutation est gérée à l'aide de l'interface du régulateur ou du boîtier d'ambiance (s'il est installé).

#### - Modalité poursuite

Cette logique peut être utilisée pour poursuivre un point de consigne de la température, quel que soit la modalité actuelle de chauffage/refroidissement de l'unité.

L'unité passe alors automatiquement au statut Eté/Hiver lorsque la température réelle contrôlée a dépassé respectivement les seuils Eté/Hiver, qui sont calculés en fonction du point de consigne actuel de la température sélectionné.

#### - BMS

La commutation est gérée par un système de gestion technique de bâtiment (BMS) à travers un protocole de communication BACnet ou Modbus.

Pour en savoir davantage sur les logiques de commutation Eté/Hiver et les réglages consultez la section **statut Eté/Hiver** (11).

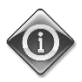

Les modes de commutation Eté/Hiver disponibles dépendent des composants et des fonctions configurées sur la CTA, leur nombre et configuration peuvent donc changer en conséquence.

### 6. Ecran du menu principal

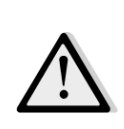

IMPORTANT! Ce manuel est celui de l'interface utilisateur implémentée dans la version de logiciel Airstream 2.00.A et les suivantes; pour les versions précédentes du logiciel la présence et la disposition de certains éléments du menu peuvent être différentes.

L'écran du Menu principal permet à l'utilisateur d'accéder à toutes les informations nécessaires pour surveiller le statut de la CTA et de gérer le mode opérationnel de l'unité. L'utilisateur peut en particulier :

- Contrôler le mode opérationnel de la CTA
- Modifier le point de consigne de la CTA
- Changer le statut Été/Hiver
- Accéder à la touche I/O du menu Aperçu
- Régler le programmateur horaire
- Rétablir l'état d'alarme

Les chapitres suivants décrivent tous les éléments du menu principal. Dans le tableau suivant, l'utilisateur trouvera tous les éléments sur l'écran du menu principal et les sections où ils sont décrits.

| Menu principal<br>du programme         | Section                                                                                         |                            |
|----------------------------------------|-------------------------------------------------------------------------------------------------|----------------------------|
| Enter Password                         | Saisir le mot de passe pour gagner le niveau d'accès d                                          | lu service                 |
| Source de<br>commande                  | Affiche la source réelle de contrôle de la CTA.<br>( <b>Section 7</b> )                         |                            |
| Actual mode<br>(Modalité<br>actuelle)  | Affiche la modalité de fonctionnement actuelle de la ( <i>Section 8</i> )                       | СТА                        |
| Unit State (Statut<br>de l'appareil)   | Affiche la modalité actuelle de la CTA.<br>( <b>Section 9</b> )                                 |                            |
| Active Setpoint                        | Affiche tous les points de consigne actifs de la CTA ( <i>Section 10</i> )                      |                            |
| Température de<br>contrôle actuelle    | Affiche la valeur de la température.                                                            |                            |
| Local Switch<br>(Commutateur<br>local) | Affiche/modifie localement la modalité de fonctionne ( <b>Section 11</b> )                      | ement de la CTA            |
| Su/Wi state                            | Affiche le statut actuel de la CTA et modifie les option<br>été/hiver.<br>( <b>Section 12</b> ) | ns de communication        |
| Setpoints<br>(Réglages)                | Modifier les point de consigne de la CTA<br>( <i>Section 13</i> )                               |                            |
| I/O overview (Vue<br>d'ensemble)       | Surveille toutes les entrées et sorties du régulateur.                                          |                            |
| lanuel d'utilisation                   |                                                                                                 | Centrale de Traitement d'A |

|                                       | (Section 14)                                                                                      |
|---------------------------------------|---------------------------------------------------------------------------------------------------|
| Time Scheduler<br>(Calendrier)        | Configure les plages horaires de marche/arrêt de la CTA.<br>(Section 15)                          |
| Status/Settings*<br>(Statu/Réglages*) | Affiche le statut actuel et gère les réglages des dispositifs installés dans la CTA. (Section 16) |
| Commissioning*                        | Configure les paramètres de la CTA.                                                               |
| (Mise en service*)                    | (Consultez le manuel de mise en service <b>D-ECCAH00002-20EN</b> )                                |
| Gestion des                           | Affiche et gère toutes les alarmes.                                                               |
| alarmes                               | (Section 17)                                                                                      |
| À propos de                           | Affiche des informations utiles sur le régulateur.                                                |
| l'appareil                            | (Section 18)                                                                                      |

\*Visible uniquement si le mot de passe du service est saisi

# 7. Source de commande

Cet élément affiche la source réelle de contrôle de la CTA. Toutes les sources possibles sont reportées dans le tableau ci-dessous.

HMI Path : Main Menu -> Ctrl Source

| -      |                 |            |     |
|--------|-----------------|------------|-----|
|        | Enter Password  |            | ▶ _ |
|        | Ctrl Source     | Local      |     |
|        | Actual Mode     | Off        |     |
|        | Unit state      | LocalSwtch |     |
|        | Active Setpoint | 22.0 °C    | •   |
|        | Actual Ctrl Tmp | 25.6 °C    |     |
|        | Local Switch    | Off        | ▶ ∨ |
|        | 1               |            |     |
| $\sim$ |                 | TEC        | OF  |

| Menu principal du | Valeur  | Description                                                                                                    |
|-------------------|---------|----------------------------------------------------------------------------------------------------|
| programme         |         |                                                                                                    |
| Source de         | - Local | – Locale :                                                                                                    |
| commande          | - BMS   | <ul> <li>a. <u>HMI :</u> contrôle de l'unité géré directement à partir de l'interface du régulateur ou automatiquement à travers le calendrier. Se référer à la page <i>Local Switch</i> (<i>Section 10</i>) pour de plus amples informations.</li> <li>b. *<u>Boîtier d'ambiance</u>: lorsque la source du contrôle est configurée sur Locale, la centrale peut aussi être commandée à travers le Boîtier d'ambiance (POL822), s'il est installé. Consultez l' Annexe A pour en savoir davantage sur la commande du Boîtier d'ambiance.</li> </ul> |
|                   |         | <ul> <li>BMS:         <ul> <li><u>Modbus</u>: La centrale peut aussi être commandée par un dispositif Modbus Master à travers le protocole Modbus, si le module de communication correspondant est installé (POL902). Voir D-EOMOCAH202-18FR pour de plus amples informations.</li> <li>BACnet: la centrale peut être commandée à travers la communication BACnet si le module de communication correspondant est installé (POL904/POL908). Voir D-EOMOCAH10009 pour de plus amples informations.</li> </ul> </li> </ul>                            |

# 8. Actual Mode (Modalité actuelle)

Cet élément (lecture uniquement) affiche le mode opérationnel actuel de la CTA. Toutes les modalités opérationnelles possibles sont reportées dans le tableau ci-dessous.

HMI Path : Menu principal -> modalité actuelle

#### Info Main Menu Enter Password 1 Ctrl Source Local Actual Mode Off Unit state LocalSwtch 22.0 °C Active Setpoint 25.6 °C Actual Ctrl Tmp Local Switch Off ⊳ V OK ESC O Q

| Menu principal du | Valeur        | Description                                                                       |
|-------------------|---------------|-----------------------------------------------------------------------------------|
| programme         |               |                                                                                   |
| Actual Mode       | - Off         | <i>Off :</i> CTA en modalité Off.                                                 |
| (Modalité         | - On          | Tous les dispositifs installés dans la CTA (ventilateurs, batterie de             |
| actuelle)         | - Ventilation | refroidissement/chauffage, volets, etc ) sont Off.                                |
|                   | - Economy     |                                                                                   |
|                   | -             | <b>On :</b> CTA en modalité On.                                                   |
|                   |               | Fonctionnement normal : toutes les commandes sont actives.                        |
|                   |               |                                                                                   |
|                   |               | Ventilation : CTA en modalité Ventilation                                         |
|                   |               | De cette manière, seuls les ventilateurs fonctionnent.                            |
|                   |               |                                                                                   |
|                   |               | <i>Economy :</i> CTA en modalité Économie.                                        |
|                   |               | Fonctionnement normal : tous les contrôles sont actifs, mais la CTA               |
|                   |               | fonctionne selon les points de consigne <i>Économie</i> .                         |
|                   |               | Se référer à la page <b>Points de consigne</b> ( <b>Section 12</b> ) pour de plus |
|                   |               | amples informations.                                                              |
|                   |               |                                                                                   |

# 9. Unit State (Statut de l'appareil)

Cet élément (lecture seule) affiche l'état actuel de la CTA. Tous les statuts possibles sont reportés dans le tableau à suivre.

HMI Path : Main Menu -> Unit State

| Info | Main Menu       |            |                                                                                                    |
|------|-----------------|------------|----------------------------------------------------------------------------------------------------|
|      | Enter Password  |            | A     A     A |
|      | Ctrl Source     | Local      |                                                                                                    |
|      | Actual Mode     | Off        |                                                                                                    |
|      | Unit state      | LocalSwtch |                                                                                                    |
|      | Active Setpoint | 22.0 °C    |                                                                                                    |
|      | Actual Ctrl Tmp | 25.6 °C    |                                                                                                    |
|      | Local Switch    | Off        | ▶ ∨                                                                                                    |
|      |                 |            |                                                                                                    |

| Menu principal du programme          | Valeur                                                                                                    | Description                                                                                                    |
|--------------------------------------|----------------------------------------------------------------------------------------------------|----------------------------------------------------------------------------------------------------|
| Unit State (Statut<br>de l'appareil) | - Fire (Feu)<br>- Emergency<br>(Urgence)<br>- Alarm                                                                           | <i>Fire :</i> CTA en alarme Feu<br>La CTA est en alarme Feu quand une entrée digitale « <i>Alarme</i><br><i>incendie</i> » est détectée.                                                                                                    |
|                                      | (Alarme)<br>- Manual<br>(Manuel)                                                                                              | <i>Emergency :</i> CTA en état<br>Cet état indique que le bouton Emergency (Urgence) a été inséré.                                                                                                    |
|                                      | - Panel Switch<br>(Interrupteur<br>Panneau)                                                                                   | <i>Alarm :</i> CTA en état d'alarme.<br>Ce statut s'affiche lorsqu'une alarme est détectée.                                                                                                    |
|                                      | <ul> <li>Local Switch</li> <li>(Interrupteur</li> <li>local)</li> <li>BMS</li> <li>Scheduler</li> <li>(programmate</li> </ul> | <i>Manual :</i> CTA en modalité Test.<br>La CTA est dans cet état lorsque le commutateur <i>commutateur</i><br><i>Local</i> est configuré sur <i>Test</i> .<br>Se référer à la page <i>Local Switch</i> ( <i>Section 10</i> ) pour de plus amples<br>informations. |
|                                      | ur)<br>- Ready (prêt)<br>- Occupancy<br>(Occupation)                                                                          | <i>Panel Switch :</i> L'interrupteur étiqueté « <i>Enable Switch</i> » situé sur le Boîtier Électrique est réglé sur zéro.                                                                                                    |
|                                      |                                                                                                    | <ul> <li>Local switch : CTA contrôlée manuellement par interface, boîtier d'ambiance ou dispositif Modbus Master.</li> <li>Consultez les pages Commutateur local (Section 10) et Source du contrôle (Section 6) pour en savoir davantage.</li> </ul>               |
|                                      |                                                                                                    | BMS : CTA commandée par Modbus ou BACnet.                                                                                                    |

| Menu principal du programme | Valeur | Description                                                                                                    |
|-----------------------------|--------|----------------------------------------------------------------------------------------------------|
|                             |        | <i>Scheduler :</i> CTA en statut <i>on</i> commandé par <i>calendrier</i><br>Consultez la page <i>Calendrier</i> ( <i>Section 14</i> ) pour en savoir davantage                   |
|                             |        | <b>Ready :</b> CTA en statut <b>Off</b> commandé par le <b>Calendrier</b><br>Consultez la page <b>Calendrier</b> ( <b>Section 14</b> ) pour en savoir davantage                   |
|                             |        | <b>Occupancy :</b> CTA en <b>statut On</b> avec fonction <b>Occupation</b> .<br>Se rendre page <b>Boîtier d'Ambiance</b> pour de plus amples<br>informations. ( <b>Annexe A</b> ) |

## **10. Active Setpoint**

Tous les points de consignes actuellement utilisés par le logiciel pour contrôler les différents dispositifs de la CTA sont reportés à la page *Point de consigne actif*.

Sur l'écran du menu principal s'affiche le point de consigne actuel utilisé pour contrôler la température.

| Info | Main Menu       |            |   |
|------|-----------------|------------|---|
| -    |                 |            | ~ |
|      | Enter Password  | •          |   |
|      | Actual Mode     | Off        |   |
|      | Unit state      | LocalSwtch |   |
|      | Active Setpoint | 22.0 °C 🕨  |   |
|      | Actual Ctrl Tmp | 25.6 °C    |   |
|      | Local Switch    | Off ♭      |   |
|      | Su/Wi State     | Summer 🕨   | ~ |

| Paramètres                               | Description                                                                                                    |
|------------------------------------------|----------------------------------------------------------------------------------------------------|
| Temperature                              | Affiche le point de consigne actuellement en vigueur pour le contrôle<br>de la température<br>Cette valeur est la somme du point de consigne de base (donné par<br>le statut Été/Hiver) et de la valeur compensée à travers le boîtier<br>d'ambiance (B.A.) éventuel.                                |
|                                          | <ul> <li>Modalité été         <i>Température = réfrigération (+ B.A. Compensation, si présent)</i></li> <li>Modalité Hiver         <i>Température = Chauffage + B.A. Compensation, si présent)</i></li> </ul>                                                                                        |
| Supply Fan (Ventilateur de<br>soufflage) | Affiche le point de consigne actuel du ventilateur de soufflage<br>Cette valeur est la somme du point de consigne de base et de la<br>compensation évalué par le logiciel pour la compensation (si la<br>fonction compensation est active).                                                          |
|                                          | Ventilateur soufflage = Ventilateur soufflage (+Comp.<br>Compensation, si (active)                                                                                                    |
| Return Fan (Ventilateur de<br>reprise)   | Affiche le point de consigne actuel du ventilateur de reprise<br>Cette valeur est la somme du point de consigne de base et de la<br>compensation évalué par le logiciel pour la compensation (si la<br>fonction compensation est active).<br><i>Ventilateur reprise= Ventilateur reprise (+Comp.</i> |
|                                          | Compensation, si (active)                                                                                                    |

| Paramètres                      | Description                                                |
|---------------------------------|------------------------------------------------------------|
| Humidification (Humidification) | Affiche le point de consigne actuel d'humidification.      |
| Dehumidification                | Affiche le point de consigne actuel de déshumidification.  |
| (Déshumidification)             |                                                            |
| Air Quality (Qualité de l'air)  | Affiche le point de consigne actuel de la qualité de l'air |
|                                 |                                                            |

# 11. Local Switch (Commutateur local)

Cet élément est utilisé pour contrôler localement le mode opérationnel de la CTA.

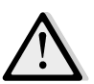

<u>NOTE !</u> Les modifications de cet élément n'ont aucun effet si la CTA est configurée pour être contrôlée par BMS (c'est-à-dire Source de contrôle = BACnt)

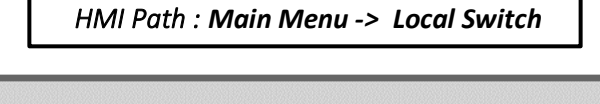

| Info | Main Menu       |            |       |
|------|-----------------|------------|-------|
|      | Actual Mode     | Off        | ^     |
|      | Unit state      | LocalSwtch |       |
|      | Active Setpoint | 22.0 °C    |       |
|      | Actual Ctrl Tmp | 25.7 °C    |       |
|      | Local Switch    | Off        | Þ     |
|      | Su/Wi State     | Summer     | •     |
|      | Setpoints       |            | ▶     |
|      | T/O Overview    |            | • · · |
| Ą    |                 | ESC        |       |

| Menu principal du programme | Valeur        | Description                                                                |
|-----------------------------|---------------|----------------------------------------------------------------------------|
| Local Switch                | - Auto        | Auto : Le commutateur On-Off de la CTA est commandé par                    |
| (Commutateur                | - Off         | Calendrier.                                                                |
| local)                      | - On          | Consultez la page <i>Calendrier</i> pour plus de détails.                  |
|                             | - Ventilation |                                                                            |
|                             | - Economy     | <b>Off :</b> éteint la CTA .                                               |
|                             | - Test        |                                                                            |
|                             |               | <b>On</b> : allume la CTA                                                  |
|                             |               | Dans cette modalité toutes les commandes sont actives, les points          |
|                             |               | de consigne de la régulation de température et contrôle des                |
|                             |               | ventilateurs sont les points de consigne normaux.                          |
|                             |               | Consultez la page <i>Points de consigne</i> (Section 12) pour modifier les |
|                             |               | points de consignes normaux.                                               |
|                             |               |                                                                            |
|                             |               | Ventilation : Met la CTA en modalité ventilation.                          |
|                             |               | De cette manière, seuls les ventilateurs fonctionnent.                     |
|                             |               | Aucun contrôle de la température n'est effectué.                           |
|                             |               |                                                                            |
|                             |               | <i>Economy :</i> Met la CTA en modalité économie.                          |
|                             |               | Dans cette modalité toutes les commandes sont actives, mais les            |
|                             |               | points de consigne de la régulation de température et contrôle des         |
|                             |               | ventilateurs passent de points de consignes normaux à points de            |
|                             |               | consigne économie.                                                         |

| Manuel d'utilisation | Centrale de Traitement d'Air                                                                                                    |
|----------------------|----------------------------------------------------------------------------------------------------|
|                      | Consultez la page <i>Points de consigne</i> ( <i>Section 12</i> ) pour modifier les points de consignes économie.                         |
|                      | <b>Test :</b> CTA en modalité Test.<br>Dans cette modalité tous les dispositifs de la CTA peuvent être<br>contrôlés manuellement.         |
|                      | <u>NOTE !</u> Cette fonction n'est disponible si le mot de passe de service a été saisi et l'élément n'est visible que si la CTA est OFF. |

# 12. Statut Été/Hiver

Le logiciel de la CTA propose différentes options pour la commande de commutation été/hiver :

- <u>Commutation automatique fondée sur la température</u>

Le régulateur contrôle une des différentes températures disponibles de la CTA (Ambiante, Reprise ou Externe). La valeur de cette température est ensuite comparée aux deux températures limites (une pour l'été et une pour l'hiver,) et en fonction du résultat de cette comparaison, le régulateur choisit le statut, réfrigération ou chauffage, convenant à la période successive.

- <u>Commutation manuelle à travers IHM ou Boîtier d'Ambiance.</u>
- <u>Commutation effectuée par BMS</u>

Toutes les informations et les réglages pour cette commande sont disponibles à la page IHM:

| Info _ | Main Menu       |            |     |
|--------|-----------------|------------|-----|
|        | Actual Mode     | Off        | ^   |
|        | Unit state      | LocalSwtch |     |
|        | Active Setpoint | 22.0 °C    |     |
|        | Actual Ctrl Tmp | 25.7 °C    |     |
|        | Local Switch    | Off        |     |
|        | Su/Wi State     | Summer     |     |
|        | Setpoints       |            |     |
|        | T/O Overview    |            | → Ň |
|        |                 | -          | 0   |

HMI Path : Menu principal-> statut Eté/Hiver

Le tableau suivant explique tous les éléments présents à la page *statut été/hiver* et comment les configurer pour obtenir la contrôle désiré.

| Paramètres       | Valeur                | Description                                                                                                    |
|------------------|-----------------------|----------------------------------------------------------------------------------------------------|
| Su/Wi chg source | 1. Auto<br>2. IHM     | Ce paramètre détermine la modalité employée pour la<br>commande Été/Hiver :                                                                                                    |
|                  | 3. BMS<br>4. Pursuit* | <ol> <li>Auto : la commutation est faite automatiquement par<br/>la CTA en fonction de la configuration de la modalité<br/>auto</li> <li>HMI : Le statut Été/Hiver est réglé manuellement par<br/>l'IHM</li> <li>BMS : Le statut Été/Hiver est réglé à travers la<br/>communication BMS.</li> </ol>   |
|                  |                       | <ol> <li>Poursuite* : la commutation est faite<br/>automatiquement afin d'atteindre et maintenir le point<br/>de consigne de la température désiré. Consultez la<br/>page <i>Points de consigne(Section 12</i>) pour modifier le s<br/>points de consigne de la modalité <i>Poursuite</i>.</li> </ol> |

| Paramètres         | Valeur                             | Description                                                                                               |
|--------------------|------------------------------------|----------------------------------------------------------------------------------------------------|
|                    |                                    | * Disponible à partir de la version de logiciel Airstream 1.00.A                                          |
|                    |                                    | <u>et uniquement si le contrôle de la température ambiante ou de</u>                                      |
|                    |                                    | reprise a été sélectionné                                                                                 |
| HMI changooyor     | Summor (Étá)                       | Pàgle la modalité actuelle. Été eu Hiver, si <b>Source comm</b>                                           |
| nivii chungeover   | - Winter (Hiver)                   | Eté/Hiver = HMI                                                                                           |
| Network            | - Summer (Été)                     | Affiche la modalité envoyée par BMS.                                                                      |
| changeover         | - Winter (Hiver)                   | Si <i>Source comm Eté/Hiver = BMS</i> , cette valeur est le statut actuel de la CTA.                      |
| Current state      | - Summer (Été)<br>- Winter (Hiver) | Affiche le statut actuel de fonctionnement de la CTA                                                      |
| Réglages de la mod | alité Auto :                       |                                                                                                    |
| Tmp Used           | - Return                           | Sélectionne la température de surveillance pour établir la                                                |
|                    | - Room                             | commutation du statut Eté/Hiver                                                                           |
|                    | - Outside                          |                                                                                                    |
| Time constant      | 036000 [h]                         | Définit la fréquence à laquelle la vérification est faite pour la commutation Eté/Hiver en modalité Auto. |
|                    |                                    | Example :                                                                                                 |
|                    |                                    | Si le naramètre est réalé sur 6 heures, le réaulateur conserve le                                         |
|                    |                                    | même statut, Été ou Hiver, pendant six heures. Si six heures                                              |
|                    |                                    | sont écoulées, le régulateur relance le contrôle pour pouvoir                                             |
|                    |                                    | déterminer quel état maintenir pendant les six heures à venir.                                            |
| Tmp Damped         | -6464 [°C]                         | Affiche la valeur de la température mémorisée lorsque la commutation automatique est survenue.            |
| Su tmp             | -6464 [°C]                         | Passe à la modalité estivale quand la température sélectionnée est supérieure à cette valeur.             |
| Wi tmp             | -6464 [°C]                         | Passe à la modalité hivernale quand la température sélectionnée est inférieure à cette valeur.            |

I

# 13. Setpoints (Réglages)

Tous les points de consigne de la CTA peuvent être réglés depuis l'IHM. Certains points de consigne peuvent être disponibles ou non en fonction de la configuration de la CTA.

| Info | 4 | Main Menu      |         |   |   |
|------|---|----------------|---------|---|---|
|      |   | Su/Wi state    | Summer  |   | • |
|      |   | Act ctrl temp  | 22.6 °C |   |   |
|      |   | Local Switch   | Off     | ⊳ |   |
|      |   | I/O overview   |         | • |   |
|      |   | Setpoints      |         | • |   |
|      |   | Time Scheduler |         | • |   |
|      |   | Alarm handling |         | • |   |
|      |   | About Unit     |         | • | Ţ |

| Paramètres                            | Plage de valeur      | Description                                                                                                    |
|---------------------------------------|----------------------|----------------------------------------------------------------------------------------------------|
| Température :                         |                      |                                                                                                    |
| Froid                                 | 1040 [°C]            | Point de consigne de la température de<br>refroidissement<br><u>(Disponible lorsque le contrôle direct par</u><br><u>point de consigne Chauffage/refroidissement</u><br><u>est sélectionné)</u> |
| Heat (Chauffage)                      | 1040 [°C]            | Point de consigne de la température de<br>chauffage<br><u>(Disponible lorsque le contrôle direct par</u><br><u>point de consigne Chauffage/refroidissement</u><br><u>est sélectionné)</u>       |
| Cool Economy<br>(Économie froid) :    | Cool (froid)40 [°C]  | Point de consigne température de<br>refroidissement en modalité Économie.<br>(Disponible lorsque le contrôle direct par<br>point de consigne Chauffage/refroidissement<br>est sélectionné)      |
| Heat Economy<br>(Économie<br>chaleur) | 10Heat (caleur) [°C] | Point de consigne température de chauffage<br>en modalité Économie.<br>(Disponible lorsque le contrôle direct par<br>point de consigne Chauffage/refroidissement<br>est sélectionné)            |
| Temp. centrale                        | 1040 [°C]            | Point de consigne de la température centrale<br>(Disponible uniquement lorsque la régulation<br>de la température avec contrôle de zone<br>morte est sélectionnée)                              |
| Temp. bande                           | 020 [°C]             | Point de consigne de la température zone morte                                                                                                    |

Centrale de Traitement d'Air

| de la température avec contrôle de zone<br>morte est sélectionnée)           Economie temp.<br>centrole         Cool (froid)40 [°C]         Point de consigne température centrale en<br>modalité Économie.<br>(Disponible uniquement lorsque la régulation<br>de la température avec contrôle de zone<br>morte est sélectionnée)           Economie temp.<br>bande         10Heat (caleur) [°C]         Point de consigne température avec contrôle de zone<br>morte est sélectionnée)           Poursuite         1040 [°C]         Point de consigne température avec contrôle de zone<br>morte est sélectionnée)           Poursuite         1040 [°C]         Point de consigne température avec contrôle de zone<br>morte est sélectionnée)           Poursuite         1040 [°C]         Point de consigne température avec contrôle de zone<br>morte est sélectionnée)           Poursuite         1040 [°C]         Point de consigne température modalité<br>poursuite, Consulte 1 apage Statut Eté/Hiver<br>(Section £1) pour de plus amples<br>informations.<br>(Disponible à partir de la version de logiciel<br>Airstream 0.10.8 et uniquement si le contrôle<br>de la température ambiante ou de reprise a<br>eté sélectionné]           Bande poursuite         3,510 [°C]         Cette valeur est ajouté/soustraite au point<br>de consigne poursuite at le aversion de logiciel<br>Airstream 0.10.8 et uniquement si le contrôle<br>de la température ambiante ou de reprise a<br>eté sélectionné]           Bande poursuite         -66 [°C]         Affiche la compensation actuelle sélectionné<br>Airstream 0.10.8 et uniquement si le contrôle<br>de la température ambiante ou<br>de reprise a<br>eté sélectionné           R.U.<br>Compensation <th></th> <th></th> <th>(Disponible uniquement lorsque la régulation</th>                                                                                                    |                 |                      | (Disponible uniquement lorsque la régulation          |
|----------------------------------------------------------------------------------------------------|-----------------|----------------------|-------------------------------------------------------|
| Economic temp.<br>centrole         Cool [froid]. 40 [°C]         Point de consigne température centrale en<br>modalité Économie.<br>(Disponible uniquement lorsque la régulation<br>de la température avec contrôle de zone<br>morte est sélectionnée)           Economie temp.<br>bande         10Heat (caleur) [°C]         Point de consigne température zone morte<br>en solatité Économie.<br>(Disponible uniquement lorsque la régulation<br>de la température avec contrôle de zone<br>morte est sélectionnée)           Poursuite         10Heat (caleur) [°C]         Point de consigne température zone<br>morte est sélectionnée)           Poursuite         1040 [°C]         Point de consigne température modalité<br>poursuite. Consultez la page Statut Eté/Hiver<br>Section 11) pour de plus amples<br>informations.<br>(Disponible à partir de la version de logiciel<br>Austramo JL.0. & turiquement si le contrôle<br>de la température ambiante ou de reprise a<br>été sélectionné)           Poursuite         1040 [°C]         Point de consigne température<br>modalité poursuite<br>Economie         1040 [°C]           Bande poursuite         3,510 [°C]         Cette valeur est ajouté/soustraite au point<br>de la température ambiante ou de reprise a<br>été sélectionné)           Bande poursuite         3,510 [°C]         Cette valeur est ajouté/soustraite au point<br>de los ampérature abjouté/soustraite au point<br>de los ampérature abjouté/soustraite au point<br>de los ampérature abjouté/soustraite au point<br>de los ampérature abjouté/soustraite au point<br>de los ampérature abjouté/liver (Section<br>11) pour de plus amples informations.<br>(Disponible à partir de la version de logiciel<br>Aristream 0.10. B et uniquement si le contrôle<br>de la température abjoute deltiner<br>depuis le boititer d'ambian                                                                                                    |                 |                      | de la température avec contrôle de zone               |
| Economie temp.<br>centrale       Cool (froid)40 [*C]       Point de consigne température centrale en modalité Économie.<br>[Disponible uniquement lorsque la régulation de la température ovec contrôle de zone morte est sélectionnée]         Economie temp.<br>bande       10Heat (caleur) [*C]       Point de consigne température zone morte en modalité Économie.<br>[Disponible uniquement lorsque la régulation de la température avec contrôle de zone morte est sélectionnée]         Poursuite       1040 [*C]       Point de consigne température modalité poursuite. Consulter la page Statut Eté/Hiver (Section 11) pour de plus amples informations.<br>[Disponible à partir de la version de logicie]<br>Airstream 0.10.8 et uniquement si le contrôle de la firstream 0.10.8 et uniquement si le contrôle de la température ambiante ou de reprise a été sélectionné]         Poursuite       1040 [*C]       Point de consigne température modalité poursuite<br>Consulte la page Statut Eté/Hiver (Section 11) pour de plus amples informations.<br>[Disponible à partir de la version de logicie]<br>Airstream 0.10.8 et uniquement si le contrôle de la température ambiante ou de reprise a été sélectionné]         Bande poursuite       3,510 [*C]       Cette valeur est ajouté/soustite au point de logiciel Airstream 0.10.8 et uniquement si le contrôle de la température ambiante ou de reprise a été sélectionné.<br>[Disponible a page Statut Eté/Hiver (Section 11) pour de plus amples informations.<br>[Disponible à partir de la version de logiciel<br>Airstream 0.10.8 et uniquement si le contrôle de la température appes plus amples informations.<br>[Disponible à partir de la version de logiciel<br>Airstream 0.10.8 et uniquement si le contrôle de la température out plus amples informations.<br>[Disponible à partir de la version de logiciel<br>Airstream 0.10.8 et uniquement                                                                                                    |                 |                      | morte est sélectionnée)                               |
| centrale       modalité Économie.<br>[Disponible uniquement lorsque la régulation<br>de la température avec contrôle de zone<br>morte est sélectionnée]         Economie temp.<br>bande       10Heat (caleur) [°C]       Point de consigne température zone morte<br>en modalité Économie.<br>(Disponible uniquement lorsque la régulation<br>de la température avec contrôle de zone<br>morte est sélectionnée)         Poursuite       1040 [°C]       Point de consigne température modalité<br>poursuite. Consulte la page Statut Eté/Hiver<br>(Section 11) pour de plus amples<br>informations.<br>(Disponible da version de logiciel<br>Airstream 0.10. B et uniquement i le contrôle<br>de la température ambiante ou de reprise a<br>été sélectionné)         Poursuite       1040 [°C]       Point de consigne économie température<br>modalité poursuite.<br>Consultez la page Statut Eté/Hiver (Section<br>11) pour de plus amples informations.<br>(Disponible à partir de la version de logiciel<br>Airstream 0.10.B et uniquement si le contrôle<br>de la température ambiante ou de reprise a<br>été sélectionné)         Bande poursuite       3,510 [°C]       Cette valeur est ajouté/soustraite au point<br>de consigne poursuite au point<br>de consigne poursuite au point de consigne poursuite actuel afin d'estimer<br>les seuils de commutation Eté/Hiver (Section<br>11) pour de plus amples informations.<br>(Disponible à partir de la version de logiciel<br>Airstream 0.10.B et uniquement si le contrôle<br>de la température ambiante ou de reprise a<br>été sélectionné]         R.U.<br>Compensation       -66 [°C]       Affiche la compensation actuelle sélectionnée<br>(Disponible uniquement si le contrôle du<br>préchauffage et contrôle du<br>préchauffage et contrôle du<br>préchauffage et contrôle du<br>préchauffage et contrôle du<br>préchauffage et contrôle du<br>préchauffage et contrôle du<br>préchauffage                                                                                                    | Economie temp.  | Cool (froid)40 [°C]  | Point de consigne température centrale en             |
| Bande poursuite       3,510 [°C]       Cisponible uniquement lorsque la régulation<br>de la température avec contrôle de zone<br>morte est sélectionnée)         Poursuite       1040 [°C]       Point de consigne température zone morte<br>en modalité fconomie.<br>(Disponible uniquement lorsque la régulation<br>de la température avec contrôle de zone<br>morte est sélectionnée)         Poursuite       1040 [°C]       Point de consigne température modalité<br>poursuite. Consulter la page Statut Eté/Hiver<br>(Section 11) pour de plus amples<br>informations.<br>(Disponible à partir de la version de logiciel<br>Airstream 0.10.B et uniquement si le contrôle<br>de la température ambiante ou de reprise a<br>été sélectionné]         Poursuite       1040 [°C]       Point de consigne économie température<br>modalité poursuite<br>Consultez la page Statut Eté/Hiver (Section<br>11) pour de plus amples informations.<br>(Disponible à partir de la version de logiciel<br>Airstream 0.10.B et uniquement si le contrôle<br>de la température ambiante ou de reprise a<br>été sélectionné)         Bande poursuite       3,510 [°C]       Cette valeur est ajouté/soustraite au point<br>de consigne poursuite atue la fin d'estimer<br>les seuils de commutation Eté/Hiver (Section<br>11) pour de plus amples informations.<br>(Disponible à partir de la version de logiciel<br>Airstream 0.10.B et uniquement si le contrôle<br>de la température ambiante ou de reprise a<br>été sélectionné         R.U.<br>Compensation       -66 [°C]       Affiche la compensation actuelle sélectionnée<br>(Disponible uniquement à travers le boîtier<br>d'ambiance)         Préchauffage       030 [°C]       Seuil de température pour l'activation du<br>contrôle du préchauffage est cuivél                                                                                                    | centrale        |                      | modalité Économie.                                    |
| Bande poursuite         1040 [°C]         Point de consigne température avec contrôle de zone<br>morte est sélectionnée]           Poursuite         1040 [°C]         Point de consigne température modalité<br>poursuite. Consulter use contrôle de zone<br>morte est sélectionnée]           Poursuite         1040 [°C]         Point de consigne température modalité<br>poursuite. Consulter la que statut Eté/Hiver<br>(Section 11) pour de plus amples<br>informations.<br>(Disponible à partir de la version de logiciel<br>Airstream 0.10.B et uniquement si le contrôle<br>de la température ambiente ou de reprise a<br>été sélectionné)           Poursuite         1040 [°C]         Point de consigne température modalité<br>poursuite. Consulter apage Statut Eté/Hiver (Section<br>11) pour de plus amples<br>informations.<br>(Disponible à partir de la version de logiciel<br>Airstream 0.10.B et uniquement si le contrôle<br>de la température ambiente ou de reprise a<br>été sélectionné)           Bande poursuite         3,510 [°C]         Cette valeur est ajouté/soustraite au point<br>de consigne poursuite a la version de logiciel<br>Airstream 0.10.B et uniquement si le contrôle<br>de la température ambiente ou de reprise a<br>été sélectionné)           Bande poursuite         3,510 [°C]         Cette valeur est ajouté/soustraite au point<br>de consigne poursuite atue apales informations.<br>(Disponible à partir de la version de logiciel<br>Airstream 0.10.B et uniquement si le contrôle<br>de la température ambiente ou de reprise a<br>été sélectionné           R.U.<br>Compensation         -66 [°C]         Affiche la compensation actuelle sélectionnée<br>(Disponible à partir de la version de logiciel<br>Airstream 0.10.B et uniquement si le contrôle<br>de puis le boîtier d'ambiance<br>(Disponible uniquement à trav                                                                                                    |                 |                      | (Disponible uniquement lorsque la régulation          |
| Economie temp.<br>bande         10Heat (caleur) [°C]         Point de consigne température zone morte<br>en modalité Économie.<br>(Disponible uniquement lorsque la régulation<br>de la température avec contrôle de zone<br>morte est sélectionnée)           Poursuite         1040 [°C]         Point de consigne température modalité<br>poursuite. Consultez la page Statut Eté/Hiver<br>(Section 11) pour de plus amples<br>informations.<br>(Disponible à partir de la version de logiciel<br>Aistream 0.10.8 et uniquement si le contrôle<br>de la température ambiante ou de reprise a<br>été sélectionné)           Poursuite<br>Economie         1040 [°C]         Point de consigne température<br>modalité poursuite<br>Consultez la page Statut Eté/Hiver (Section<br>11) pour de plus amples<br>informations.<br>(Disponible à partir de la version de logiciel<br>Aistream 0.10.8 et uniquement si le contrôle<br>de la température ambiante ou de reprise a<br>été sélectionné)           Bande poursuite         3,510 [°C]         Cette valeur est ajouté/soustraite au point<br>de consigne poursuite at la fin d'estimer<br>les seuils de commutation Eté/Hiver (Section<br>11) pour de plus amples informations.<br>(Disponible à partir de la version de logiciel<br>Airstream 0.10.8 et uniquement si le contrôle<br>de la température ambiante ou de reprise a<br>été sélectionné)           Bande poursuite         3,510 [°C]         Cette valeur est ajouté/soustraite au point<br>de consigne poursuite at la fin d'estimer<br>les seuils de commutation Eté/Hiver (Section<br>11) pour de plus amples informations.<br>(Disponible à partir de la version de logiciel<br>Airstream 0.10.8 et uniquement si le contrôle<br>de la température ambiante ou de reprise a<br>été sélectionné           R.U.<br>Compensation         -66 [°C]         Affiche la compensation actuelle sélectionné<br>de plus la boîtire d'ambian                                                                                                    |                 |                      | de la température avec contrôle de zone               |
| Economie temp.<br>bande       10Heat (caleur) [°C]       Point de consigne température zone morte<br>en modalité Économie.<br>(Disponible uniquement lorsque la régulation<br>de la température avec contrôle de zone<br>morte est sélectionnée)         Poursuite       1040 [°C]       Point de consigne température modalité<br>poursuite, Consultez la page Statut Eté/Hiver<br>(Section 11) pour de plus amples<br>informations.<br>(Disponible à partir de la version de logiciel<br>Airstream 0.10.8 et uniquement si le contrôle<br>de la température ambiante ou de reprise a<br>été sélectionné)         Poursuite       1040 [°C]       Point de consigne économie température<br>conomie         1040 [°C]       Point de consigne économie température<br>modalité poursuite         Poursuite       1040 [°C]       Point de consigne économie température<br>modalité poursuite         Bande poursuite       1040 [°C]       Point de consigne économie température<br>modalité poursuite         Bande poursuite       3,510 [°C]       Cette valeur est ajouté/soutraite au point<br>de sege statut Eté/Hiver (Section<br>11) pour de plus amples informations.<br>(Disponible à partir de la version de logiciel<br>Airstream 0.10.8 et uniquement si le contrôle<br>de la température ambiante ou de reprise a<br>été sélectionné)         Bande poursuite       -66 [°C]       Cette valeur est ajouté/soutraite au point<br>de consigne poursuite actuel afin d'estimer<br>les seuils de commentation Eté/Hiver (Section<br>11) pour de plus amples informations.<br>(Disponible à partir de la version de logiciel<br>Airstream 0.10.8 et uniquement si le contrôle<br>de la température ambiante ou de reprise a<br>été sélectionné         R.U.<br>Compensation       -66                                                                                                    |                 |                      | morte est sélectionnée)                               |
| bande       en modalité Économie.         [Disponible uniquement lorsque la régulation<br>de la température avec contrôle de zone<br>morte est sélectionnée]         Poursuite       1040 [°C]         Poursuite       1040 [°C]         Poursuite       1040 [°C]         Poursuite       1040 [°C]         Poursuite       Point de consigne température modalité<br>poursuite. Consultes la page Statut Eté/Hiver<br>(Section 11) pour de plus amples<br>informations.         Poursuite       1040 [°C]         Poursuite       1040 [°C]                                                                                                    | Economie temp.  | 10Heat (caleur) [°C] | Point de consigne température zone morte              |
| Disponible uniquement lorsque la régulation<br>de la température avec contrôle de zone<br>morte est sélectionnée)         Poursuite       1040 [°C]         Poursuite       1040 [°C]         Point de consigne température modalité<br>poursuite, Consultez la page Statut Eté/Hiver<br>(Section 11) pour de plus amples<br>informations.         IDisponible à partir de la version de logiciel<br>Airstream 0.10.8 et uniquement si le contrôle<br>de la température ambiante ou de reprise a<br>été sélectionné)         Poursuite       1040 [°C]         Economie       1040 [°C]         Point de consigne économie température<br>modalité poursuite         Consultez la page Statut Eté/Hiver (Section<br>11) pour de plus amples informations.         Disponible à partir de la version de logiciel<br>Airstream 0.10.8 et uniquement si le contrôle<br>de la température ambiante ou de reprise a<br>été sélectionné)         Bande poursuite       3,510 [°C]         Consultez la page Statut Eté/Hiver (Section<br>11) pour de plus amples informations.         Consultez la page Statut Eté/Hiver (Section<br>11) pour de plus amples informations.         Consultez la page Statut Eté/Hiver (Section<br>11) pour de plus amples informations.         Consultez la page Statut Eté/Hiver (Section<br>11) pour de plus amples informations.         Consultez la page Statut Eté/Hiver (Section<br>11) pour de plus amples informations.         Consultez la page Statut Eté/Hiver (Section<br>11) pour de plus amples informations.         Consultez la page Statut Eté/Hiver (Section<br>11) pour de plus amples                                                                                                    | bande           |                      | en modalité Économie.                                 |
| de la température avec contrôle de zone<br>morte est sélectionnée)         Poursuite       10.40 [°C]         Poursuite       10.40 [°C]         Point de consigne température modalité<br>poursuite. Consultez la page Statut Eté/Hiver<br>(Section 11) pour de plus amples<br>informations.<br>[Disponible à partir de la version de loaiciel<br>Airstream 0.10.B et uniquement si le contrôle<br>de la température ambiante ou de reprise a<br>été sélectionné]         Poursuite       10.40 [°C]         Poursuite       10.40 [°C]         Poursuite       10.40 [°C]         Poursuite       10.40 [°C]         Poursuite       10.40 [°C]         Poursuite       10.40 [°C]         Poursuite       10.40 [°C]         Poursuite       10.40 [°C]         Poursuite       10.40 [°C]         Poursuite       10.40 [°C]         Poursuite       10.40 [°C]         Poursuite       10.40 [°C]         Bande poursuite       3,510 [°C]         Bande poursuite       3,510 [°C]         Cette valeur est ajouté/soustraite au point<br>de consigne poursuite actuel afin d'estimer<br>les seuils de commutation Eté/Hiver<br>Consultez la page Statut Eté/Hiver (Section<br>11) pour de plus amples informations.<br>[Disponible à partir de la version de logiciel<br>Airstream 0.10.B et uniquement si le contrôle<br>de la température ambiante ou de reprise a<br>été sélectionné         R.U.       -66 [°C]       Affiche la compensation                                                                                                    |                 |                      | (Disponible uniquement lorsque la régulation          |
| Poursuite         1040 [*C]         Point de consigne température modalité<br>poursuite. Consultez la page Statut Eté/Hiver<br>(Section 11) pour de plus amples<br>informations.<br>[Disponible à partir de la version de logiciel<br>Airstream 0.10.B et uniquement si le contrôle<br>de la température ambiante ou de reprise a<br>été sélectionné]           Poursuite<br>Economie         1040 [*C]         Point de consigne économie température<br>modalité poursuite           Bande poursuite         3,510 [*C]         Point de consigne poursuite au point<br>de la température ambiante ou de reprise a<br>été sélectionné]           Bande poursuite         3,510 [*C]         Cette valeur est ajouté/soustraite au point<br>de consigne poursuite actuel afin d'estimer<br>les seuils de commutation Eté/Hiver (Section<br>11) pour de plus amples informations.<br>[Disponible à partir de la version de logiciel<br>Airstream 0.10.B et uniquement si le contrôle<br>de la température ambiante ou de reprise a<br>été sélectionné]           Bande poursuite         3,510 [*C]         Cette valeur est ajouté/soustraite au point<br>de consigne poursuite actuel afin d'estimer<br>les seuils de commutation Eté/Hiver (Section<br>11) pour de plus amples informations.<br>Consultez la page Statut Eté/Hiver (Section<br>11) pour de plus amples informations.<br>Consultez la page Statut Eté/Hiver (Section<br>11) pour de plus amples informations.<br>[Disponible à partir de la version de logiciel<br>Airstream 0.10.B et uniquement si le contrôle<br>de la température ambiante ou de reprise a<br>été sélectionné           R.U.<br>Compensation         -66 [*C]         Affiche la compensation actuelle sélectionnée<br>depuis le boîtier d'ambiance<br>[Disponible à partir de la version de logiciel<br>Airstream 0.10.B et uniquement si le contrôle<br>de la température pour l'activation du<br>contrôle du                                                                                                    |                 |                      | de la température avec contrôle de zone               |
| Poursuite       1040 [°C]       Point de consigne température modalité<br>poursuite, Consultez la page Statut Eté/Hiver<br>(Section 11) pour de plus amples<br>informations.<br>(Disponible à partir de la version de logiciel<br>Airstream 0.10.8 et uniquement si le contrôle<br>de la température ambiante ou de reprise a<br>été sélectionné)         Poursuite<br>Economie       1040 [°C]       Point de consigne température modalité poursuite<br>Consulte la page Statut Eté/Hiver (Section<br>11) pour de plus amples informations.<br>(Disponible à partir de la version de logiciel<br>Airstream 0.10.8 et uniquement si le contrôle<br>de la température ambiante ou de reprise a<br>été sélectionné]         Bande poursuite       3,510 [°C]       Cette valeur est ajouté/soustraite au point<br>de consigne poursuite actuel afin d'estimer<br>les seuils de commutation Eté/Hiver (Section<br>11) pour de plus amples informations.<br>(Disponible à partir de la version de logiciel<br>Airstream 0.10.8 et uniquement si le contrôle<br>de la température abjouté/soustraite au point<br>de consigne poursuite actuel afin d'estimer<br>les seuils de commutation Eté/Hiver (Section<br>11) pour de plus amples informations.<br>(Disponible à partir de la version de logiciel<br>Airstream 0.10.8 et uniquement si le contrôle<br>de la température ambiante ou de reprise a<br>été sélectionné         R.U.<br>Compensation       -66 [°C]       Affiche la compensation actuelle sélectionnée<br>depuis le boîtier d'ambiance<br>(Disponible à partir de la version de logiciel<br>Airstream 0.10.8 et uniquement à travers le boîtier<br>d'ambiance]         Préchauffage       030 [°C]       Seuil de température pour l'activation du<br>contrôle du préchauffage et activé)                                                                                                    |                 |                      | morte est sélectionnée)                               |
| Notice of appendix of the point of the point of the | Poursuite       | 10 40 [°C]           | Point de consigne température modalité                |
| Point in pour de plus amples<br>informations.       [Section 10] pour de plus amples<br>informations.         [Disponible à partir de la version de logiciel<br>Airstream 0.10.B et uniquement si le contrôle<br>de la température ambiante ou de reprise a<br>été sélectionné)         Poursuite       1040 [°C]         Poursuite       Point de consigne économie température<br>modalité poursuite<br>Consultez la page Statut Eté/Hiver (Section<br>11) pour de plus amples informations.         Bande poursuite       3,510 [°C]         Bande poursuite       3,510 [°C]         Cette valeur est ajouté/soustraite au point<br>de la température ambiante ou de reprise a<br>été sélectionné)         Bande poursuite       3,510 [°C]         Cette valeur est ajouté/soustraite au point<br>de consigne poursuite actuel afin d'estimer<br>les seuils de commution Eté/Hiver (Section<br>11) pour de plus amples informations.<br>Consultez la page Statut Eté/Hiver (Section<br>11) pour de plus amples informations.<br>Consultez la page Statut Eté/Hiver (Section<br>11) pour de plus amples informations.<br>(Disponible à partir de la version de logiciel<br>Airstream 0.10.B et uniquement si le contrôle<br>de la température ambiante ou de reprise a<br>été sélectionné         R.U.<br>Compensation       -66 [°C]       Affiche la compensation actuelle sélectionnée<br>depuis le bôtiter d'ambiance<br>(Disponible uniquement à travers le bôtiter<br>d'ambiance]         Préchauffage       030 [°C]       Seuil de température pour l'activation du<br>contrôle du préchauffage                                                                                                    | roursuite       | 1010 [ 0]            | noursuite Consulter la nage <b>Statut Eté/Hiver</b>   |
| Poursuite1040 [°C]Point de consigne économie température ambiante ou de reprise a<br>été sélectionné)Poursuite<br>Economie1040 [°C]Point de consigne économie température<br>modalité poursuite<br>Consulte 2 la page Statut Eté/Hiver (Section<br>11) pour de plus amples informations.<br>(Disponible à partir de la version de logiciel<br>Airstream 0.10.B et uniquement si le contrôle<br>de la température ambiante ou de reprise a<br>été sélectionné)Bande poursuite3,510 [°C]Cette valeur est ajouté/soustraite au point<br>de consigne poursuite actuel afin d'estimer<br>les seuils de commutation Eté/Hiver (Section<br>11) pour de plus amples informations.<br>(Disponible à partir de la version de logiciel<br>Airstream 0.10.B et uniquement si le contrôle<br>de la température ambiante ou de reprise a<br>été sélectionné)Bande poursuite3,510 [°C]Cette valeur est ajouté/soustraite au point<br>de consigne poursuite actuel afin d'estimer<br>les seuils de commutation Eté/Hiver<br>(Section<br>11) pour de plus amples informations.<br>Consultez la page Statut Eté/Hiver (Section<br>11) pour de plus amples informations.<br>(Disponible à partir de la version de logiciel<br>Airstream 0.10.B et uniquement si le contrôle<br>de la température ambiante ou de reprise a<br>été sélectionnéR.U.<br>Compensation-66 [°C]Affiche la compensation actuelle sélectionnée<br>depuis le boîter d'ambiance<br>(Disponible uniquement à travers le bôîtier<br>d'ambiance]Préchauffage030 [°C]Seuil de température pour l'activation du<br>contrôle du préchauffage<br>(Disponible uniquement si le contrôle du<br>préchauffage et activé)                                                                                                    |                 |                      | (Section 11) pour de plus amples                      |
| RU.       -66 [°C]       Affiche la compensation         RU.       -66 [°C]       Affiche la compensation actuelle sélectionné         Préchauffage       030 [°C]       Seuil de température pour l'activation du contrôle du préchauffage                                                                                                    |                 |                      | informations                                          |
| Poisson de la contrôle       Airstream 0.10.8 et uniquement si le contrôle<br>de la température ambiante ou de reprise a<br>été sélectionné)         Poursuite       1040 [°C]       Point de consigne économie température<br>modalité poursuite         Economie       1040 [°C]       Point de consigne économie température<br>modalité poursuite         Bande poursuite       3,510 [°C]       Cette valeur est ajouté/soustraite au point<br>de la température ambiante ou de reprise a<br>été sélectionné)         Bande poursuite       3,510 [°C]       Cette valeur est ajouté/soustraite au point<br>de consigne poursuite actuel afin d'estimer<br>les seuils de commutation Eté/Hiver (Section<br>11) pour de plus amples informations.<br>Consultez la page Statut Eté/Hiver (Section<br>11) pour de plus amples informations.<br>Consultez la page Statut Eté/Hiver (Section<br>11) pour de plus amples informations.<br>Consultez la page Statut Eté/Hiver (Section<br>11) pour de plus amples informations.<br>Consultez la page Statut Eté/Hiver (Section<br>11) pour de plus amples informations.<br>Consultez la page Statut Eté/Hiver (Section<br>11) pour de plus amples informations.<br>Consultez la page Statut Eté/Hiver (Section<br>11) pour de plus amples informations.<br>Consultez la page Statut Eté/Hiver (Section<br>11) pour de plus amples informations.<br>Consultez la page Statut Eté/Hiver (Section<br>11) pour de plus amples informations.<br>Consultez la page Statut Eté/Hiver (Section<br>11) pour de plus amples informations.<br>Consultez la page Statut Eté/Hiver (Section<br>12) pour de plus amples informations.         R.U.       -66 [°C]       Affiche la compensation actuelle sélectionnée<br>depuis le boîtier d'ambiance<br>(Disponible uniquement à travers le boîtier<br>d'ambiance]         Préchauffage       030 [°C]       Se                                                                                                    |                 |                      | ( Disponible à partir de la version de logiciel       |
| Poursuite<br>Economie1040 [*C]Point de consigne économie température<br>a été sélectionnéjPoursuite<br>Economie1040 [*C]Point de consigne économie température<br>modalité poursuite<br>Consultez la page Statut Eté/Hiver (Section<br>11) pour de plus amples informations.<br>(Disponible à partir de la version de logiciel<br>Airstream 0.10.B et uniquement si le contrôle<br>de la température ambiante ou de reprise a<br>été sélectionnéjBande poursuite3,510 [°C]Cette valeur est ajouté/soustraite au point<br>de consigne poursuite actuel afin d'estimer<br>les seuils de commutation Eté/Hiver (Section<br>11) pour de plus amples informations.<br>Consultez la page Statut Eté/Hiver (Section<br>11) pour de plus amples informations.<br>Consultez la page Statut Eté/Hiver (Section<br>11) pour de plus amples informations.<br>Consultez la page Statut Eté/Hiver (Section<br>11) pour de plus amples informations.<br>Consultez la page Statut Eté/Hiver (Section<br>11) pour de plus amples informations.<br>Consultez la page Statut Eté/Hiver (Section<br>11) pour de plus amples informations.<br>Consultez la page Statut Eté/Hiver (Section<br>11) pour de plus amples informations.<br>Consultez la page Statut Eté/Hiver (Section<br>11) pour de plus amples informations.<br>Consultez la page Statut Eté/Hiver (Section<br>11) pour de plus amples informations.<br>Consultez la page Statut Eté/Hiver (Section<br>11) pour de plus amples informations.<br>Consultez la page Statut Eté/Hiver (Section<br>2011) pour de plus amples informations.<br>(Disponible à artir de la version de logiciel<br>Airstream 0.10.B et uniquement si le contrôle<br>de la température ambiante ou de reprise a<br>été sélectionnéR.U.<br>Compensation-66 [°C]Affiche la compensation actuelle sélectionnée<br>depuis le bôtiter d'ambiance<br>(Disponible uniquement à travers le bôtier<br>d'ambiance)<                                                                                                    |                 |                      | Airstream 0.10 B, et uniquement si le contrôle        |
| Bande poursuite       1040 [°C]       Point de consigne économie température modalité poursuite         Economie       1040 [°C]       Point de consigne économie température modalité poursuite         Consultez la page Statut Eté/Hiver (Section 11) pour de plus amples informations.       (Disponible à partir de la version de logiciel Airstream 0.10.B et uniquement si le contrôle de la température ambiante ou de reprise a été sélectionné)         Bande poursuite       3,510 [°C]       Cette valeur est ajouté/soustraite au point de consigne poursuite actuel afin d'estimer les seuils de commutation Eté/Hiver (Section 11) pour de plus amples informations.         Consultez la page Statut Eté/Hiver (Section 11) pour de plus amples informations.       (Disponible à partir de la version de logiciel Airstream 0.10.B et uniquement si le contrôle de la température ombiante ou de reprise a été sélectionné]         R.U.       -66 [°C]       Affiche la compensation actuelle sélectionnée depuis le boîtier d'ambiance (Disponible uniquement à travers le boîtier d'ambiance)         Préchauffage       030 [°C]       Seuil de température pour l'activation du contrôle du préchauffage (Disponible uniquement si le contrôle du préchauffage)                                                                                                    |                 |                      | de la température ambiante ou de reprise a            |
| Poursuite       1040 [°C]       Point de consigne économie température<br>modalité poursuite         Economie       1040 [°C]       Point de consigne économie température<br>modalité poursuite         Consultez la page Statut Eté/Hiver (Section<br>11) pour de plus amples informations.<br>(Disponible à partir de la version de logiciel<br>Airstream 0.10.8 et uniquement si le contrôle<br>de la température ambiante ou de reprise a<br>été sélectionné)         Bande poursuite       3,510 [°C]       Cette valeur est ajouté/soustraite au point<br>de consigne poursuite actuel afin d'estimer<br>les seuils de commutation Eté/Hiver (Section<br>11) pour de plus amples informations.<br>Consultez la page Statut Eté/Hiver (Section<br>11) pour de plus amples informations.<br>(Disponible à partir de la version de logiciel<br>Airstream 0.10.8 et uniquement si le contrôle<br>de la température ambiante ou de reprise a<br>été sélectionné         R.U.       -66 [°C]       Affiche la compensation actuelle sélectionnée<br>depuis le boîtier d'ambiance<br>(Disponible uniquement à travers le boîtier<br>d'ambiance)         Préchauffage       030 [°C]       Seuil de température pour l'activation du<br>contrôle du préchauffage<br>(Disponible uniquement si le contrôle du<br>préchauffage st activé)                                                                                                    |                 |                      | été sélectionné)                                      |
| Foursaire       1040 [C]       Foursaire         Economie       Foursaire       Foursaire         Economie       Foursaire       Foursaire         Economie       Foursaire       Foursaire         Economie       Foursaire       Foursaire         Foursaire       Foursaire       Foursaire         Foursaire       Foursaire       Foursaire         Economie       Foursaire       Foursaire         Foursaire       Foursaire       Foursaire         Foursaire       Foursaire       Foursaire         Foursaire       Foursaire       Foursaire         Foursaire       Foursaire       Foursaire         Foursaire       Foursaire       Foursaire         Foursaire       Foursaire       Foursaire         Foursaire       Foursaire       Foursaire         Foursaire       Foursaire       Foursaire         Foursaire       Foursaire       Foursaire         Foursaire       Foursaire       Foursaire         Foursaire       Foursaire       Foursaire         Foursaire       Foursaire       Foursaire         Foursaire       Foursaire       Foursaire         Foursaire       Foursaire                                                                                                    | Poursuite       |                      | Point de consigne économie température                |
| R.U.       -66 [°C]       Affiche la compensation         R.U.       -66 [°C]       Affiche la compensation actuelle sélectionné         R.U.       -66 [°C]       Affiche la compensation actuelle sélectionné         Préchauffage       030 [°C]       Seuid et mpérature pour l'activation du contrôle du préchauffage         Disponible uniquement à le contrôle du préchauffage       030 [°C]       Seuid et empérature pour l'activation du contrôle du préchauffage                                                                                                    | Foursaile       | 1040 [ C]            | modalité noursuite                                    |
| Consultation in page studic trapmer (section11) pour de plus amples informations.(Disponible à partir de la version de logicielAirstream 0.10.B et uniquement si le contrôlede la température ambiante ou de reprise a<br>été sélectionné)Bande poursuite3,510 [°C]Cette valeur est ajouté/soustraite au point<br>de consigne poursuite actuel afin d'estimer<br>les seuils de commutation Eté/Hiver<br>Consultez la page Statut Eté/Hiver (Section<br>11) pour de plus amples informations.<br>Consultez la page Statut Eté/Hiver (Section<br>11) pour de plus amples informations.<br>Consultez la page Statut Eté/Hiver (Section<br>11) pour de plus amples informations.<br>Consultez la page Statut Eté/Hiver (Section<br>11) pour de plus amples informations.<br>Consultez la page Statut Eté/Hiver (Section<br>11) pour de plus amples informations.<br>Consultez la page Statut Eté/Hiver (Section<br>11) pour de plus amples informations.<br>Consultez la page Statut Eté/Hiver (Section<br>11) pour de plus amples informations.<br>Consultez la page Statut Eté/Hiver (Section<br>11) pour de plus amples informations.<br>Consultez la page Statut Eté/Hiver (Section<br>11) pour de plus amples informations.<br>Consultez la page Statut Eté/Hiver (Section<br>11) pour de plus amples informations.<br>(Disponible à partir de la version de logiciel<br>Airstream 0.10.B et uniquement si le contrôle<br>de la température ambiante ou de reprise a<br>été sélectionnéR.U.<br>Compensation-66 [°C]Affiche la compensation actuelle sélectionnée<br>depuis le bôîtier d'ambiance<br>(Disponible uniquement à travers le bôîtier<br>d'ambiance)Préchauffage030 [°C]Seuil de température pour l'activation du<br>contrôle du préchauffage<br>(Disponible uniquement si le contrôle du<br>préchauffage est activé) <th>Leononne</th> <th></th> <th>Consulter la page Statut Eté/Hiver (Section</th>                                                                                                    | Leononne        |                      | Consulter la page Statut Eté/Hiver (Section           |
| Bande poursuite       3,510 [°C]       Cette valeur est ajouté/soustraite au point de la version de logiciel         Airstream 0.10.B et uniquement si le contrôle de la température ambiante ou de reprise a été sélectionné)       2         Bande poursuite       3,510 [°C]       Cette valeur est ajouté/soustraite au point de consigne poursuite actuel afin d'estimer les seuils de commutation Eté/Hiver (Section 11) pour de plus amples informations. Consultez la page Statut Eté/Hiver (Section 11) pour de plus amples informations. Consultez la page Statut Eté/Hiver (Section 11) pour de plus amples informations. (Disponible à partir de la version de logiciel Airstream 0.10.B et uniquement si le contrôle de la température ambiante ou de reprise a été sélectionné         R.U.       -66 [°C]       Affiche la compensation actuelle sélectionnée depuis le boîtier d'ambiance (Disponible uniquement à travers le boîtier d'ambiance)         Préchauffage       030 [°C]       Seuil de température pour l'activation du contrôle du préchauffage (Disponible uniquement si le contrôle du préchauffage (Disponible uniquement si le contrôle du préchauffage est activé).                                                                                                    |                 |                      | 11) nour de plus amples informations                  |
| Bande poursuite3,510 [°C]Cette valeur est ajouté/soustraite au point<br>de la température ambiante ou de reprise a<br>été sélectionné)Bande poursuite3,510 [°C]Cette valeur est ajouté/soustraite au point<br>de consigne poursuite actuel afin d'estimer<br>les seuils de commutation Eté/Hiver<br>Consultez la page Statut Eté/Hiver (Section<br>11) pour de plus amples informations.<br>Consultez la page Statut Eté/Hiver (Section<br>11) pour de plus amples informations.<br>(Disponible à partir de la version de logiciel<br>Airstream 0.10.B et uniquement si le contrôle<br>de la température ambiante ou de reprise a<br>été sélectionnéR.U.<br>Compensation-66 [°C]Affiche la compensation actuelle sélectionnée<br>depuis le boîtier d'ambiance<br>(Disponible uniquement à travers le boîtier<br>d'ambiance)Préchauffage030 [°C]Seuil de température pour l'activation du<br>contrôle du préchauffage<br>(Disponible uniquement si le contrôle du<br>préchauffage (Disponible uniquement si le contrôle du<br>préchauffage est activé)                                                                                                    |                 |                      | / Disponible à partir de la version de logiciel       |
| Bande poursuite       3,510 [°C]       Cette valeur est ajouté/soustraite au point de consigne poursuite actuel afin d'estimer les seuils de commutation Eté/Hiver         Consultez la page Statut Eté/Hiver (Section 11) pour de plus amples informations.       Consultez la page Statut Eté/Hiver (Section 11) pour de plus amples informations.         Consultez la page Statut Eté/Hiver (Section 11) pour de plus amples informations.       Consultez la page Statut Eté/Hiver (Section 11) pour de plus amples informations.         R.U.       -66 [°C]       Affiche la compensation actuelle sélectionnée depuis le boîtier d'ambiance (Disponible uniquement à travers le boîtier d'ambiance)         Préchauffage       030 [°C]       Seuil de température pour l'activation du contrôle du préchauffage (Disponible uniquement si le contrôle du préchauffage (Disponible uniquement si le contrôle du préchauffage statut)                                                                                                    |                 |                      | <u>Airstream 0 10 B et uniquement si le contrôle</u>  |
| Bande poursuite       3,510 [°C]       Cette valeur est ajouté/soustraite au point de consigne poursuite actuel afin d'estimer les seuils de consigne poursuite actuel afin d'estimer les seuils de commutation Eté/Hiver (Section 11) pour de plus amples informations. Consultez la page Statut Eté/Hiver (Section 11) pour de plus amples informations. (Disponible à partir de la version de logiciel Airstream 0.10.B et uniquement si le contrôle de la température ambiante ou de reprise a été sélectionné         R.U.       -66 [°C]       Affiche la compensation actuelle sélectionnée depuis le boîtier d'ambiance (Disponible uniquement à travers le boîtier d'ambiance)         Préchauffage       030 [°C]       Seuil de température pour l'activation du contrôle du préchauffage (Disponible uniquement si le contrôle du préchauffage (Disponible uniquement si le contrôle du préchauffage est activé)                                                                                                    |                 |                      | de la température ambiante ou de reprise a            |
| Bande poursuite       3,510 [°C]       Cette valeur est ajouté/soustraite au point<br>de consigne poursuite actuel afin d'estimer<br>les seuils de commutation Eté/Hiver<br>Consultez la page Statut Eté/Hiver (Section<br>11) pour de plus amples informations.<br>Consultez la page Statut Eté/Hiver (Section<br>11) pour de plus amples informations.<br>(Disponible à partir de la version de logiciel<br>Airstream 0.10.B et uniquement si le contrôle<br>de la température ambiante ou de reprise a<br>été sélectionné         R.U.       -66 [°C]       Affiche la compensation actuelle sélectionnée<br>depuis le boîtier d'ambiance<br>(Disponible uniquement à travers le boîtier<br>d'ambiance)         Préchauffage       030 [°C]       Seuil de température pour l'activation du<br>contrôle du préchauffage<br>(Disponible uniquement si le contrôle du<br>préchauffage est activé)                                                                                                    |                 |                      | été sélectionné)                                      |
| Builde poursuite       3,310 [ C]       Cette valeur est ajoute sousitate au point<br>de consigne poursuite actuel afin d'estimer<br>les seuils de commutation Eté/Hiver         Consultez la page Statut Eté/Hiver (Section<br>11) pour de plus amples informations.<br>Consultez la page Statut Eté/Hiver (Section<br>11) pour de plus amples informations.<br>(Disponible à partir de la version de logiciel<br>Airstream 0.10.B et uniquement si le contrôle<br>de la température ambiante ou de reprise a<br>été sélectionné         R.U.       -66 [°C]       Affiche la compensation actuelle sélectionnée<br>depuis le boîtier d'ambiance<br>(Disponible uniquement à travers le boîtier<br>d'ambiance)         Préchauffage       030 [°C]       Seuil de température pour l'activation du<br>contrôle du préchauffage<br>(Disponible uniquement si le contrôle du<br>préchauffage est activé)                                                                                                    | Banda noursuita | 2.5.10[°C]           | Cette valeur est ajouté/soustraite au point           |
| R.U.       -66 [°C]       Affiche la compensation actuelle sélectionnée         Préchauffage       030 [°C]       Seuil de comsigne poursuite actuel ain d'estimer         Préchauffage       030 [°C]       Seuil de température pour l'activation du contrôle du préchauffage                                                                                                    | bunde poursuite | 3,510 [ C]           | de consigne noursuite actuel afin d'estimer           |
| R.U.       -66 [°C]       Affiche la compensation         Préchauffage       030 [°C]       Seuls de commutation Lte/Hiver         Préchauffage       030 [°C]       Seuls de commutation Lte/Hiver                                                                                                    |                 |                      | les seuils de commutation Eté/Hiver                   |
| R.U.       -66 [°C]       Affiche la compensation         Préchauffage       030 [°C]       Seuil de température pour l'activation du contrôle du préchauffage         (Disponible uniquement si le contrôle du préchauffage       Guilante du préchauffage                                                                                                    |                 |                      | Consultar la nage Statut Eté/Hiver (Section           |
| If i) pour de plus amples informations.<br>Consultez la page Statut Eté/Hiver (Section<br>11) pour de plus amples informations.<br>(Disponible à partir de la version de logiciel<br>Airstream 0.10.B et uniquement si le contrôle<br>de la température ambiante ou de reprise a<br>été sélectionnéR.U.<br>Compensation-66 [°C]Affiche la compensation actuelle sélectionnée<br>depuis le boîtier d'ambiance<br>(Disponible uniquement à travers le boîtier<br>d'ambiance)Préchauffage030 [°C]Seuil de température pour l'activation du<br>contrôle du préchauffage<br>(Disponible uniquement si le contrôle du<br>préchauffage est activé)                                                                                                    |                 |                      | 11) nour de plus amples informations                  |
| Image: Statut Liter model11) pour de plus amples informations.(Disponible à partir de la version de logicielAirstream 0.10.B et uniquement si le contrôlede la température ambiante ou de reprise a<br>été sélectionné66 [°C]Affiche la compensation actuelle sélectionnéeCompensationPréchauffage030 [°C]Seuil de température pour l'activation du<br>contrôle du préchauffage030 [°C]Seuil de température pour l'activation du<br>contrôle du préchauffage(Disponible uniquement si le contrôle du<br>préchauffage est activé)                                                                                                    |                 |                      | Consulter la page Statut Eté/Hiver (Section           |
| <b>R.U.</b> -66 [°C]       Affiche la compensation actuelle sélectionnée <b>Compensation</b> -66 [°C]       Affiche la compensation actuelle sélectionnée <b>Préchauffage</b> 030 [°C]       Seuil de température pour l'activation du contrôle du préchauffage         (Disponible à partir de la version de logiciel       Airstream 0.10.B et uniquement si le contrôle <i>de la température ambiante ou de reprise a été sélectionnée</i> Affiche la compensation actuelle sélectionnée <b>Compensation</b> -66 [°C]       Affiche la compensation actuelle sélectionnée <b>(</b> Disponible uniquement à travers le boîtier d'ambiance       (Disponible uniquement à travers le boîtier d'ambiance         (Disponible uniquement à travers le boîtier       d'ambiance)       (Disponible uniquement à travers le boîtier d'ambiance         (Disponible uniquement à travers le boîtier       d'ambiance)       Seuil de température pour l'activation du contrôle du préchauffage         (Disponible uniquement si le contrôle du préchauffage       (Disponible uniquement si le contrôle du préchauffage est activé)                                                                                                    |                 |                      | (Jettion)                                             |
| R.U.       -66 [°C]       Africte a compensation actuelle sélectionnée         Compensation       -66 [°C]       Affiche la compensation actuelle sélectionnée         Préchauffage       030 [°C]       Seuil de température pour l'activation du contrôle du préchauffage         (Disponible uniquement si le contrôle du préchauffage       (Disponible uniquement à travers le boîtier d'ambiance)                                                                                                    |                 |                      | (Disponible à partir de la version de logiciel        |
| <i>All stream 0.10.b</i> et uniquement site controle <i>de la température ambiante ou de reprise a été sélectionné R.U.</i> -66 [°C] <i>Compensation</i> -66 [°C] <i>Préchauffage</i> 030 [°C] <i>Préchauffage</i> 030 [°C]         Seuil de température pour l'activation du contrôle du préchauffage         ( <i>Disponible uniquement si le contrôle du préchauffage</i> ( <i>Disponible uniquement si le contrôle du préchauffage</i>                                                                                                    |                 |                      | <u>Airstream 0.10 B, et uniquement si le contrôle</u> |
| R.U.       -66 [°C]       Affiche la compensation actuelle sélectionnée         Compensation       -66 [°C]       Affiche la compensation actuelle sélectionnée         Préchauffage       030 [°C]       Seuil de température pour l'activation du contrôle du préchauffage         (Disponible uniquement si le contrôle du préchauffage       (Disponible uniquement si le contrôle du préchauffage                                                                                                    |                 |                      | de la température ambiante ou de reprise a            |
| R.U.       -66 [°C]       Affiche la compensation actuelle sélectionnée depuis le boîtier d'ambiance (Disponible uniquement à travers le boîtier d'ambiance)         Préchauffage       030 [°C]       Seuil de température pour l'activation du contrôle du préchauffage (Disponible uniquement si le contrôle du préchauffage (Disponible uniquement si le contrôle du préchauffage st activé)                                                                                                    |                 |                      | été sélectionné                                       |
| Compensation       Annule la compensation actuelle selectionnee         Compensation       depuis le boîtier d'ambiance         (Disponible uniquement à travers le boîtier<br>d'ambiance)         Préchauffage       030 [°C]         Seuil de température pour l'activation du<br>contrôle du préchauffage         (Disponible uniquement si le contrôle du<br>préchauffage est activé)                                                                                                    | RII             | -6.6[°C]             | Affiche la compensation actuelle sélectionnée         |
| Compensation       depuis le boltier d'ambiance         (Disponible uniquement à travers le boîtier d'ambiance)         Préchauffage       030 [°C]         Seuil de température pour l'activation du contrôle du préchauffage         (Disponible uniquement si le contrôle du préchauffage est activé)                                                                                                    | Compensation    | -00 [ C]             | denuis le boîtier d'ambiance                          |
| Préchauffage       030 [°C]       Seuil de température pour l'activation du contrôle du préchauffage         (Disponible uniquement si le contrôle du préchauffage       (Disponible uniquement si le contrôle du préchauffage                                                                                                    | compensation    |                      | (Disponible uniquement à travers le boîtier           |
| Préchauffage       030 [°C]       Seuil de température pour l'activation du contrôle du préchauffage         (Disponible uniquement si le contrôle du préchauffage est activé)       préchauffage est activé)                                                                                                    |                 |                      | (Disponible uniquement à travers le botter)           |
| contrôle du préchauffage<br><i>(Disponible uniquement si le contrôle du préchauffage est activé)</i>                                                                                                    | Dráchauffaca    | 0.20[°C]             | Seuil de température neur l'activation du             |
| <u>(Disponible uniquement si le contrôle du</u><br>préchauffage est activé)                                                                                                    | Frechaujjage    | 050[0]               | seun de temperature pour l'activation du              |
| préchauffage est activé)                                                                                                    |                 |                      | (Dicnonible uniquement si le contrôle du              |
| prechaujjage est activej                                                                                                    |                 |                      | Disponible uniquement si le controle au               |
|                                                                                                    |                 |                      | prechaujjuge est activej                              |

Centrale de Traitement d'Air

| Soufflage                                    | 0100 [%]                                                                                                    | 05000[Pa]              | 0140000<br>[m <sup>3</sup> /h]                                   | Points de consigne ventilateurs<br>En fonction du type de commande du point                                                                                                    |
|----------------------------------------------|----------------------------------------------------------------------------------------------------|------------------------|------------------------------------------------------------------|----------------------------------------------------------------------------------------------------|
| Return                                       | 0100 [%]                                                                                                    | 05000[Pa]              | 0140000<br>[m <sup>3</sup> /h]                                   | de consigne, il peut être exprimé en<br><b>Pourcentage</b> [%], <b>Pascal</b> [Pa], <b>Mètre cube par</b><br><b>heure</b> [m <sup>3</sup> /h].<br>(Pas disponible si les ventilateurs sont<br>contrôlés en modalité On/Off)) |
| Soufflage<br>Economie<br>Reprise Economie    | 0100 [%]                                                                                                    | 05000[Pa]<br>05000[Pa] | 0140000<br>[m <sup>3</sup> /h]<br>0140000<br>[m <sup>3</sup> /h] |                                                                                                    |
| Soufflage<br>Dégivrage                       | 0100 [%]                                                                                                    | 05000[Pa]              | 0140000<br>[m <sup>3</sup> /h]                                   | Point de consigne du ventilateur de soufflage<br>en cas de dégivrage de l'unité de<br>condensation ERQ<br><u>(Disponible uniquement si le contrôle de</u><br><u>limite dégivrage ventilateur est activé)</u>                 |
| Reprise Dégivrage                            | 0100 [%]                                                                                                    | 05000[Pa]              | 0140000<br>[m³/h]                                                | Point de consigne du ventilateur de reprise<br>en cas de dégivrage de l'unité de<br>condensation ERQ<br>(Disponible uniquement si le contrôle de<br>limite dégivrage ventilateur est activé)                                 |
| Autres :                                     |                                                                                                    |                        |                                                                  |                                                                                                    |
| Dehumidification<br>(Déshumidification<br>)  | - 0100 [%rH]<br>- Humidification100 [%rH] <u>(si le</u><br><u>contrôle de l'humidification est</u><br>activé)               |                        |                                                                  | Point de consigne déshumidification<br>( <i>Disponible uniquement si le contrôle de la</i><br>déshumidification est activé)                                                                                                  |
| Humidification<br>(Humidification)           | - 0100 [%rH]<br>- 0Déshumidification [%rH] ] <u>(si le</u><br><u>contrôle de la déshumidification est</u><br><u>activé)</u> |                        |                                                                  | Point de consigne humidification<br>(Disponible uniquement si le contrôle de<br>l'humidification est activé)                                                                                                    |
| Air Quality<br>(Qualité de l'air)            | 03000 [ppm]                                                                                                    |                        |                                                                  | Limite de ppm (partie par million) pour le CO <sub>2</sub> .<br><u>(Disponible uniquement si le contrôle duCO<sub>2</sub></u><br><u>est activé)</u>                                                                          |
| Point de consigne<br>ventilateur<br>incendie | 0100 [%]                                                                                                    |                        |                                                                  | Points de consigne des ventilateurs<br>lorsqu'une alarme incendie est détectée<br><u>(Disponible uniquement si l'alarme incendie</u><br><u>est activée)</u>                                                                  |
# 14. I/O Overview (I/O Vue d'ensemble)

Ce menu permet à l'utilisateur de surveiller toutes les entrées et sorties numériques/analogiques du régulateur. La liste peut varier en fonction de la CTA car elle dépend des composants installés dans la CTA qui ont été activés au cours de la mise en service.

| Info | 4 | l               |            |                  |
|------|---|-----------------|------------|------------------|
|      | - | Main Menu       | 055        |                  |
|      |   | Act op mode     | 011        | Î                |
|      |   | Unit state      | LocalSwtch | _                |
|      |   | Active Setpoint | 22.0 °C    | •                |
|      |   | Su/Wi state     | Summer     | •                |
|      |   | Act ctrl temp   | 22.6 °C    |                  |
|      |   | Local Switch    | Off        | $\triangleright$ |
|      |   | I/O overview    |            | •                |
|      |   | Setpoints       |            | ▶.               |

| Paramètres         | Description                                                                                                    |
|--------------------|----------------------------------------------------------------------------------------------------|
| Entrées numériques | Contrôle toutes les entrées numériques du régulateur.<br>Les entrées numériques peuvent être connectées sur des signaux<br>d'alarme provenant de différents dispositifs installés dans la CTA<br>(ventilateur , volet, pressostat, pompe à eau, etc) ou sur des<br>commutateurs externes (arrêt d'urgence, activation unité)- |
| Entrées analogues  | Comprend les valeurs de tous les capteurs installés : température, pression, débit d'air, CO <sub>2</sub> humidité.                                                                                                    |
| Sorties numériques | Comprend les valeurs de toutes les sorties numériques utilisées pour<br>contrôler les différents dispositifs de la CTA. (on/off condensateur<br>ERQ, on/off pompes, on/off ventilateur etc.)                                                                                                    |
| Sorties analogues  | Contient les valeurs de toutes les sorties analogiques utilisées pour<br>commander différents dispositifs de la CTA (vitesse ventilateur,<br>ouverture volet, pourcentage de récupération de la chaleur, etc)                                                                                                    |

# **15. Time Scheduler (Calendrier)**

Γ

Le calendrier est une fonction qui permet à l'utilisateur de sélectionner les plages horaires en fonction desquelles la CTA est ON ou OFF. Si le calendrier est réglé, la CTA s'allumera et s'éteindra automatiquement en fonction de la configuration des plages horaires. Le tableau suivant montre les éléments du menu calendrier et leur description. La page du calendrier contient aussi les pages de configuration de chaque programme journalier.

| Info | 4 Main Menu    |          |   |
|------|----------------|----------|---|
| _    | Su/Wi state    | Summer 🕨 | • |
|      | Act ctrl temp  | 22.6 °C  |   |
|      | Local Switch   | Off ♭    |   |
|      | I/O overview   | •        |   |
|      | Setpoints      | •        |   |
|      | Time Scheduler | ▶        |   |
|      | Alarm handling | •        |   |
|      | About Unit     | •        | Ļ |

| Paramètre                  | Valeur    | Fonction                                                     |                                                                             |  |  |
|----------------------------|-----------|--------------------------------------------------------------|-----------------------------------------------------------------------------|--|--|
| Statut actuel TS           | - Off     | Modalité de fonctionnement actuelle à pa                     | rtir de la fonction calendrier                                              |  |  |
|                            | - On      |                                                              |                                                                             |  |  |
|                            | -         |                                                              |                                                                             |  |  |
|                            | Ventilati | on                                                           |                                                                             |  |  |
|                            | - Econor  | ıy                                                           |                                                                             |  |  |
| Monday (Lundi)             | - Actif   | Actif si le jour présent est un lundi.                       |                                                                             |  |  |
|                            | - Passif  | Consultez la page <b>Programme journalier</b> (<br>davantage | Section 14,1) pour en savoir                                                |  |  |
| Copy schedule              | - Off     | Copie la programmation du lundi sur tous                     | les autres jours de la                                                      |  |  |
| (Copier                    | - On      | semaine.                                                     |                                                                             |  |  |
| programmation)             |           |                                                              |                                                                             |  |  |
| Tuesday (Mardi)            | - Actif   | Actif si le jour présent est un mardi.                       |                                                                             |  |  |
|                            | - Passif  | Consultez la page <b>Programme journalier</b> (              | <b>Section 14,1</b> ) pour en savoir                                        |  |  |
|                            |           | davantage                                                    |                                                                             |  |  |
|                            |           |                                                              |                                                                             |  |  |
| Sunday                     | - Actif   | Actif si le jour présent est un dimanche.                    |                                                                             |  |  |
| (Dimanche)                 | - Passif  | Consultez la page <b>Programme journalier</b> (              | Section 14,1) pour en savoir                                                |  |  |
| <i>Evention</i>            | Dessif    | Actificial a jour présent est un jour d'avant                | tion                                                                        |  |  |
| Exception                  | - Passir  | Actif si le jour present est un jour à except                | Actif si le jour present est un jour d'exception                            |  |  |
|                            | - Actir   | Consultez a la Tois <b>Programme journalier</b>              | Consultez à la fois <b>Programme journalier</b> (Section 14.1) et Exception |  |  |
| Dériada                    |           | Dete de début du programme la belance de                     | 4.2 pour en savoir davantage.                                               |  |  |
| Perioae :                  |           | Date de debut du programme nebdomada                         | Date de debut du programme hebdomadaire                                     |  |  |
| Demarrage                  |           | Si egale a *,**.00 le programmes hebdom                      | adaire est toujours active.                                                 |  |  |
| Manuel d'utilisation<br>38 |           |                                                              | Centrale de Traitement d'Air<br>D-EOMAH00006-20FR                           |  |  |

| Période : Fin            |                     | Date de fin du programme hebdomadaire<br>Si égale à *,**.00 le programme hebdomadaire n'est jamais désactivé.                                                   |
|--------------------------|---------------------|----------------------------------------------------------------------------------------------------|
| Exceptions de calendrier | - Passif<br>- Actif | Actif si le jour présent est un jour d'exception<br>Consultez la page <i>Exception de calendrier/congés</i> ( <i>Section 14,2</i> ) pour<br>en savoir davantage |
| Calendrier<br>congés     | - Passif<br>- Actif | Actif si le jour présent est un jour de congé<br>Consultez la page <i>Exception de calendrier/congés</i> ( <i>Section 14,2</i> ) pour<br>en savoir davantage    |

## 15.1 Programmation journalière

Pour chaque jour, normal ou exceptionnel, il est possible de définir 6 plages horaires.

| Paramètre      | Plage         | Fonction                                                                          |
|----------------|---------------|-----------------------------------------------------------------------------------|
| Time 1         | 00:00         | <b><u>CAS SPECIAL</u></b> : cette entrée doit toujours être configurée sur 00:00! |
| Valeur 1 - Off |               | Positionner la commande sur Time 1                                                |
|                | - On          |                                                                                   |
|                | - Ventilation |                                                                                   |
|                | - Economy     |                                                                                   |
| Time 2         | 00:00 - 23:59 | Sélectionner l'horaire 2                                                          |
|                |               | (*:*-> Entry disabled - Entrée déshabilitée)                                      |
| Valeur 2       | - Off         | Positionner la commande sur Time 2                                                |
|                | - On          |                                                                                   |
|                | - Ventilation |                                                                                   |
|                | - Economy     |                                                                                   |
|                |               |                                                                                   |
| Time 6         | 00:00 - 23:59 | Sélectionner l'horaire 6                                                          |
|                |               | (*:*-> Entry disabled - Entrée déshabilitée)                                      |
|                |               |                                                                                   |
| Valeur 6       | - Off         | Positionner la commande sur Time 6                                                |
|                | - On          |                                                                                   |
|                | - Ventilation |                                                                                   |
|                | - Economy     |                                                                                   |

Ci-dessous, un exemple de programmation journalière. Dans ce cas, la CTA sera en fonction de 9h30 à 13h00 et en modalité Economie de 14h00 à 18h40.

| Paramètre | Valeur  |
|-----------|---------|
| Time 1    | 00:00   |
| Valeur 1  | Off     |
| Time 2    | 09:30   |
| Valeur 2  | On      |
| Time 3    | 13:00   |
| Valeur 3  | Off     |
| Time 4    | 14:00   |
| Valeur 4  | Economy |
| Time 5    | 18:40   |
| Valeur 5  | Off     |
| Time 6    | *.*     |
| Valeur 6  | Off     |

**ATTENTION**! Si une valeur de temps n'est pas configurée correctement (c'est-à-dire inférieure à la précédente) la CTA ne fonctionne pas correctement et risque d'être toujours en modalité ON ou OFF.

### 15.2 Exception de calendrier et congés du calendrier

Les exceptions de calendrier sont définies dans les éléments de calendrier. Ils peuvent comprendre certains jours, périodes ou jours de la semaine.

Lorsqu'une exception se présente, la configuration du programme du jour d'exception à la priorité sur le programme hebdomadaire. Les plages horaires auxquelles se présentent les jours d'exception peuvent être configurées dans la page Exception de calendrier. La page Congés de calendrier est une page de configuration de jour d'exception spéciale qui permet d'éteindre l'installation à des plages horaires spécifiques.

Entrer dans le calendrier des exceptions ou des congés permet à l'utilisateur de trouver les éléments reportés dans le tableau ci-dessous.

| Paramètre          | Plage                                                 | Fonction                                                                                                    |
|--------------------|-------------------------------------------------------|----------------------------------------------------------------------------------------------------|
| Valeur présente    | - Passif<br>- Actif                                   | Affiche une entrée de calendrier en cours éventuellement<br>habilitée :<br>- Aucune entrée de calendrier en cours habilitée.<br>- Ue entrée de calendrier est actuellement habilitée.                                                                                                    |
| Choix-x            | - Date<br>- Plage<br>- Jour de la semaine<br>- Passif | Spécifier l'entrée pour l'exception :<br>-Date : un jour précis (ex. Vendredi)<br>-Plage : Une période (ex. vacances)<br>- Jour de la semaine : un jour précis de la semaine (par ex. tous<br>les lundis)<br>- Passif: les saisies sont ignorées<br>Cette valeur devrait être réglée en dernier, quand la date est<br>saisie. |
| (Début) date       |                                                       | If <i>Choix-x = date</i> -> Saisir date pour un seul jour.<br>If <i>Choix-x = plage</i> -> Saisir date début de la période.                                                                                                    |
| Date fin           |                                                       | If <b>Choix-x = plage</b> -> Saisir date fin de la période.<br>La date de fin de période doit toujours être postérieure à la<br>date de début.                                                                                                    |
| Jour de la semaine |                                                       | For <b>Choix-x = jour de la semaine</b> uniquement-> Saisir le jour de la semaine.                                                                                                    |

### Exemple 1 : (Choix = date :

Seule la saisie dans (début) est significative.

- date (début) = \*,01.01.09

Résultat : Le 1er janvier 2009 est une date d'exception.

- (Start) date (date de début)= Mo,\*.\*.00

Tous les lundis sont des jours d'exception.

- date (début) = \*,\*.Evn.00

Manuel d'utilisation

Tous les jours du mois entier sont des jours d'exception un mois sur deux (Février, Avril, Juin, Août... etc.)

#### Exemple 2 : Choix = plage :

Les saisies de date ( début) et date fin sont significatives.

- (Start) date (date de début)= \*,23/06/2009 / date fin \*,12/07/2009.

- (Start) date (date de début)= \*,23.12.00 / date fin = \*,31.12.00.

Les jours entre le 23 et le 31 décembre sont des jours d'exception pour chaque année. L'entrée date fin

=\*,01.01.00 n'est pas correcte ici, car le 1er janvier est avant le 23 décembre.

- (Start) date (date de début)= \*,23.12.09 / date fin \*,01.01.10.

23. Les jours entre le 23 décembre 2009 et le 1er janvier 2010 sont des jours d'exception.

- date (début)= \*,\*.\*.00 / date fin = \*,\*.\*.00-**Attention** ! Cette saisie est déjà habilitée ! L'appareil est en exception constante ou bien éteint.

#### Exemple 3 : Choix = Jour de semaine

Les saisies pour les jours de semaine sont significatives.

- Jour de semaine = \*,Fr,\*

Chaque vendredi est un jour d'exception.

- Jour de semaine = \*,Fr,\*,Evn

Chaque vendredi des mois pairs (février, avril, juin, août... etc.) est un jour d'exception.

- Jour de semaine = \*,\*,\*

Attention! Ce réglage active toujours les jours "d'exception de calendrier" ou "de congés de calendrier".

## 16. Statut/Réglages

ce menu permet à l'utilisateur d'afficher le statut actuel et de modifier les réglages de tous les dispositifs disponibles dans la CAT. Certains éléments de menu peuvent être disponibles ou non en fonction de la configuration de la CTA.

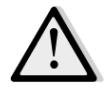

NOTE ! Cet élément de menu n'est visible que si le mot de passe service est saisi.

HMI Path : Menu principal-> Statut/ Réglages

| - Inic      |   | Main Menu       |       | C      | - |   |
|-------------|---|-----------------|-------|--------|---|---|
|             |   | Su/Wi State     |       | Summer | P | ^ |
|             |   | Setpoints       |       |        | ► |   |
|             |   | I/O Overview    |       |        | ► |   |
|             | _ | Time Scheduler  |       |        | • |   |
|             | L | Status/Settings |       |        | ► |   |
|             |   | Commissioning   |       |        | ► |   |
|             |   | Alarm handling  |       |        | ► |   |
|             |   | About Unit      |       |        | ▶ | - |
|             |   |                 |       |        |   |   |
| $\triangle$ |   |                 | ESC 🕥 | (      |   |   |

| Elément du menu                  | Description                                                                                                    |
|----------------------------------|----------------------------------------------------------------------------------------------------|
| Monitorage dispositif CTA        | Surveille le statut actuel et le pourcentage de charge de tous les dispositifs installés dans la CTA (volets, récupération de chaleur, serpentins de refroidissement/chauffage, etc)                                                           |
| Contrôle de la température       | Contient des paramètres spécifiques pour le contrôle général de la thermorégulation.<br>Consultez la page <i>Contrôle de la température</i> ( <i>Section 15.1</i> ) pour en savoir davantage                                                   |
| Contrôle de la qualité de l'air* | Contient tous les paramètres de monitorage du contrôle de la qualité<br>de l'air et les réglages des paramètres.<br>Consultez la page <i>Contrôle de la qualité de l'air</i> ( <i>Section 15.2</i> ) pour en<br>savoir davantage               |
| Contrôle de l'humidité*          | Contient tous les paramètres de monitorage du contrôle de l'humidité<br>et les réglages de l'humidification et de la déshumidification.<br>Consultez la page <i>Contrôle de l'humidité</i> ( <i>Section 15.3</i> ) pour en savoir<br>davantage |
| Fans                             | Contient tous les paramètres de monitorage du contrôle des ventilateurs et leurs fonctions.<br>Consultez la page <i>Contrôle des ventilateurs</i> ( <i>Section 15.4</i> ) pour en savoir davantage                                             |

| Elément du menu          | Description                                                                                                    |
|--------------------------|----------------------------------------------------------------------------------------------------|
|                          |                                                                                                    |
| Volets*                  | Contient tous les paramètres de monitorage du contrôle des volets et<br>les réglages de l'air frais et du mélange (s'il est installé).<br>Consultez la page <i>Contrôle des volets</i> ( <i>Section 15.5</i> ) pour en savoir<br>davantage            |
| Récupération*            | Contient tous les paramètres de monitorage du contrôle du dispositif de récupération de la chaleur et les réglages.<br>Consultez la page <i>Contrôle de la récupération de la chaleur</i> ( <i>Section</i> <b>15.6</b> ) pour en savoir davantage     |
| Refroidissement*         | Contient tous les réglages et les paramètres du monitorage des serpentins de refroidissement à eau et à expansion directe générique (DX).<br>Consultez <b>Contrôle du serpentin de refroidissement(Section 15.7)</b> pour en savoir davantage.        |
| Chauffage*               | Contient tous les réglages et les paramètres du monitorage des serpentins de chauffage à eau et à expansion directe générique (DX). Consultez <b>Contrôle du serpentin de chauffage</b> ( <b>Section 15.8</b> ) pour en savoir davantage.             |
| Pompes*                  | Contient tous les paramètres de monitorage des pompes à eau et les réglages<br>Consultez la page <i>Contrôle des pompes</i> ( <i>Section 15.9</i> ) pour en savoir davantage                                                                          |
| ERQ*                     | Contient tous les paramètres de monitorage des dispositifs ERQ et les réglages<br>Consultez la page <b>Contrôle ERQ(Section 15.10)</b> pour en savoir davantage                                                                                       |
| Chauffage électrique*    | Contient tous les paramètres de monitorage du contrôle du post-<br>chauffage et ses fonctions (serpentin électrique).<br>Consultez <b>Contrôle du serpentin de post-chauffage(Section 15.11)</b><br>pour en savoir davantage.                         |
| Préchauffage électrique* | Contient tous les paramètres de monitorage du contrôle du préchauffage et ses fonctions (serpentin électrique).<br>Consultez <b>Contrôle du serpentin de préchauffage</b> ( <b>Section 15.12</b> ) pour en savoir davantage.                          |
| Eau de préchauffage*     | Contient tous les paramètres de monitorage du contrôle du préchauffage et ses fonctions (serpentin eau).<br>Consultez <b>Contrôle du serpentin eau de préchauffage (Section 15.13)</b> pour en savoir davantage.                                      |
| Réglages des capteurs    | Vérifie le statut de tous les capteurs montés et configure au besoin<br>une correction de compensation sur les lectures des capteurs.                                                                                                    |
| Temps d'occupation       | Configure la valeur pendant laquelle la fonction occupation est active.<br>Cette fonction ne prend effet que si la CTA est équipée d'un boîtier<br>d'ambiance.<br>Consultez <i>Annexe A - Boîtier d'Ambiance</i> pour de plus amples<br>informations. |

\*Différents éléments de menu seront visibles selon la configuration de la CTA.

### 16.1 Contrôle de la température

Ce menu contient les paramètres du contrôle général de la thermorégulation.

HMI Path : Menu principal-> Statut / Réglages-> Contrôle de la température

| Paramètre                              | Défaut                                                 | Plage       | Description                                                                                                    |
|----------------------------------------|--------------------------------------------------------|-------------|----------------------------------------------------------------------------------------------------|
| Active Setpoint                        | -                                                      | -           | Affiche le point de consigne de la température<br>actuel utilisé pour le contrôle de la<br>thermorégulation.                                                                           |
| Température<br>de contrôle<br>actuelle | -                                                      | -           | Affiche la valeur actuelle de la température contrôlée                                                                                                    |
| Su/Wi state                            | -                                                      | -           | Affiche le statut été/hiver de la CTA actuel                                                                                                    |
| Setpoints<br>(Réglages)                | -                                                      | -           | Contient tous les points de consigne de la<br>température de la CTAA<br>Consultez la page de menu <b>Points de consigne</b><br>( <b>Section 12</b> ) pour de plus amples informations. |
| Températures                           | -                                                      | -           | Contient toutes les lectures de la température de la CTAA                                                                                                    |
| Zone morte<br>gén.                     | 1 °C                                                   | 0.5 - 10 °C | Valeur bande morte entre le point de consigne de la<br>température et la température actuelle contrôlée<br>pour les activités logiques de thermorégulation                             |
| Température<br>maxi de<br>soufflage    | 40 °C                                                  | 20 - 80 °C  | Valeur maxi de la température de soufflage au-<br>dessus de laquelle le contrôle commence à limiter<br>la charge des serpentins de chauffage installés.                                |
| Température<br>mini de<br>soufflage    | 17 °C                                                  | 0 - 30 °C   | Valeur mini de la température de soufflage au-<br>dessous de laquelle le contrôle commence à limiter<br>la charge des serpentins de refroidissement<br>installés.                      |
| Température<br>maxi de<br>soufflage    | <ul> <li>Eté = 37°C</li> <li>Hiver = 40°C</li> </ul>   | 20 - 80 °C  | Valeur maxi de la température de soufflage au-<br>dessus de laquelle le contrôle commence à limiter<br>la charge des serpentins installés.                                             |
| Température<br>mini de<br>soufflage    | <ul> <li>Eté = 17 °C</li> <li>Hiver = 17 °C</li> </ul> | 0 - 30 °C   | Valeur mini de la température de soufflage au-<br>dessous de laquelle le contrôle commence à limiter<br>la charge des serpentins installés.                                            |

## 16.2 Contrôle de la qualité de l'air

Ce menu contient tous les paramètres de monitorage du contrôle de la qualité de l'air et les réglages des paramètres. Cette fonction augmente le point de consigne du ventilateur d'une valeur de *"Forçage maxi"* afin d'atteindre le point de consigne de la qualité de l'air sélectionné.

<u>NOTE !</u> Ce menu n'est pas visible si aucune fonction de contrôle de la qualité de l'air n'est activée.

Manuel d'utilisation 44

HMI Path : Menu principal-> Statut / Réglages-> Contrôle de la qualité de l'air

| Paramètres        | Défaut                      | Plage                                    | Description                                                                                                    |
|-------------------|-----------------------------|------------------------------------------|----------------------------------------------------------------------------------------------------|
| Conc. CO2         | -                           | -                                        | Affiche la concentration de CO <sub>2</sub> mesurée.                                                                                                    |
| actif             | 800 ppm                     | 0 - 3000 ppm                             | Configure le point de consigne du contrôle de la qualité de l'air.                                                                                                    |
| Ventilateur de s  | oufflage                    |                                          |                                                                                                    |
| Forçage maxi      | - 0 %<br>- 0 Pa<br>- 0 m³/h | - 0100 %<br>- 09900 Pa<br>- 0139900 m³/h | Configure la valeur de compensation maximum qui<br>sera ajoutée au point de consigne du ventilateur<br>lorsque la fonction de contrôle de la qualité de l'air<br>est active.                                                                                                    |
|                   |                             |                                          | <u>NOTE !</u> Cette valeur dépend étroitement du lieu<br>de montage de la CTA et du point de consigne<br>désiré, par conséquent sa valeur par défaut<br>doit être modifiée si cela est nécessaire pour<br>activer la fonction de compensation.                                                                      |
|                   |                             |                                          | L'unité de mesure dépend de la modalité de contrôle du ventilateur sélectionné.                                                                                                    |
| Comp.<br>actuelle | -                           | 0 - 100 %                                | <ul> <li>Affiche le pourcentage d'action de compensation actuelle du ventilateur.</li> <li>0% -&gt; Pas d'augmentation SP du ventilateur;</li> <li>50% -&gt; SP ventilateur augmenté de "<i>forçage maxi</i>"/2;</li> <li>100% -&gt; SP ventilateur augmenté de "<i>forçage maxi</i>";</li> </ul>                   |
| Ventilateur de r  | eprise                      |                                          |                                                                                                    |
| Forçage maxi      | - 0 %<br>- 0 Pa<br>- 0 m³/h | - 0100 %<br>- 09900 Pa<br>- 0139900 m³/h | Configure la valeur de compensation maximum qui<br>sera ajoutée au point de consigne du ventilateur<br>lorsque la fonction de contrôle de la qualité de l'air<br>est active.                                                                                                    |
|                   |                             |                                          | NOTE ! Cette valeur dépend étroitement du lieu de montage de la CTA et du point de consigne désiré, par conséquent sa valeur par défaut doit être modifiée si cela est nécessaire pour activer la fonction de compensation.         L'unité de mesure dépend de la modalité de contrôle du ventilateur sélectionné. |
| Comp.<br>actuelle | -                           | 0 - 100 %                                | Affiche le pourcentage d'action de compensation<br>actuelle du ventilateur.<br>- 0% -> Pas d'augmentation SP du ventilateur;                                                                                                    |

| Paramètres | Défaut | Plage | Description                                                                                                    |
|------------|--------|-------|----------------------------------------------------------------------------------------------------|
|            |        |       | <ul> <li>50% -&gt; SP ventilateur augmenté de "<i>forçage maxi</i>"/2;</li> <li>100% -&gt; SP ventilateur augmenté de la valeur de "<i>forçage maxi</i>".</li> </ul> |

### 16.3 Contrôle de l'humidité

Ce menu contient tous les paramètres de monitorage du contrôle de l'humidification et de la déshumidification et les réglages.

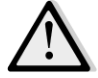

<u>NOTE !</u> Ce menu n'est pas visible si aucune fonction de contrôle de l'humidité n'est activée.

| 1                      | HMI Path : Menu principal-> Statut / Réglages-> Contrôle de l'humidité |             |                                                                 |
|------------------------|------------------------------------------------------------------------|-------------|-----------------------------------------------------------------|
| Paramètres             | Défaut                                                                 | Plage       | Description                                                     |
| Humidité relative      | -                                                                      | -           | Affiche la valeur provenant des lectures du capteur             |
|                        |                                                                        |             | d'humidité.                                                     |
| Point de consigne      | 60 %rH                                                                 | 0 - 100 %rH | Configure le point de consigne du contrôle de la                |
| déshumidificatio<br>n* |                                                                        |             | déshumidification.                                              |
| Déshumidificatio       | -                                                                      | - Off       | Affiche le statut actuel de la logique de contrôle de la        |
| n*                     |                                                                        | - Actif     | déshumidification.                                              |
| Activ. déshum.         | Non                                                                    | - Non       | Précise que le contrôle de la déshumidification doit être       |
| hiver*                 |                                                                        | - Oui       | aussi activé en modalité "Hiver" de la CTA.                     |
|                        |                                                                        |             |                                                                 |
| Point de contrôle      | 40 %rH                                                                 | 0 - 100 %rH | Configure le point de consigne du contrôle de                   |
| hum.                   |                                                                        |             | l'humidification,                                               |
|                        |                                                                        |             |                                                                 |
| Humidificateur*        | -                                                                      | 0 - 100%    | Affiche la commande de charge actuelle du régulateur            |
|                        |                                                                        |             | pour le dispositif d'humidification.                            |
| Décuménation           |                                                                        | 0"          | Affishes to show the setup of the formation of a start function |
| Recuperation           | -                                                                      | - Uπ        | Affiche le statut actuel de la fonction de recuperation         |
| aalabatique*           |                                                                        | - Un        | aulabalique.                                                    |
| Activ. hum. été        | Non                                                                    | - Non       | Précise que le contrôle de l'humidification doit être aussi     |
|                        |                                                                        | - Oui       | activé en modalité " <i>Eté</i> " de la CTA.                    |

\*Différents éléments de menu seront visibles selon la configuration de la CTA.

### 16.4 Contrôle des ventilateurs

Ce menu contient tous les paramètres et les réglages de monitorage du contrôle des ventilateurs et leurs fonctions.

| Paramètres                 | Défaut | Plage | Description                                                                              |
|----------------------------|--------|-------|------------------------------------------------------------------------------------------|
| Setpoints<br>(Réglages)    | -      | -     | Contient tous les points de consigne de la CTA intéressant le contrôle des ventilateurs. |
| Manuel d'utilisation<br>46 |        |       | Centrale de Traitement d'Air<br>D-EOMAH00006-20FR                                        |

HMI Path : Menu principal-> Statut/ Réglages-> Ventilateurs

| Paramètres                  | Défaut   | Plage                                    | Description                                                                                                    |
|-----------------------------|----------|------------------------------------------|----------------------------------------------------------------------------------------------------|
|                             |          |                                          | Consultez la page de menu <b>Points de consigne (Section</b><br><b>12)</b> pour de plus amples informations.                                                                                                    |
| Données<br>ventilateur*     | -        | -                                        | Contient des données supplémentaires sur les ventilateurs de soufflage/reprise                                                                                                    |
|                             |          |                                          | <u>Cet élément de menu n'est disponible que sur la CTA</u><br><u>modulaire</u>                                                                                                    |
| Compensation<br>ventilateur | -        | - Aucune<br>- Temp.<br>- Co <sub>2</sub> | Affiche la fonction actuelle de compensation sélectionnée pendant la mise en service de la CTA pour la logique de contrôle des ventilateurs.                                                                                                    |
|                             |          |                                          | - <i>Aucun :</i> aucune fonction de compensation de ventilateur n'est sélectionnée ;                                                                                                    |
|                             |          |                                          | <ul> <li><i>Température:</i> fonction de compensation de la température sélectionnée.</li> <li>Cette fonction commence à diminuer la valeur du point de consigne du ventilateur sélectionné de la valeur de <i>"forçage maxi"</i> uniquement si les deux dispositifs à volet de mélange et de récupération sont en pleine charge, afin d'augmenter l'échange thermique entre le débit d'air et les serpentins de chauffage/refroidissement et d'atteindre le point de consigne de la température désiré.</li> </ul> |
|                             |          |                                          | <ul> <li>- Co<sub>2</sub>: aucune fonction de compensation de la qualité de<br/>l'air n'est sélectionnée ;</li> <li>Cette fonction augmente le point de consigne du<br/>ventilateur sélectionné d'une valeur de <i>"Forçage maxi"</i><br/>afin d'atteindre le point de consigne de la qualité de l'air<br/>sélectionné.</li> <li>Consultez Contrôle de la qualité de l'air(Section 15.2)<br/>pour en savoir davantage</li> </ul>                                                                                    |
| Ventilateur de so           | oufflage |                                          |                                                                                                    |
| Active Setpoint             | -        | -                                        | Affiche le point de consigne actuel du ventilateur de soufflage utilisée dans la logique de contrôle (cette valeur représente la somme de toutes les fonctions qui affectent le point de consigne du ventilateur de soufflage).                                                                                                    |
| Pression de<br>soufflage*   | -        | -                                        | Affiche la valeur lue par le capteur de la pression du ventilateur de soufflage.                                                                                                    |
| Débit d'air de<br>soufflage | -        | -                                        | Affiche la valeur lue par le capteur de débit d'air du ventilateur de soufflage.                                                                                                    |
| Statut                      | -        | - Off<br>- On                            | Affiche le statut actuel du ventilateur.                                                                                                    |
| Vitesse                     | -        | 0 - 100 %                                | Affiche la vitesse actuelle du ventilateur.                                                                                                    |
| Temps retard<br>Activ.      | 60 s     | 0 - 36000 s                              | Configure le retard entre l'ouverture des volets d'air frais/vicié et l'activation du ventilateur                                                                                                    |

Centrale de Traitement d'Air D-EOMAH00006-20FR

| Paramètres                              | Défaut                                   | Plage                                                    | Description                                                                                                    |
|-----------------------------------------|------------------------------------------|----------------------------------------------------------|----------------------------------------------------------------------------------------------------|
|                                         |                                          |                                                          |                                                                                                    |
| Temps<br>dépassement*                   | 180 s                                    | 0 - 36000 s                                              | Configure la période de temps après l'extinction de la CTAde la durée de post-ventilation du ventilateur de soufflagenécessaire pour refroidir les serpentins électriques. <u>Ce point de consigne n'est disponible que si des serpentins</u> <u>électriques sont montés.</u> <b>Le régulateur n'active la fonction de post-ventilation</b> que si les serpentins électriques ont été activéspendant le fonctionnement de la CTA.                                                                                                    |
| Forçage maxi*                           | - 0 %<br>- 0 Pa<br>- 0 m <sup>3</sup> /h | - 0100 %<br>- 09900 Pa<br>- 0139900<br>m <sup>3</sup> /h | Configure la valeur de compensation maximum qui sera ajoutée (compensation CO2) ou soustraite (compensation temp.) au point de consigne du ventilateur lorsque la fonction de contrôle de compensation du ventilateur est active.         Consultez les paramètres de Compensation du ventilateur pour de plus amples informations.         Cette valeur n'est disponible que si une fonction de compensation de ventilateur a été sélectionnée dans la configuration.         MOTE ! Cette valeur dépend étroitement du lieu de montage de la CTA et du point de consigne désiré, par conséquent sa valeur par défaut doit être modifiée si cela est nécessaire pour activer la fonction de compensation.         L'unité de mesure dépend de la modalité de contrôle du ventilateur sélectionnée. |
| Comp. actuelle*                         | -                                        | 0 - 100 %                                                | <ul> <li>Affiche le pourcentage d'action de compensation actuelle du ventilateur.</li> <li>0% -&gt; Pas d'augm./dim. SP ventilateur;</li> <li>100% -&gt; SP ventilateur augmenté/diminué de la valeur de <i>"forçage maxi"</i>.</li> <li>Consultez les paramètres de <i>Compensation du ventilateur</i> pour de plus amples informations.</li> <li><u>Cette valeur n'est disponible que si une fonction de compensation de ventilateur a été sélectionnée dans la configuration.</u></li> </ul>                                                                                                    |
| Déviation maxi<br>point de<br>consigne* | 30 %                                     | 0 - 100 %                                                | Configure le pourcentage de déviation entre le point de consigne du ventilateur et la lecture du capteur au-dessus de laquelle le régulateur génère un avertissement, si cette                                                                                                    |

| Paramètres        | Défaut                  | Plage                       | Description                                                      |
|-------------------|-------------------------|-----------------------------|------------------------------------------------------------------|
|                   |                         |                             | condition se vérifier plus de la valeur de "Temps active         |
|                   |                         |                             | <i>déviation point de consigne"</i> value.                       |
|                   |                         |                             |                                                                  |
|                   |                         |                             | <u>Ce point de consigne</u> n'est disponible que si une fonction |
|                   |                         |                             | dans la configuration                                            |
| Setnnt Devtn      | 30 min                  | 0 - 1000 m                  | Configure la période de temps après-laquelle le régulateur       |
| On Tm*            | 50 1111                 | 0 1000 111                  | génère un avertissement si la condition " <i>Déviation maxi</i>  |
|                   |                         |                             | <i>point de consigne"</i> est remplie.                           |
|                   |                         |                             |                                                                  |
|                   |                         |                             | Ce point de consigne n'est disponible que si une fonction        |
|                   |                         |                             | d'alarme de déviation de ventilateur a été sélectionnée          |
|                   |                         |                             | dans la configuration.                                           |
| Defrost Setpnt*   | - 80 %                  | - 0100 %                    | Configure le point de consigne du ventilateur en cas d'état      |
|                   | Pa<br>m <sup>3</sup> /h | - 05500 Pa                  | de degivrage ERQ.                                                |
|                   | 111 / 11                | -0.139900 m <sup>3</sup> /h | Ce noint de consigne n'est disponible que si le contrôle de      |
|                   |                         | ,                           | limite de dégivrage du ventilateur a été sélectionné dans la     |
|                   |                         |                             | configuration.                                                   |
|                   |                         |                             |                                                                  |
| Ventilateur de re | prise                   |                             | · · · · · · · · · · · · · · · · · · ·                            |
| Active Setpoint   | -                       | -                           | Affiche le point de consigne actuel du ventilateur de            |
|                   |                         |                             | reprise utilisee dans la logique de controle (cette valeur       |
|                   |                         |                             | le point de consigne du ventilateur de reprise)                  |
|                   |                         |                             |                                                                  |
| Pression de       | -                       | -                           | Affiche la valeur lue par le capteur de la pression du           |
| reprise*          |                         |                             | ventilateur de reprise.                                          |
|                   |                         |                             |                                                                  |
| Débit d'air de    | -                       | -                           | Affiche la valeur lue par le capteur de débit d'air du           |
| reprise*          |                         |                             | ventilateur de reprise.                                          |
| Statut            | _                       | - Off                       | Affiche le statut actuel du ventilateur                          |
| Statut            |                         | - On                        |                                                                  |
|                   |                         |                             |                                                                  |
| Vitesse           | -                       | 0 - 100 %                   | Affiche la vitesse actuelle du ventilateur.                      |
|                   |                         |                             |                                                                  |
| Temps retard      | 60 s                    | 0 - 36000 s                 | Configure le retard entre l'ouverture des volets d'air           |
| Activ.            |                         |                             | frais/vicié et l'activation du ventilateur                       |
| Eorcano mavi*     | - 0 %                   | _ 0_100.9/                  | Configure la valeur de componention maximum qui core             |
| Forçuye muxi      | -0%                     | - 0. 100 %                  | ajoutée (compensation CO2) ou soustraite (compensation           |
|                   | - 0 m <sup>3</sup> /h   | - 0139900                   | temp.) au point de consigne du ventilateur lorsque la            |
|                   | ,                       | m <sup>3</sup> /h           | fonction de contrôle de compensation du ventilateur est          |
|                   |                         |                             | active.                                                          |
|                   |                         |                             | Consultez les paramètres de Compensation du                      |
|                   |                         |                             | ventilateur pour de plus amples informations.                    |
|                   | 1                       | 1                           |                                                                  |

| Paramètres      | Défaut | Plage      | Description                                                                                                    |
|-----------------|--------|------------|----------------------------------------------------------------------------------------------------|
|                 |        |            | Cette valeur n'est disponible que si une fonction de                                                                                                    |
|                 |        |            | compensation de ventilateur a été sélectionnée.                                                                                                    |
|                 |        |            | MOTE ! Cette valeur dépend étroitement du lieu de montage de la CTA et du point de consigne désiré, par conséquent sa valeur par défaut doit être modifiée si cela est nécessaire pour activer la fonction de compensation.         Image: Description of the mesure dépend de la modalité de contrôle du ventilateur sélectionné. |
| Comp. actuelle* | -      | 0 - 100 %  | Affiche le pourcentage d'action de compensation actuelle                                                                                                    |
|                 |        |            | du ventilateur.                                                                                                    |
|                 |        |            | <ul> <li>0% -&gt; Pas d'augm./dim. SP ventilateur;</li> <li>100% -&gt; SP ventilateur augmenté/diminué de la valeur de "<i>forçage maxi</i>".</li> </ul>                                                                                                    |
|                 |        |            | Consultez les paramètres de <b>Compensation du</b> ventilateur pour de plus amples informations.                                                                                                    |
|                 |        |            | <u>Cette valeur n'est disponible que si une fonction de</u>                                                                                                    |
| Déviation maxi  | 30 %   | 0 - 100 %  | Configure le pourcentage de déviation entre le point de                                                                                                    |
| point de        | 00,0   | 0 100 /0   | consigne du ventilateur et la lecture du capteur au-dessus                                                                                                    |
| consigne*       |        |            | de laquelle le régulateur génère un avertissement, si cette                                                                                                    |
|                 |        |            | condition se vérifier plus de la valeur de " <i>Temps active</i>                                                                                                    |
|                 |        |            | deviation point de consigne value.                                                                                                    |
|                 |        |            | <u>Ce point de consigne n'est disponible que si une fonction</u>                                                                                                    |
| Setnnt Devtn    | 30 min | 0 - 1000 m | <u>a alarme de deviation de ventilateur à été activée.</u><br>Configure la période de temps après-laquelle le régulateur                                                                                                    |
| On Tm*          | 50 mm  | 0 - 1000 m | génère un avertissement si la condition " <i>Déviation maxi</i>                                                                                                    |
|                 |        |            | <i>point de consigne″</i> est remplie.                                                                                                    |
|                 |        |            | Ce point de consigne n'est disponible que si une fonction                                                                                                    |
|                 |        |            | d'alarme de déviation de ventilateur a été activée.                                                                                                    |
| Defrast Sotant* | - 80 % | - 0 100 %  | Configure le noint de consigne du ventilateur en cas d'état                                                                                                    |
|                 | Pa     | - 05500 Pa | de dégivrage ERQ.                                                                                                    |
|                 | m³/h   | - 0139900  | Consisted consistent disconsible such site contrôle de                                                                                                    |
|                 |        | m³/h       | limite de dégivrage du ventilateur a été activé.                                                                                                    |
| Point de        | 80 %   | 0 - 100 %  | Points de consigne de la charge des ventilateurs                                                                                                    |
| consigne        | 00 /0  | 5 100 /0   | lorsqu'une alarme incendie est détectée                                                                                                    |
| ventilateur     |        |            | Ce noint de consigne, n'est disponible que si une fonction                                                                                                    |
| incendie*       |        |            | <u>d'alarme incendie a été activée.</u>                                                                                                    |

Manuel d'utilisation

| Paramètres                               | Défaut | Plage                                                                          | Description                                                                                                    |
|------------------------------------------|--------|--------------------------------------------------------------------------------|----------------------------------------------------------------------------------------------------|
| Modalité<br>ventilateur<br>incendie*     | Stop   | - Stop<br>- Marche<br>soufflage<br>- Marche<br>reprise<br>- Marche<br>des deux | <ul> <li>Précise le statut des ventilateurs en cas d'alarme incendie.</li> <li>- Stop: arrête les deux ventilateurs ;</li> <li>- Marche soufflage: seul le ventilateur de soufflage sera en marche ;</li> <li>- Marche reprise: seul le ventilateur de reprise sera en marche ;</li> <li>- Marche soufflage: les deux ventilateurs seront en marche ;</li> <li>- Marche soufflage: les deux ventilateurs seront en marche ;</li> <li>- Marche soufflage: les deux ventilateurs seront en marche ;</li> </ul> |
| Chauffage/refr<br>oidissement<br>rapide* | -      | -                                                                              | Contient tous les paramètres de configuration de la fonction chauffage/refroidissement rapide.<br>Consultez <b>Chauffage/Refroidissement rapide(Section</b><br><b>15.4.1</b> ) pour en savoir davantage.<br><u>Cet élément de menu n'est disponible que si la fonction de chauffage/refroidissement rapide a été activée.</u>                                                                                                    |

\*Différents éléments de menu seront visibles selon la configuration de la CTA.

### 16.4.1 Chauffage/refroidissement rapide

Cette fonction sert à amener rapidement la température ambiante à la valeur du point de consigne lors du démarrage de la CTA. Elle maintient une valeur élevée du point de consigne du ventilateur de soufflage jusqu'à ce que la température atteigne la valeur-cible ; par la suite la vitesse du ventilateur diminue de façon linéaire jusqu'à ce qu'elle atteigne le point de consigne du ventilateur en fonctionnement normal.

## <u>NOTE !</u> la température contrôlée est la température de retour ou la température ambiante.

Le tableau suivant donne tous les paramètres disponibles sur l'interface pour personnaliser le comportement de cette fonction :

| Daramètro                                        | Défaut | Diago     | Description                                                                                                    |
|--------------------------------------------------|--------|-----------|----------------------------------------------------------------------------------------------------|
| Augm. pt<br>consigne<br>ventilateur<br>soufflage | 25%    | 0 - 50%   | Ce paramètre indique la valeur ajoutée au point de consigne<br>du ventilateur de soufflage (en % du point de consigne<br>normal) pendant le refroidissement/chauffage rapide.                                                                    |
| Err. temp.<br>démar.                             | 5 °C   | 0 - 30 °C | La fonction chauffage/refroidissement rapide n'est activée<br>que si au démarrage de la CTA la différence entre le point de<br>consigne actuel de la température et la température<br>contrôlée dépasse ce paramètre.                            |
| Err. temp. arrêt                                 | 1 °C   | 0 - 30 °C | Lorsque la différence entre le point de consigne actuel de la température et la température contrôlée est inférieure à ce paramètre, la fonction de chauffage/refroidissement rapide commence à diminuer la vitesse du ventilateur de soufflage. |

Manuel d'utilisation

| Temps de<br>rampe arrêt | 120 sec | 0 - 1200<br>sec | Ce paramètre configure le temps nécessaire pour que la fonction de chauffage/refroidissement rapide ramène le point de consigne du ventilateur de soufflage au point de consigne normal. |
|-------------------------|---------|-----------------|----------------------------------------------------------------------------------------------------|
|-------------------------|---------|-----------------|----------------------------------------------------------------------------------------------------|

### 16.5 Contrôle des volets

ce menu contient tous les paramètres de monitorage du contrôle des volets et les réglages des volets de l'air frais et du mélange (s'il s sont installés).

|                          | 1      |                      | 1                                                                                                    |
|--------------------------|--------|----------------------|----------------------------------------------------------------------------------------------------|
| Paramètres               | Défaut | Plage                | Description                                                                                                    |
| Volet air frais          |        |                      |                                                                                                    |
| Commande                 | -      | - Off<br>- On        | Affiche le statut actuel de la commande du régulateur pour les volets d'air frais.                                                                                                    |
| Retard arrêt             | 10 s   | 0 - 36000 s          | Indique le retard entre la commande d'arrêt de la CTA et la fermeture du volet d'air frais.                                                                                                    |
| Mélange/Volet            |        |                      |                                                                                                    |
| Volet mélange<br>ouvert* | -      | 0 - 100 %            | Affiche le pourcentage actuel de charge du volet de mélange                                                                                                    |
|                          |        |                      | <ul> <li>CTA modulaire :</li> <li>0% -&gt; Entièrement fermé</li> <li>100% -&gt; Entièrement ouvert</li> </ul>                                                                                     |
|                          |        |                      | <ul> <li>CTA professionnelle :</li> <li>0% -&gt; Entièrement ouvert</li> <li>100% -&gt; Entièrement fermé</li> </ul>                                                                               |
| Air frais mini*          | 20 %   | 0 - 100 %            | Configure le pourcentage d'ouverture minimum du volet d'air frais lorsque le volet de mélange est installé.                                                                                        |
| Delta*                   | 2 %    | 0,5 - 30 %           | Configure le pourcentage des étapes d'ouverture/fermeture donné au volet de mélange à chaque période de " <i>Taux de contrôle</i> ".                                                               |
| Taux de<br>contrôle*     | 5 s    | 0 - 120 s            | Configure la période de temps pendant laquelle l'étape taux de contrôle " <b>Delta</b> " est donné au volet de mélange.                                                                            |
| Temp .<br>référence*     | Return | - Return<br>- Room** | Indique la température utilisée pour la logique de contrôle<br>de la thermorégulation du volet de mélange.<br><u>** Sélectionnable uniquement si un boîtier d'ambiance est</u><br><u>installé.</u> |

HMI Path : Menu principal-> Statut/ Réglages-> Volets

\*Ces éléments de menu ne sont disponibles que si le volet de mélange est installé.

## 16.6 Contrôle de la récupération de chaleur

Ce menu contient tous les paramètres de monitorage du contrôle du dispositif de récupération de la chaleur et les réglages.

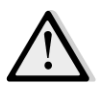

<u>NOTE !</u> Ce menu n'est visible que si un dispositif de récupération de la chaleur est installé dans la CTA.

|                           | HMI Pa | th : Menu princi     | ipal-> Statut/ Réglages-> Récupération                                                                                                    |
|---------------------------|--------|----------------------|----------------------------------------------------------------------------------------------------|
| Paramètres                | Défaut | Plage                | Description                                                                                                    |
| Commande                  | -      | - Off<br>- On        | Affiche le statut actuel de la commande du régulateur pour le dispositif de récupération de la chaleur.                                                                                                    |
| Sortie récup.<br>chaleur* | -      | 0 - 100 %            | Affiche le pourcentage actuel de charge du dispositif de récupération de la chaleur                                                                                                    |
| Delta*                    | 2 %    | 0,5 - 30 %           | Configure le pourcentage des étapes de diminution/augmentation donné au dispositif de récupération de la chaleur à chaque période de " <i>Taux de contrôle</i> ".                                                             |
| Taux de<br>contrôle*      | 5 s    | 0 - 120 s            | Configure la période de temps pendant laquelle l'étape taux de contrôle " <i>Delta</i> " est donné au dispositif de récupération de la chaleur.                                                                               |
| Temp .<br>référence*      | Return | - Return<br>- Room** | Indique la température utilisée pour la logique de contrôle<br>de la thermorégulation du dispositif de récupération de la<br>chaleur.<br><u>** Sélectionnable uniquement si un boîtier d'ambiance est</u><br><u>installé.</u> |

<u>\* Ces éléments de menu ne sont disponibles que si le contrôle du dispositif de récupération de la chaleur a été configuré comme modulant.</u>

## 16.7 Contrôle du serpentin de refroidissement

Ce menu contient tous les réglages et les paramètres du monitorage des serpentins de refroidissement à eau et à expansion directe générique (DX).

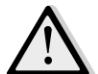

<u>NOTE !</u> Ce menu n'est pas visible s'il n'y a pas de serpentins de refroidissement à eau ou DX .

### HMI Path : Menu principal-> Statut/ Réglages-> Refroidissement

| Paramètres      | Défaut | Plage    | Description                                                                                                    |
|-----------------|--------|----------|----------------------------------------------------------------------------------------------------|
| Sortie contrôle | -      | 0 - 100% | <ul> <li>Affiche la commande de charge actuelle du régulateur pour le serpentin de refroidissement.</li> <li>Serpentin eau .&gt; cette valeur représente le pourcentage d'ouverture de la vanne ;</li> <li>Serpentins DX -&gt; cette valeur représente la référence de contrôle interne utilisée pour activer les étapes DX (cf. paramètre ci-dessous pour plus de détails).</li> </ul> |

| Paramètres             | Défaut      | Plage               | Description                                                                                                    |
|------------------------|-------------|---------------------|----------------------------------------------------------------------------------------------------|
|                        |             |                     |                                                                                                    |
| Point de consigne      | e étapes DX |                     |                                                                                                    |
| Temps arrêt<br>mini*   | 120 s       | 5 - 600 s           | Configure le retard de l'activation des étapes des serpentins DX                                                                                                    |
| Démarrage<br>étape 1*  | 20 %        | 0 - 100 %           | Précise le pourcentage de " <i>Sortie contrôle</i> " auquel l'étape DX 1 sera activée.                                                                                             |
| Démarrage<br>étape 2*  | 40 %        | 0 - 100 %           | Précise le pourcentage de " <i>Sortie contrôle</i> " auquel l'étape<br>DX 2 sera activée.                                                                                          |
| Démarrage<br>étape 3*  | 80 %        | 0 - 100 %           | Précise le pourcentage de " <i>Sortie contrôle</i> " auquel l'étape<br>DX 3 sera activée.                                                                                          |
| Extinct. hys<br>étape* | 10 %        | 1 - 100 %           | Indique l'hystérésis extinction des étapes DX. Exemple :<br>"Arrêt hyst. étape" = 10% & "Démarrage étape 2" = 40%<br>-><br>L'étape 2 DX s'éteint à "Sortie contrôle" = 30%         |
| Lim. temp. mini        | -           | - Passif<br>- Actif | Affiche le statut actuel de la logique de limitation de température mini de soufflage.<br>La logique de limitation de la température de soufflage est toujours activée par défaut. |

<u>\* Ces éléments de menu ne sont disponibles que si un dispositif d'expansion directe a té sélectionné comme serpentin de refroidissement.</u>

## 16.8 Contrôle du serpentin de chauffage

Г

Ce menu contient tous les paramètres de monitorage des serpentins de chauffage (DX) à expansion directe générique et eau et les réglages

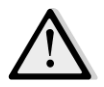

<u>NOTE !</u> Ce menu n'est pas visible s'il n'y a pas de serpentins de chauffage DX ou eau.

| Menu | orincipal-> Stat | :ut / Réglages -> | • Chauffage |
|------|------------------|-------------------|-------------|
|------|------------------|-------------------|-------------|

| Paramètres        | Défaut                      | Plage    | Description                                                                                                    |  |  |
|-------------------|-----------------------------|----------|----------------------------------------------------------------------------------------------------|--|--|
| Sortie contrôle   | -                           | 0 - 100% | <ul> <li>Affiche la commande actuelle de charge du régulateur pour le serpentin de chauffage</li> <li>Serpentin eau .&gt; cette valeur représente le pourcentage d'ouverture de la vanne ;</li> <li>Serpentins DX -&gt; cette valeur représente la référence de contrôle interne utilisée pour activer les étapes DX (cf. paramètre ci-dessous pour plus de détails).</li> </ul> |  |  |
| Point de consigne | Point de consigne étapes DX |          |                                                                                                    |  |  |

| Paramètres              | Défaut | Plage               | Description                                                                                                    |
|-------------------------|--------|---------------------|----------------------------------------------------------------------------------------------------|
| Démarrage<br>étape 1*   | 20 %   | 0 - 100 %           | Précise le pourcentage de " <i>Sortie contrôle</i> " auquel l'étape<br>DX 1 sera activée.                                                                                                    |
| Démarrage<br>étape 2*   | 40 %   | 0 - 100 %           | Précise le pourcentage de " <i>Sortie contrôle</i> " auquel l'étape<br>DX 2 sera activée.                                                                                                    |
| Démarrage<br>étape 3*   | 80 %   | 0 - 100 %           | Précise le pourcentage de " <i>Sortie contrôle</i> " auquel l'étape<br>DX 3 sera activée.                                                                                                    |
| Extinct. hys<br>étape*  | 10 %   | 1 - 100 %           | Indique l'hystérésis extinction des étapes DX. Voici un exemple :                                                                                                    |
|                         |        |                     | "Arrêt hyst. étape" = 10% & "Démarrage étape 2" = 40%                                                                                                    |
|                         |        |                     | L'étape 2 DX s'éteint à " <i>Sortie contrôle</i> " = 30%                                                                                                    |
| Point de<br>consigne    | 100 %  | 50 - 100 %          | Indique le pourcentage d'ouverture de la vanne en cas                                                                                                    |
| givrage                 |        |                     | <u>Cet élément de menu n'est disponible que si l'interrupteur</u><br><u>de givrage a été configuré.</u>                                                                                                    |
| Retard arrêt<br>givrage | 5 min  | 3 - 30 min          | Indique le retard entre la désactivation mécanique de l'interrupteur de givrage et la réinitialisation automatique correspondante.                                                                                                    |
|                         |        |                     | <u>Cet élément de menu n'est disponible que si l'interrupteur de givrage a été configuré.</u>                                                                                                    |
| Priorité eau/ERQ        |        |                     |                                                                                                    |
| Temp interrupt          | 10 °C  | -2040 °C            | Lorsque la priorité serpentin eau et ERQ est configurée sur<br>Auto, la séquence d'activation est automatiquement<br>établie par la comparaison entre " <i>Tmp interrupt.</i> " et la<br>température de l'air extérieur:<br>T <sub>out</sub> > " <i>Tmp interrupp</i> " -> ERQ d'abord<br>T <sub>out</sub> < " <i>Temp interrup</i> " -> Eau d'abord |
|                         |        |                     | <u>Cet élément de menu n'est disponible que si la priorité<br/>Eau/ERQ a été configurée.</u>                                                                                                    |
| Lim. temp. maxi         | -      | - Passif<br>- Actif | Affiche le statut actuel de la logique de limitation de température maxi de soufflage.                                                                                                    |
|                         |        |                     | La logique de limitation de la température de soufflage est toujours activée par défaut.                                                                                                    |

<u>\* Ces éléments de menu ne sont disponibles que si un dispositif d'expansion directe a été sélectionné comme</u> serpentin de chauffage.

### 16.9 Contrôle des pompes

Ce menu contient tous les paramètres de monitorage des pompes à eau et les réglages

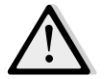

<u>NOTE !</u> Ce menu n'est pas visible s'il n'y a pas de pompe installée dans la CTA.

HMI Path : Menu principal-> Statut / Réglages -> Pompes

| Paramètres                       | Défaut   | Plage         | Description                                                                                                  |
|----------------------------------|----------|---------------|----------------------------------------------------------------------------------------------------|
| Pompe de refroid                 | issement |               |                                                                                                    |
| Pompe de<br>refroidissement<br>* | -        | - Off<br>- On | Affiche le statut actuel de la commande du régulateur pour la pompe de refroidissement.                      |
| Temps marche<br>mini*            | 180 s    | 0 - 36000 s   | Indique le retard entre la commande d'arrêt de la CTA et la commande d'arrêt de la pompe de refroidissement. |
| Pompe thermique                  | 2        |               |                                                                                                    |
| Pompe<br>thermique*              | -        | - Off<br>- On | Affiche le statut actuel de la commande du régulateur pour la pompe thermique.                               |
| Temps marche<br>mini*            | 180 s    | 0 - 36000 s   | Indique le retard entre la commande d'arrêt de la CTA et<br>la commande d'arrêt de la pompe thermique.       |

\*Différents éléments de menu seront visibles selon la configuration de la pompe.

### 16.10 Contrôle ERQ

Ce menu contient tous les paramètres de monitorage des dispositifs ERQ et les réglages

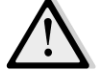

<u>NOTE !</u> Ce menu n'est pas visible s'il n'y a pas de ERQ installé dans la CTA.

HMI Path : Menu principal-> Statut / Réglages -> ERQ

#### 16.10.1 Statut ERQ

| Paramètres                  | Défaut | Plage                           | Description                       |
|-----------------------------|--------|---------------------------------|-----------------------------------|
| Statut                      |        |                                 |                                   |
| ERQ #1                      | -      | - Pas prêt<br>- Ready<br>(prêt) | Affiche le statut actuel de ERQ 1 |
|                             |        |                                 |                                   |
| ERQ #4                      | -      | - Pas prêt<br>- Ready<br>(prêt) | Affiche le statut actuel de ERQ 4 |
| Fonctionnement en cours ERQ |        |                                 |                                   |

| Paramètres       | Défaut | Plage                        | Description                                               |
|------------------|--------|------------------------------|-----------------------------------------------------------|
| ERQ #1           | -      | - Off<br>- On<br>- Dégivrage | Affiche la modalité de fonctionnement actuelle de ERQ 1   |
|                  |        |                              |                                                           |
| ERQ #4           | -      | - Off<br>- On<br>- Dégivrage | Affiche la modalité de fonctionnement actuelle de ERQ 4   |
| Temps avant prêt | t      |                              |                                                           |
| ERQ #1           | -      |                              | Affiche le temps avant que le ERQ 1 soit prêt à nouveau.  |
|                  |        |                              |                                                           |
| ERQ #4           | -      |                              | Affiche le temps avant que le ERQ 4 soit prêt à nouveau.  |
| Charge           |        |                              |                                                           |
| ERQ #1           | -      | 0 - 100 %                    | Affiche le pourcentage de charge actuel de ERQ 1.         |
|                  |        |                              |                                                           |
| ERQ #4           | -      | 0 - 100 %                    | Affiche le pourcentage de charge actuel de ERQ 4.         |
| Signal 0-10V     |        |                              |                                                           |
| ERQ #1           | -      | 0 - 10V                      | Affiche la sortie tension actuelle du régulateur de ERQ 1 |
|                  |        |                              |                                                           |
| ERQ #4           | -      | 0 - 10V                      | Affiche la sortie tension actuelle du régulateur de ERQ 4 |

### 16.10.2 Réglages ERQ

| Paramètres   | Défaut | Plage     | Description                                                                                                    |
|--------------|--------|-----------|----------------------------------------------------------------------------------------------------|
| DT Démarrage | 2 °C   | 1 - 10 °C | Configure le seuil de température entre le point de<br>consigne et la température contrôlée actuelle pour le<br>démarrage d'un nouveau ERQ (cette valeur représente la<br>zone morte de l'activation des ERQ).<br>En outre, cette condition doit être remplie pendant au<br>moins le " <b>temps de démarrage</b> ". |
|              |        |           | <b>NOTE !</b> Cette valeur dépend de la température qui<br>est contrôlée. Si la température contrôlée est celle<br>du soufflage, nous conseillons de ne pas configurer<br>cette valeur au-dessous de la valeur par défaut<br>afin d'éviter des oscillations indésirées du<br>contrôle.                              |
|              |        |           | La séquence d'activation des ERQ suit une logique<br>de contrôle qui évalue les heures actuelles de<br>marche et le nombre de démarrages de chaque<br>ERQ afin d'égaliser leur charge de travail. Cela<br>signifie que la séquence ne suit pas                                                                      |

| Paramètres                       | Défaut  | Plage      | Description                                                                                                    |
|----------------------------------|---------|------------|----------------------------------------------------------------------------------------------------|
|                                  |         |            | nécessairement le numéro de séquence des ERQ (1<br>à 4).                                                                                                    |
| Temps de<br>démarrage            | 60 sec  | 0 - 3600 s | Configure la période de temps pendant laquelle la condition d'activation ERQ " <i>Démarrage DT</i> " doit être remplie pour procéder au démarrage des ERQ.                                                                                                    |
| Intervalle<br>temps<br>démarrage | 360 sec | 0 - 3600 s | Intervalle de temps entre le démarrage d'un ERQ et le suivant.                                                                                                    |
| Arrêt DT                         | 3,5 ℃   | 1 - 10 °C  | Configure le seuil de température entre le point de consigne et la température contrôlée actuelle pour l'arrêt d'un nouveau ERQ (cette valeur représente la zone morte de la désactivation des ERQ).<br>En outre, cette condition doit être remplie pendant au moins le " <b>temps d'arrêt</b> ".  |
|                                  |         |            | NOTE ! Cette valeur dépend de la température qui<br>est contrôlée. Si la température contrôlée est celle<br>du soufflage, nous conseillons de ne pas configurer<br>cette valeur au-dessous de la valeur par défaut<br>afin d'éviter des oscillations indésirées du<br>contrôle.                    |
|                                  |         |            | La séquence d'arrêt des ERQ suit une logique de<br>contrôle qui évalue les heures actuelles de marche<br>et le nombre de démarrages de chaque ERQ afin<br>d'égaliser leur charge de travail. Cela signifie que<br>la séquence ne suit pas nécessairement le numéro<br>de séquence des ERQ (4 à 1). |
| Temps d'arrêt                    | 360 sec | 0 - 3600 s | Configure la période de temps pendant laquelle la condition d'activation ERQ " <i>Arrêt DT</i> " doit être remplie pour procéder à l'arrêt des ERQ.                                                                                                    |
| Limite charge<br>mini            | 0 %     | 0 -100 %   | Pourcentage de charge minimum que le dernier ERQ actif<br>doit atteindre avant d'être arrêté.                                                                                                    |
|                                  |         |            | <u>NOTE !</u> Le dernier ERQ suit ces deux conditions<br>Arrêt DT et Limite charge mini.                                                                                                    |
| Intervalle<br>temps arrêt        | 360 sec | 0 - 3600 s | Intervalle de temps entre l'arrêt d'un ERQ et le suivant.                                                                                                    |
| Te limite<br>inférieure          | 0 °C    | -6464 °C   | Limite inférieure pour la température d'évaporation.<br><u>NOTE !</u> Ce paramètre doit correspondre à celui qui<br>est configuré sur le boîtier de commande Daikin<br>(modalité 51, Réglages 1). Si l'un change l'autre<br>doit être configuré en conséquence.                                    |
| Te limite<br>supérieure          | 15 °C   | -6464 °C   | Limite supérieure pour la température d'évaporation.                                                                                                    |

| Paramètres              | Défaut | Plage      | Description                                                                                                    |
|-------------------------|--------|------------|----------------------------------------------------------------------------------------------------|
|                         |        |            | <u>NOTE !</u> Ce paramètre doit correspondre à celui qui<br>est configuré sur le boîtier de commande Daikin<br>(modalité 51, Réglages 1). Si l'un change l'autre<br>doit être configuré en conséquence.                                                           |
| Tc limite<br>inférieure | 35 °C  | -6464 °C   | Limite inférieure pour la température de condensation.<br><u>NOTE !</u> Ce paramètre doit correspondre à celui qui<br>est configuré sur le boîtier de commande Daikin<br>(modalité 51, Réglages 0). Si l'un change l'autre<br>doit être configuré en conséquence. |
| Tc limite<br>supérieure | 49 °C  | -6464 °C   | Limite supérieure pour la température de condensation.<br><u>NOTE !</u> Ce paramètre doit correspondre à celui qui<br>est configuré sur le boîtier de commande Daikin<br>(modalité 51, Réglages 0). Si l'un change l'autre<br>doit être configuré en conséquence. |
| Temps arrêt             | 60 sec | 0 - 3600 s | Temps entre deux pulsations de contrôle de charge ERQ                                                                                                    |
| Seuil 1                 | 40 %   | 0 -100 %   | Charge minimum que doit atteindre le premier ERQ avant que le deuxième ERQ ne s'allume.                                                                                                    |
| Seuil 2                 | 40 %   | 0 -100 %   | Charge minimum que doit atteindre le deuxième ERQ avant que le troisième ERQ ne s'allume.                                                                                                    |
| Seuil 3                 | 40 %   | 0 -100 %   | Charge minimum que doit atteindre le troisième ERQ avant que le quatrième ERQ ne s'allume.                                                                                                    |

## 16.11 Contrôle post-chauffage

Ce menu contient tous les paramètres de monitorage du contrôle du post-chauffage électrique ou de l'eau et les réglages.

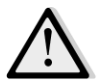

<u>NOTE !</u> Ce menu n'est pas visible s'il n'y a pas de serpentin de post-chauffage installé dans la CTA.

HMI Path : Menu principal-> Statut / Réglages -> Post-chauffage

| Paramètres      | Défaut | Plage     | Description                                                                                                    |
|-----------------|--------|-----------|----------------------------------------------------------------------------------------------------|
| Post-           | -      | - Off     | Affiche le statut actuel de la commande du régulateur                                                                                                    |
| chauffage*      |        | - Etape 1 | pour le serpentin du chauffage électrique.                                                                                                    |
|                 |        | - Etape 2 |                                                                                                    |
| Sortie contrôle | -      | 0 - 100%  | <ul> <li>Affiche le statut actuel de la commande de charge du régulateur pour le serpentin de chauffage électrique.</li> <li>Serpentin modulant -&gt; cette valeur représente le pourcentage de charge du serpentin du chauffage électrique ;</li> </ul> |

| Paramètres             | Défaut | Plage               | Description                                                                                                    |
|------------------------|--------|---------------------|----------------------------------------------------------------------------------------------------|
|                        |        |                     | <ul> <li>Serpentin étape -&gt; cette valeur représente la<br/>référence de contrôle interne utilisée pour activer les<br/>étapes du chauffage électrique (cf. paramètre ci-<br/>dessous pour plus de détails).</li> </ul> |
| Démarrage<br>étape 1*  | 20 %   | 0 - 100 %           | Précise le pourcentage de " <i>Sortie contrôle</i> " auquel l'étape<br>1 du post-chauffage sera activée.                                                                                                    |
| Démarrage<br>étape 2*  | 40 %   | 0 - 100 %           | Précise le pourcentage de " <i>Sortie contrôle</i> " auquel l'étape<br>2 du post-chauffage sera activée.                                                                                                    |
| Extinct. hys<br>étape* | 10 %   | 1 - 100 %           | Indique l'hystérésis d'extinction des étapes de post-<br>chauffage. Exemple :                                                                                                    |
|                        |        |                     | <pre>"Arrêt hyst. étape" = 10% &amp; "Démarrage étape 2" = 40% -&gt; L'étape 2 du chauffage électrique s'éteint à "Sortie contrôle" = 30%</pre>                                                                           |
| Lim. temp. maxi        |        | - Passif<br>- Actif | Affiche le statut actuel de la logique de limitation de température maxi de soufflage.<br>La logique de limitation de la température de soufflage est toujours activée par défaut.                                        |

## 16.12 Contrôle électrique préchauffage

Ce menu contient tous les paramètres de monitorage du contrôle du préchauffage et les réglages.

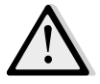

<u>NOTE !</u> Ce menu n'est pas visible s'il n'y a pas de préchauffage électrique installé dans la CTA.

HMI Path : Menu principal-> Statut / Réglages-> Préchauffage électrique

| Paramètres     | Défaut   | Plage     | Description                                           |
|----------------|----------|-----------|-------------------------------------------------------|
| PreHtgPos      | - AftMxg | - AftMxg  | Configure la position du serpentin du préchauffage    |
| (position pré- | (après   | (après    | électrique en vue de réguler correctement le volet de |
| chauffage)     | mélange) | mélange)  | mélange pendant le refroidissement du chauffage       |
|                |          | - BefMxg  | électrique.                                           |
|                |          | (avant    |                                                       |
|                |          | mélange)  |                                                       |
| Température de | -        | -         | Affiche la lecture du capteur de température de       |
| préchauffage   |          |           | préchauffage                                          |
|                |          |           |                                                       |
| actif          | 10 °C    | 0 - 30 °C | Configure le point de consigne de la température de   |
|                |          |           | préchauffage                                          |
| Préchauffage   | -        | - Off     | Affiche la commande actuelle du régulateur pour le    |
| électrique     |          | - Etape 1 | serpentin du préchauffage électrique.                 |
|                |          | - Etape 2 |                                                       |

| Paramètres             | Défaut | Plage     | Description                                                                                                    |
|------------------------|--------|-----------|----------------------------------------------------------------------------------------------------|
| Sortie contrôle        | -      | 0 - 100%  | Affiche la commande de charge actuelle du régulateur<br>pour le serpentin du préchauffage électrique.<br>Cette valeur représente la référence de contrôle interne<br>utilisée pour activer les étapes du préchauffage électrique<br>(cf. paramètre ci-dessous pour plus de détails). |
| Démarrage<br>étape 1*  | 20 %   | 0 - 100 % | Précise le pourcentage de " <i>Sortie contrôle</i> " auquel l'étape<br>1 du préchauffage électrique sera activée.                                                                                                    |
| Démarrage<br>étape 2*  | 40 %   | 0 - 100 % | Précise le pourcentage de " <i>Sortie contrôle</i> " auquel l'étape<br>2 du préchauffage électrique sera activée.                                                                                                    |
| Extinct. hys<br>étape* | 10 %   | 1 - 100 % | Indique l'hystérésis extinction des étapes du préchauffage<br>électrique. Exemple :<br>"Arrêt hyst. étape" = 10% & "Démarrage étape 2" = 40%<br>-><br>L'étape 2 du préchauffage électrique s'éteint à "Sortie<br>contrôle" = 30%                                                     |
| Réc Prot Active        | -15 °C | -3020 °C  | Indique le seuil de température extérieure auquel le préchauffage sera activé afin d'éviter que le dispositif de récupération de la chaleur ne gèle.                                                                                                    |

## 16.13 Contrôle eau préchauffage

Ce menu contient tous les paramètres de monitorage du contrôle du serpentin à eau de préchauffage et les réglages.

## <u>NOTE !</u> Ce menu n'est pas visible s'il n'y a pas de serpentin à eau de préchauffage installé dans la CTA.

HMI Path : Menu principal-> Statut / Réglages-> Eau préchauffage

| Paramètres                     | Défaut | Plage     | Description                                                                                                    |
|--------------------------------|--------|-----------|----------------------------------------------------------------------------------------------------|
| Température de<br>préchauffage | -      | -         | Affiche la lecture du capteur de température de préchauffage                                                                                                    |
| actif                          | 10 °C  | 0 - 30 °C | Configure le point de consigne de la température de préchauffage                                                                                                    |
| Sortie contrôle                | -      | 0 - 100%  | Affiche la commande de charge actuelle du régulateur<br>pour le serpentin du préchauffage électrique.<br>Cette valeur représente la référence de contrôle interne<br>utilisée pour activer les étapes du préchauffage électrique<br>(cf. paramètre ci-dessous pour plus de détails). |
| Réc Prot Active                | -15 °C | -3020 °C  | Indique le seuil de température extérieure auquel le préchauffage sera activé afin d'éviter que le dispositif de récupération de la chaleur ne gèle.                                                                                                    |

## **17. Gestion des alarmes**

Ce menu peut être utilisé par l'utilisateur final pour afficher et gérer tous les cas d'alarme.

| Info | 4 | Main Menu      |         |                  |   |
|------|---|----------------|---------|------------------|---|
|      |   | Su/Wi state    | Summer  |                  | * |
|      |   | Act ctrl temp  | 22.6 °C |                  |   |
|      |   | Local Switch   | Off     | $\triangleright$ |   |
|      |   | I/O overview   |         | •                |   |
|      |   | Setpoints      |         | •                |   |
|      |   | Time Scheduler |         | •                |   |
|      |   | Alarm handling |         |                  |   |
|      |   | About Unit     |         | •                |   |

En fonction de la gravité de l'alarme, la CTA peut assumer deux comportements différents :

- <u>Alarme non majeure :</u> La CTA continue à fonctionner normalement en générant uniquement un rapport des conditions de l'alarme sur l'interface. Un exemple d'alarme non majeure est constitué par l'indication de filtre sale.
- Alarme majeure: La CTA passe en statut OFF et les commandes sont bloquées jusqu'à ce que la condition d'alarme soit résolue. Un exemple d'alarme majeure est constitué par une panne de ventilateur.

### 17.1 Réarmer alarme

:

Quand l'alarme est affichée sur le régulateur, suivre cette procédure pour revenir au fonctionnement normal

- 1. Consultez *"Liste des alarmes"* (*Section 17.2*) pour une explication de l'alarme et des indications afin de résoudre le problème à l'origine de l'alarme..
- 2. Lorsque le problème à l'origine de l'alarme est résolu, une commande d'acquittement de l'alarme est nécessaire sur le régulateur.

### HMI Path : Menu principal.> Gestion alarme-> Acquittement = Exécuter

3. Si la cause de l'alarme est correctement réparée, après avoir activé la commande *Exécuter*, la CTA revient à son fonctionnement normal.

### 17.2 Liste des alarmes

Le tableau suivant montre toutes les alarmes qui s'affichent à l'écran si une alarme se présente, avec leurs causes respectives et la liste des solutions.

| Alarme                                                                                                    | Description                                                                                              | Causes possibles et solutions                     |                                                                                                    |                                                                                                    |  |  |
|----------------------------------------------------------------------------------------------------|----------------------------------------------------------------------------------------------------|---------------------------------------------------|----------------------------------------------------------------------------------------------------|----------------------------------------------------------------------------------------------------|--|--|
| Temp. extérieure:                                                                                                    | Erreur du capteur de                                                                                     | Erreur                                            | Causes                                                                                                    | Solutions                                                                                                    |  |  |
| <ul> <li>- pas de capteur</li> <li>- au-dessus de la</li> <li>plage</li> <li>- au-dessous de la</li> <li>plage</li> <li>- au-dessous de la</li> <li>plage</li> <li>- au-dessous de la</li> <li>- au-dessous de la</li> <li>- au-de</li></ul> | température<br>extérieure:<br>température mesurée<br>hors de la plage<br>admisse ou erreur du<br>canteur | pas de<br>capteur                                 | Capteur pas connecté                                                                                                    | Vérifiez la connexion du<br>câblage du capteur de<br>température sur le régulateur<br>ou (s'il est électrique) sur<br>l'alimentation électrique.                                                                              |  |  |
|                                                                                                    | au-dessus<br>de la plage                                                                                 | Valeur mesurée au-<br>dessus de la limite<br>maxi | Si la valeur mesurée est<br>erronée remplacez le capteur                                                                           |                                                                                                    |  |  |
|                                                                                                    |                                                                                                    | au-dessous<br>de la plage                         | Valeur mesurée au-<br>dessous de la plage                                                                                          | Si la valeur mesurée est<br>erronée remplacez le capteur                                                                                                    |  |  |
|                                                                                                    |                                                                                                    | boucle<br>courte                                  | Le capteur est peut-<br>être cassé                                                                                                 | Déconnectez le capteur de<br>température du régulateur et<br>mesurez la valeur de la<br>résistance du capteur.<br>Consultez la fiche de données<br>du capteur pour voir la valeur<br>nominale de la résistance du<br>capteur. |  |  |
|                                                                                                    |                                                                                                    | err. config.                                      | Le capteur ne<br>correspond pas au type<br>de capteur configuré<br>dans le logiciel pour la<br>sortie spécifique du<br>régulateur. | Vérifiez si le capteur est<br>connecté sur la bonne broche<br>du régulateur.                                                                                                    |  |  |
| Temp. ambiante:                                                                                                    | Erreur du capteur de                                                                                     | Erreur                                            | Causes                                                                                                    | Solutions                                                                                                    |  |  |
| - pas de capteur<br>- au-dessus de la<br>plage<br>- au-dessous de la<br>plage<br>- boucle courte<br>- err. config.                                                                                                    | température ambiante:<br>température mesurée<br>hors de la plage<br>admisse ou erreur du<br>capteur      | pas de<br>capteur                                 | Capteur pas connecté                                                                                                    | Vérifiez la connexion du<br>câblage du capteur de<br>température sur le régulateur<br>ou (s'il est électrique) sur<br>l'alimentation électrique.                                                                              |  |  |
|                                                                                                    |                                                                                                    | au-dessus<br>de la plage                          | Valeur mesurée au-<br>dessus de la limite<br>maxi                                                                                  | Si la valeur mesurée est<br>erronée remplacez le capteur                                                                                                    |  |  |
|                                                                                                    |                                                                                                    | au-dessous<br>de la plage                         | Valeur mesurée au-<br>dessous de la plage                                                                                          | Si la valeur mesurée est<br>erronée remplacez le capteur                                                                                                    |  |  |
|                                                                                                    |                                                                                                    | boucle<br>courte                                  | Le capteur est peut-<br>être cassé                                                                                                 | Déconnectez le capteur de<br>température du régulateur et<br>mesurez la valeur de la                                                                                                    |  |  |

| Alarme                                                               | Description                                                                                   | Causes possi              | ibles et solutions                                                                                                    |                                                                                                    |
|----------------------------------------------------------------------|-----------------------------------------------------------------------------------------------|---------------------------|----------------------------------------------------------------------------------------------------|----------------------------------------------------------------------------------------------------|
|                                                                      |                                                                                               |                           |                                                                                                    | résistance du capteur.<br>Consultez la fiche de données<br>du capteur pour voir la valeur<br>nominale de la résistance.                                                                                                    |
|                                                                      |                                                                                               | err. config.              | Le capteur ne<br>correspond pas au type<br>de capteur configuré<br>dans le logiciel pour la<br>sortie spécifique du<br>régulateur. | Vérifiez si le capteur est<br>connecté sur la bonne broche<br>du régulateur.                                                                                                    |
| Temp. reprise:                                                       | Erreur du capteur de                                                                          | Erreur                    | Causes                                                                                                    | Solutions                                                                                                    |
| - pas de capteur<br>- au-dessus de la<br>plage<br>- au-dessous de la | température de<br>reprise:<br>température mesurée<br>hors de la plage<br>admisse ou erreur du | pas de<br>capteur         | Capteur pas connecté                                                                                                    | Vérifiez la connexion du<br>câblage du capteur de<br>température sur le régulateur<br>ou (s'il est électrique) sur<br>l'alimentation électrique.                                                                              |
| - boucle courte                                                      |                                                                                               | au-dessus                 | Valeur mesurée au-                                                                                                    | Si la valeur mesurée est                                                                                                    |
| - err. config.                                                       |                                                                                               | de la plage               | dessus de la limite<br>maxi                                                                                                    | erronée remplacez le capteur                                                                                                    |
|                                                                      |                                                                                               | au-dessous<br>de la plage | Valeur mesurée au-<br>dessous de la plage                                                                                          | Si la valeur mesurée est<br>erronée remplacez le capteur                                                                                                    |
|                                                                      |                                                                                               | boucle<br>courte          | Le capteur est peut-<br>être cassé                                                                                                 | Déconnectez le capteur de<br>température du régulateur et<br>mesurez la valeur de la<br>résistance du capteur.<br>Consultez la fiche de données<br>du capteur pour voir la valeur<br>nominale de la résistance du<br>capteur. |
|                                                                      |                                                                                               | err. config.              | Le capteur ne<br>correspond pas au type<br>de capteur configuré<br>dans le logiciel pour la<br>sortie spécifique du<br>régulateur. | Vérifiez si le capteur est<br>connecté sur la bonne broche<br>du régulateur.                                                                                                    |
| Temp. soufflage:                                                     | Erreur du capteur de                                                                          | Erreur                    | Causes                                                                                                    | Solutions                                                                                                    |
| - pas de capteur<br>- au-dessus de la<br>plage<br>- au-dessous de la | température de<br>soufflage:<br>température mesurée<br>hors de la plage                       | pas de<br>capteur         | Capteur pas connecté                                                                                                    | Vérifiez la connexion du<br>câblage du capteur de<br>température sur le régulateur<br>ou (s'il est électrique) sur<br>l'alimentation électrique.                                                                              |
| piage                                                                |                                                                                               |                           |                                                                                                    |                                                                                                    |

Manuel d'utilisation 64

| Alarme                                                                                                | Description                                                                                                    | Causes poss                 | ibles et solutions                                                                                                    |                                                                                                    |
|----------------------------------------------------------------------------------------------------|----------------------------------------------------------------------------------------------------|-----------------------------|----------------------------------------------------------------------------------------------------|----------------------------------------------------------------------------------------------------|
| - boucle courte<br>- err. config.                                                                     | admisse ou erreur du<br>capteur                                                                                                    | au-dessus<br>de la plage    | Valeur mesurée au-<br>dessus de la limite<br>maxi                                                                                  | Si la valeur mesurée est<br>erronée remplacez le capteur                                                                                                    |
|                                                                                                    |                                                                                                    | au-dessous<br>de la plage   | Valeur mesurée au-<br>dessous de la plage                                                                                          | Si la valeur mesurée est<br>erronée remplacez le capteur                                                                                                    |
|                                                                                                    |                                                                                                    | boucle<br>courte            | Le capteur est peut-<br>être cassé                                                                                                 | Déconnectez le capteur de<br>température du régulateur et<br>mesurez la valeur de la<br>résistance du capteur.<br>Consultez la fiche de données<br>du capteur pour voir la valeur<br>nominale de la résistance du<br>capteur. |
|                                                                                                    |                                                                                                    | err. config.                | Le capteur ne<br>correspond pas au type<br>de capteur configuré<br>dans le logiciel pour la<br>sortie spécifique du<br>régulateur. | Vérifiez si le capteur est<br>connecté sur la bonne broche<br>du régulateur.                                                                                                    |
| Température de<br>préchauffage:<br>- pas de capteur<br>- au-dessus de la<br>plage<br>au dessous de la | Erreur du capteur de<br>température de l'air de<br>préchauffage:<br>température mesurée<br>hors de la plage admise<br>ou erreur du capteur. | Erreur<br>pas de<br>capteur | Causes<br>Capteur pas connecté                                                                                                    | Solutions<br>Vérifiez la connexion du<br>câblage du capteur de<br>température sur le régulateur<br>ou (s'il est électrique) sur<br>l'alimentation électrique.                                                                 |
| - boucle courte<br>- err. config.                                                                     |                                                                                                    | au-dessus<br>de la plage    | Valeur mesurée au-<br>dessus de la limite<br>maxi                                                                                  | Si la valeur mesurée est<br>erronée remplacez le capteur                                                                                                    |
|                                                                                                    |                                                                                                    | au-dessous<br>de la plage   | Valeur mesurée au-<br>dessous de la plage                                                                                          | Si la valeur mesurée est<br>erronée remplacez le capteur                                                                                                    |
|                                                                                                    |                                                                                                    | boucle<br>courte            | Le capteur est peut-<br>être cassé                                                                                                 | Déconnectez le capteur de<br>température du régulateur et<br>mesurez la valeur de la<br>résistance du capteur.<br>Consultez la fiche de données<br>du capteur pour voir la valeur<br>nominale de la résistance du<br>capteur. |

Centrale de Traitement d'Air

| Alarme                                                          | Description                                                                                                    | Causes poss                                    | ibles et solutions                                                                                                    |                                                                                                    |                                                                                                    |  |
|-----------------------------------------------------------------|----------------------------------------------------------------------------------------------------|------------------------------------------------|----------------------------------------------------------------------------------------------------|----------------------------------------------------------------------------------------------------|----------------------------------------------------------------------------------------------------|--|
|                                                                 |                                                                                                    | err. config.                                   | Le capteur ne<br>correspond pas au t<br>de capteur configur<br>dans le logiciel pour<br>sortie spécifique du<br>régulateur. | ype<br>é<br>la                                                                                                    | Vérifiez si le capteur est<br>connecté sur la bonne broche<br>du régulateur.                                                                                                   |  |
| Pompe thermique:                                                | Mauvais                                                                                                    | Causes                                         |                                                                                                    | Solu                                                                                                    | utions                                                                                                    |  |
| Alarme                                                          | fonctionnement<br>possible de la pompe<br>thermique<br>Cette alarme se<br>présente lorsque la<br>pompe à eau signale au<br>régulateur une<br>condition d'alarme. | à eau n'est pas connecté sur le<br>régulateur. |                                                                                                    | Alarme pompe serpentin<br>chauffage/refroidissement<br>(serpentins eau combinés) ou<br>Alarme pompe serpentin<br>chauffage (serpentins eau séparés<br>ou seulement serpentin eau<br>chauffage présent) du régulateur<br>et la sortie alarme de la pompe. |                                                                                                    |  |
|                                                                 |                                                                                                    |                                                | La pompe est en état de panne                                                                                               |                                                                                                    | <ul> <li>Consultez le depannage de la<br/>pompe à eau</li> <li>Vérifiez la connexion électrique<br/>sur la pompe</li> <li>Remplacez la pompe si elle est<br/>cassée</li> </ul> |  |
| Pompe de                                                        | Mauvais                                                                                                    | Causes                                         |                                                                                                    | Solu                                                                                                    | utions                                                                                                    |  |
| refroidissement: f                                              | fonctionnement<br>possible de la pompe<br>de refroidissement<br>Cette alarme se<br>présente lorsque la                                                           | Le signal d'a<br>à eau n'est p<br>régulateur.  | larme de la pompe<br>pas connecté sur le                                                                                    | Vér<br>Alar<br>cha<br>régr<br>pon                                                                                                    | ifiez le câblage entre l'entrée<br>rme pompe serpentin<br>uffage/refroidissement du<br>ulateur et la sortie alarme de la<br>npe                                                |  |
| pompe à eau signale au<br>régulateur une<br>condition d'alarme. |                                                                                                    | La pompe est en état de panne                  |                                                                                                    | <ul> <li>Consultez le dépannage de la<br/>pompe à eau</li> <li>Vérifiez la connexion électrique<br/>sur la pompe</li> <li>Remplacez la pompe si elle est<br/>cassée</li> </ul>                                                                           |                                                                                                    |  |
| Filtre soufflage:                                               | Panne filtre soufflage.                                                                                                    | Causes                                         |                                                                                                    | Solu                                                                                                    | utions                                                                                                    |  |
| Alarme<br>[professionnel]                                       | Filtre sale.<br>Cette alarme se                                                                                                    | Le filtre est s                                | ale                                                                                                    | Cha                                                                                                    | ngez le filtre                                                                                                    |  |
|                                                                 | présente lorsque le<br>pressostat différentiel<br>du filtre détecte une<br>différence de pression                                                                | Le pressosta                                   | t n'est pas connecté                                                                                                    | Vér<br>sur<br>Vér<br>du j                                                                                                    | ifiez le câblage du pressostat<br>le régulateur<br>ifiez l'alimentation électrique<br>pressostat différentiel                                                                  |  |

| entre l'entrée et la<br>sortie du filtre.Le pressostat est casséRemplacer le pressostatFiltre reprise:<br>Alarme<br>[professionnel]Panne filtre reprise.<br>Filtre sale.CausesSolutionsLe filtre est sale<br>Cette alarme seCette alarme seChangez le filtre |
|----------------------------------------------------------------------------------------------------|
| Filtre reprise:       Panne filtre reprise.       Causes       Solutions         Alarme       Filtre sale.       Le filtre est sale       Changez le filtre         [professionnel]       Cette alarme se       Le filtre est sale       Changez le filtre   |
| Alarme     Filtre sale.     Le filtre est sale     Changez le filtre       [professionnel]     Cette alarme se     Cette alarme se     Cette alarme se                                                                                                    |
| [professionnel] Cette alarme se                                                                                                    |
| Cette alarme se                                                                                                    |
|                                                                                                    |
| présente lorsque le Le pressostat n'est pas connecte - verniez le cablage du pressostat                                                                                                    |
| pressostat différentiel                                                                                                    |
| du filtre détecte une                                                                                                    |
| différence de pression                                                                                                    |
| entre l'entrée et la le pressosial est casse Remplacer le pressosial                                                                                                    |
| sortie du filtre.                                                                                                    |
|                                                                                                    |
| Filtre: Alarme         Danne filtre soufflage         Causes         Solutions                                                                                                    |
| Immedulaire1     ou reprise Filtre sale     Le filtre est sale     Changez le filtre                                                                                                    |
|                                                                                                    |
| Cette alarme se                                                                                                    |
| présente lorsque le Le pressostat n'est pas connecté - Vérifiez le câblage du pressostat                                                                                                    |
| pressostat différentiel sur le régulateur                                                                                                    |
| du filtre détecte une - Vérifiez l'alimentation électrique                                                                                                    |
| différence de pression du pressostat différentiel                                                                                                    |
| entre l'entree et la                                                                                                    |
|                                                                                                    |
| DX         Cette alarme se         Causes         Solutions                                                                                                    |
| refroidissement : présente lorsque le Le signal d'alarme de l'unité de Vérifiez le câblage entre l'entrée                                                                                                    |
| Alarmesignal d'alarme decondensation n'est pasAlarme serpentin DX étape #1 (#2,                                                                                                    |
| l'unité externe de connecté sur le régulateur. ou #3) du régulateur et la sortie                                                                                                    |
| condensation est actif. alarme de l'unité de condensation                                                                                                    |
|                                                                                                    |
| L'unité de condensation est en - Consultez le dépannage de                                                                                                    |
| état de panne l'unité de condensation                                                                                                    |
| - Vérifiez la connexion électrique                                                                                                    |
| sur l'unité de condensation                                                                                                    |
|                                                                                                    |
|                                                                                                    |
| Ventilateur de Pressostat differentiel Causes Solutions                                                                                                    |
| Le pressostat n'est pas connecté Vérifiez le câblage du pressostat                                                                                                    |
| surcharge du                                                                                                    |
| ventilateur La courrole est cassée Changer la courrole                                                                                                    |
|                                                                                                    |
| Cette alarme se Le pressostat est casse Remplacer le pressostat                                                                                                    |
| présente lorsque le                                                                                                    |
| pressostat différentiel                                                                                                    |

| Alarme                                                  | Description                                                                                                    | Causes possibles et solutions                                                                                                |                                                                                                 |
|---------------------------------------------------------|----------------------------------------------------------------------------------------------------|----------------------------------------------------------------------------------------------------|-------------------------------------------------------------------------------------------------|
| Alarme<br>Ventilateur de<br>reprise: Alarme             | Description<br>du ventilateur de<br>soufflage détecte un<br>différence de pression<br>trop élevée avant et<br>après le ventilateur de<br>soufflage ou si le<br>ventilateur est en<br>surcharge.<br>Pressostat différentiel<br>du ventilateur de<br>reprise actif ou<br>surcharge du | Causes possibles et solutions Le ventilateur est en surcharge Causes Le pressostat n'est pas connecté La courroie est cassée | Consulter le dépannage du<br>ventilateur<br>Solutions<br>Vérifiez le câblage du pressostat      |
|                                                         | ventilateur.<br>Cette alarme se<br>présente lorsque le<br>pressostat différentiel<br>du ventilateur de<br>reprise détecte un<br>différence de pression<br>trop élevée avant et<br>après le ventilateur de<br>reprise ou si le<br>ventilateur est en<br>surcharge.                   | Le pressostat est cassé<br>Le ventilateur est cassé<br>Le ventilateur est en surcharge                                       | Remplacer le pressostat<br>Remplacer le ventilateur<br>Consulter le dépannage du<br>ventilateur |
| Alarme déviation<br>ventilateur de<br>soufflage: Alarme | Alarme déviation point<br>de consigne sur<br>ventilateur soufflage<br>Cette alarme se<br>présente lorsque la<br>valeur contrôlée<br>actuelle du ventilateur<br>(Pa ou m <sup>3</sup> /h) est<br>différente du point de<br>consigne pendant une<br>période préétablie.               | Causes<br>Le ventilateur de soufflage est<br>loin du point de consigne<br>pendant une période préétablie                     | Solutions<br>Vérifier les conditions du<br>ventilateur de soufflage                             |
| Alarme déviation<br>ventilateur de<br>reprise: Alarme   | Alarme déviation point<br>de consigne sur<br>ventilateur de reprise<br>Cette alarme se<br>présente lorsque la                                                                                                    | Causes<br>Le ventilateur de reprise est loin<br>du point de consigne pendant<br>une période préétablie                       | Solutions<br>Vérifier les conditions du<br>ventilateur de reprise                               |

|                     | Description                         | Course a sciller at a lations                |                                      |
|---------------------|-------------------------------------|----------------------------------------------|--------------------------------------|
| Alarme              | Description                         | Causes possibles et solutions                |                                      |
|                     | valeur contrôlée                    |                                              |                                      |
|                     | actuelle du ventilateur             |                                              |                                      |
|                     | (Pa ou m <sup>3</sup> /h) est       |                                              |                                      |
|                     | différente du point de              |                                              |                                      |
|                     |                                     |                                              |                                      |
|                     | consigne pendant une                |                                              |                                      |
|                     | période préétablie.                 |                                              |                                      |
| Hum. rel. reprise : | Limite dépassée                     | Causes                                       | Solutions                            |
| au-dessous de la    | humidité air                        | Le canteur d'humidité n'est nas              | Vérifier le câblage du canteur       |
|                     | ambient/renrice ou                  |                                              |                                      |
| piage               | ampiant/reprise ou                  | connecte                                     | a numidite                           |
|                     | erreur du capteur                   | La contour d'humidité act accé               | Domalogor la contour d'humidité      |
|                     | d'humidité                          | Le capteur à numbrie est casse               | Remplacer le capteur à numilaite     |
|                     |                                     |                                              |                                      |
| Qual. air (CO2) :   | Alarme qualité de l'air,            | Causes                                       | Solutions                            |
| Alarme              | pourcentage de CO <sub>2</sub>      | Le pourcentage de CO <sub>2</sub> dans l'air | Modifier les réglages de la CTA      |
|                     | trop élevé. Cette                   | est trop élevé                               | pour réduire le pourcentage de       |
|                     | alarme se présente                  |                                              |                                      |
|                     | largua la valour da                 |                                              | 202.                                 |
|                     | lorsque la valeur de                |                                              | - Augmenter la vitesse du            |
|                     | CO <sub>2</sub> est en-dehors de la |                                              | ventilatour de soufflage             |
|                     | plage admise ou en cas              |                                              | ventilateur de sournage              |
|                     | d'erreur du capteur de              | La cantour de qualité de l'air               | Várifiar la câblaga du cantour da    |
|                     | qualité de l'air                    |                                              | vermer le cablage du capteur de      |
|                     |                                     | n'est pas connecte                           | qualité de l'air                     |
|                     |                                     |                                              |                                      |
|                     |                                     | Le capteur de qualité de l'air est           | Remplacer le capteur de qualite      |
|                     |                                     | cassé                                        | de l'air                             |
|                     |                                     |                                              |                                      |
| Charaffering        | N Annuaria                          | <b>6</b>                                     | Calations                            |
| Chauffage           | Mauvais                             | Causes                                       | Solutions                            |
| électrique: Alarme  | fonctionnement                      | Le dispositif de chauffage                   | Remplacer le dispositif de           |
|                     | possible du dispositif              | électrique est cassé                         | chauffage électrique                 |
|                     | de chauffage                        |                                              |                                      |
|                     | électrique. Cette                   | Le dispositif de chauffage                   | Vérifier le câblage du dispositif de |
|                     | alarme se présente                  | électrique n'est pas connecté                | chauffage électrique                 |
|                     | lorsque le dispositif de            |                                              |                                      |
|                     | chauffago áloctriguo                | Le dispositif de chauffage                   | Vérifier s'il y a un problème de     |
|                     | chaultage electrique                | électrique est en sur-                       | débit avant de réarmer l'alarme      |
|                     | signale au regulateur               | température                                  |                                      |
|                     | une condition d'alarme              |                                              |                                      |
|                     | à travers l'entrée                  |                                              |                                      |
|                     | numérique Surcharge                 |                                              |                                      |
|                     | réchauffeurs                        |                                              |                                      |
|                     | électriques                         |                                              |                                      |
|                     |                                     |                                              |                                      |
| Pression de         | Problème du capteur                 | Causes                                       | Solutions                            |
| soufflage: au-      | de pression de l'air de             | Canteur de pression du                       | Vérifier le câblage du canteur de    |
| descous de la       | soufflage                           | soufflage pas connecté                       | soufflage Várifiar la connevian      |
| uessous de la       | soumage                             | sournage pas connecte                        |                                      |
| piage               |                                     |                                              | electrique du dispositif             |
| i                   | 1                                   |                                              | 1                                    |

| Alarme           | Description                        | Causes possibles et solutions           |                                        |
|------------------|------------------------------------|-----------------------------------------|----------------------------------------|
| [professionnel]  |                                    | Capteur de pression du soufflage cassé  | Remplacer le capteur                   |
| Pression de      | Problème du capteur                | Causes                                  | Solutions                              |
| reprise: au-     | de pression de l'air de            | Capteur de pression de reprise          | Vérifier la connexion électrique       |
| dessous de la    | reprise                            | pas connecté                            | du dispositif                          |
| plage            |                                    | •                                       |                                        |
| [professionnel]  |                                    | Capteur de pression de reprise<br>cassé | Remplacer le capteur                   |
| Alarme incendie  | Température de l'air de            | Causes                                  | Solutions                              |
| temp reprise:    | reprise trop élevée                | Présence d'un incendie                  |                                        |
| Alarme           | présence possible d'un<br>incendie |                                         |                                        |
|                  |                                    | Capteur de température de               | Vérifier sur la liste des alarmes s'il |
|                  |                                    | reprise cassé                           | y a une alarme intéressant le          |
|                  |                                    |                                         | capteur de température de reprise      |
|                  |                                    |                                         | et si c'est le cas la consulter.       |
| Alarme incendie  | Température de l'air de            | Causes                                  | Solutions                              |
| temp soufflage:  | soufflage trop élevée              | Présence d'un incendie                  |                                        |
| Alarme           | présence possible d'un             |                                         |                                        |
|                  | incendie                           | Canteur de température de               | Vérifier sur la liste des alarmes s'il |
|                  |                                    | soufflage cassé                         | v a une alarme intéressant le          |
|                  |                                    | sournage casse                          | capteur de température de              |
|                  |                                    |                                         | soufflage et si c'est le cas la        |
|                  |                                    |                                         | consulter.                             |
| Alarme incendie: | Alarme incendie active.            | Causes                                  | Solutions                              |
| Alarme           |                                    | Présence d'un incendie                  |                                        |
|                  | Cette alarme se                    |                                         |                                        |
|                  | présente lorsqu'un                 | S'il n'y a pas d'incendie le            | Vérifier le système d'alarme           |
|                  | détecteur d'incendie               | systeme d'alarme incendie               | incendie                               |
|                  | détecte la présence                | pourrait etre casse                     |                                        |
|                  | d'un incendie                      |                                         |                                        |
| Givre chauffage: | Cette alarme se                    | Causes                                  | Solutions                              |
| Givie            | l'unité externe signale            | Pas de chauffage de l'échangeur         | Vérifier le circuit hydraulique et sa  |
|                  | au régulateur (à travers           |                                         | température, la vanne à voies,         |
|                  | l'entrée numérique                 |                                         | l'unité externe                        |
|                  | Commutateur givre)                 | Température extérieure très             | Cette alarme se réarme                 |
|                  | gu'il pourrait v avoir de          | basse                                   | automatique lorsque le                 |
|                  | la glace sur l'échangeur           |                                         | Commutateur givre se désactive.        |
|                  | de l'unité externe                 |                                         | Si cette alarme se présente            |
|                  |                                    |                                         | plusieurs fois, essayer                |
|                  |                                    |                                         | d'augmenter Pt Cons. Givre ou          |

Manuel d'utilisation

Centrale de Traitement d'Air

| Alarme           | Description            | Causes possibles et solutions |                                     |  |
|------------------|------------------------|-------------------------------|-------------------------------------|--|
|                  |                        |                               | Retard arr. givre (Consulter la     |  |
|                  |                        |                               | section 15.8)                       |  |
|                  |                        |                               |                                     |  |
|                  |                        | -                             |                                     |  |
| Récupération :   | Cette alarme se        | Causes                        | Solutions                           |  |
| Alarme           | presente lorsque le    | Erreur de la roue thermique   | Vérifier le manuel d'utilisation de |  |
| [modulaire]      | dispositif de          |                               | la roue thermique                   |  |
|                  | recuperation a roue    |                               |                                     |  |
|                  | thermique signale au   |                               |                                     |  |
|                  | regulateur (a travers  |                               |                                     |  |
|                  | Alarma roug            |                               |                                     |  |
|                  | Alarme roue            |                               |                                     |  |
|                  | thermique) qu'une      |                               |                                     |  |
|                  |                        |                               |                                     |  |
| Nodule extension |                        | Causes                        | Solutions                           |  |
| E/S: Alarme      | fonctionnement de la   | Un ou plusieurs modules       | Vérifiez le câblage entre les       |  |
|                  | communication entre    | d'expansion ne sont pas       | modules d'expansion et le           |  |
|                  | le regulateur et un    | connectés sur le régulateur.  | régulateur                          |  |
|                  | module d'expansion.    | Lin ou plusieurs modules      | Changer le module d'expansion       |  |
|                  |                        | d'expansion sont cassés       |                                     |  |
|                  |                        |                               |                                     |  |
|                  |                        | Un ou plusieurs modules       | Changer la valeur du commutateur    |  |
|                  |                        | d'expansion ne sont pas       | DIP (consulter le schéma de         |  |
|                  |                        | configurés correctement       | câblage)                            |  |
|                  |                        |                               |                                     |  |
| Alarme ERQ 1:    | L'entrée numérique de  | Causes                        | Solutions                           |  |
| Alarme           | ERQ 1 est fermée       | Erreur du ERQ                 | Vérifier le manuel d'utilisation du |  |
|                  |                        |                               | ERQ                                 |  |
| Alarme ERQ 2:    | L'entrée numérique de  | Causes                        | Solutions                           |  |
| Alarme           | ERQ 2 est fermée       | Erreur du ERQ                 | Vérifier le manuel d'utilisation du |  |
|                  |                        |                               | ERQ                                 |  |
|                  |                        |                               |                                     |  |
| Alarme ERQ 3:    | L'entrée numérique de  | Causes                        | Solutions                           |  |
| Alarme           | ERQ 3 est fermée       | Erreur du ERQ                 | Vérifier le manuel d'utilisation du |  |
|                  |                        |                               | ERQ                                 |  |
| Alarme ERO 4:    | L'entrée numérique de  | Causes                        | Solutions                           |  |
| Alarme           | ERQ 4 est fermée       | Erreur du ERO                 | Vérifier le manuel d'utilisation du |  |
|                  |                        |                               | ERQ                                 |  |
|                  |                        |                               |                                     |  |
| Arrêt d'urgence: | L'entrée numérique du  | Causes                        | Solutions                           |  |
| Alarme           | bouton d'arrêt         | Le bouton d'arrêt d'urgence a | Réarmer le bouton d'arrêt           |  |
|                  | d'urgence est ouverte. | été enfoncé                   | d'urgence                           |  |
|                  |                        |                               |                                     |  |

# 18. À propos de l'appareil

A propos de l'appareil est le dernier élément du menu principal du régulateur, qui donne des informations sur le régulateur de la CTA.

| Info | 4 | Main Menu      |         |   |
|------|---|----------------|---------|---|
|      |   | Su/Wi state    | Summer  | • |
|      |   | Act ctrl temp  | 22.6 °C |   |
|      |   | Local Switch   | Off     | ⊳ |
|      |   | I/O overview   |         |   |
|      |   | Setpoints      |         |   |
|      |   | Time Scheduler |         | • |
|      |   | Alarm handling |         | • |
|      |   | About Unit     |         |   |

#### Cette section permet de :

- Afficher et modifier la date et l'heure;

| Info | About Unit          |
|------|---------------------|
|      | 26. 2.2015 11:14:46 |
|      | Application info:   |
|      | Airstream 0.05.B    |
|      | 24.02.2015          |
|      | Target info:        |
|      | IP 192.168. 1. 42   |
|      | BSP 10.32           |
|      | Plant info          |
|      | ESC OK              |

- Afficher des informations utiles sur le logiciel applicatif installé
| Info     | About Unit        |             |    |  |  |
|----------|-------------------|-------------|----|--|--|
|          | 26. 2.2015        | 11:14:46 🕨  | ~  |  |  |
|          | Application info: |             |    |  |  |
|          | Airstream 0.05.B  |             |    |  |  |
|          | 24.02.2015        |             |    |  |  |
|          | Target info:      |             |    |  |  |
|          | IP 192            | .168. 1. 42 |    |  |  |
|          | BSP 10.3          | 2           |    |  |  |
|          | Plant info        | •           | ~  |  |  |
|          |                   |             |    |  |  |
| <u>م</u> |                   | ESC         | OF |  |  |

- Afficher l'adresse IP actuelle du régulateur et la version de micro-logiciel installée;

| Info | About Unit            |    |
|------|-----------------------|----|
|      | 26. 2.2015 11:14:46 ▶ | ^  |
|      | Application info:     |    |
|      | Airstream 0.05.B      |    |
|      | 24.02.2015            |    |
|      | Target info:          |    |
|      | IP 192.168. 1. 42     |    |
|      | BSP 10.32             |    |
|      | Plant info 🕨          | ~  |
|      |                       | OV |
| Q    | ESC                   | NO |

- Modifier les informations sur l'emplacement de l'appareil;

| Info | About Unit            |  |  |  |  |
|------|-----------------------|--|--|--|--|
|      | 26. 2.2015 11:14:46 > |  |  |  |  |
|      | Application info:     |  |  |  |  |
|      | Airstream 0.05.B      |  |  |  |  |
|      | 24.02.2015            |  |  |  |  |
|      | Target info:          |  |  |  |  |
|      | IP 192.168. 1. 42     |  |  |  |  |
|      | BSP 10.32             |  |  |  |  |
|      | Plant info            |  |  |  |  |
| Ģ    | ESC                   |  |  |  |  |

# Annexe A: Boîtier d'ambiance

Ce chapitre explique les fonctionnalités du boîtier d'ambiance (POL822), utilisé pour mesurer la température ambiante et gérer les commandes de base de la CTA, telles que :

- Commutation de statut de la CTA
- Commutation modalité Eté/Hiver
- Compensation du point de consigne de la température
- Activer et désactiver la fonction Occupation
- Configurer la date et l'heure
- Afficher la vitesse actuelle du ventilateur

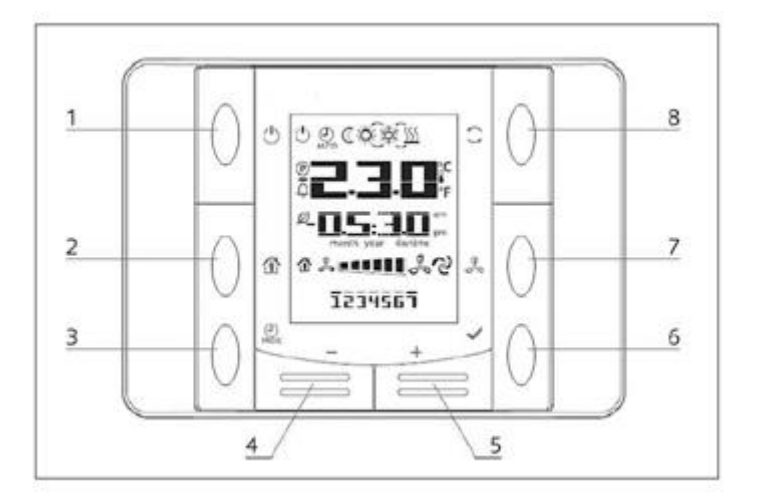

#### Vue d'ensemble des boutons

| (1) On/Off (1)<br>• Commutation statut CTA.                                                              | 6) OK 🖌<br>• Bouton « confirmer ».                                                                                                    |
|----------------------------------------------------------------------------------------------------|----------------------------------------------------------------------------------------------------|
| <ul> <li>(2) Home</li> <li>Bouton retour et Activation/désactivation<br/>modalité Occupation.</li> </ul> | <ul> <li>(7) Vitesse ventilateur</li> <li>Affiche le pourcentage actuel de vitesse des ventilateurs de soufflage et de reprise</li> </ul> |
| (3) Programme PROG<br>• Configurer date/heure                                                            | <ul> <li>(8) Modalité Eté/Hiver</li> <li>Commute entre les modalités Refroidissement</li> <li>(Eté) et Chauffage (Hiver)</li> </ul>       |
| (4) Minus — et (5) Plus +<br>• Règle le point de consigne de la température et<br>la navigation du menu  |                                                                                                    |

#### Afficher vue d'ensemble

Le tableau ci-dessous explique tous les symboles présents sur l'écran:

| Affichage | Signification                                                                                                    |  |  |
|-----------|----------------------------------------------------------------------------------------------------|--|--|
|           | Température ambiante                                                                                                    |  |  |
| am        | Temps                                                                                                    |  |  |
| % ••••••  | Vitesse actuelle des ventilateurs de la CTA                                                                                                    |  |  |
| 1234567   | Jour de la semaine<br>1 = Lundi<br>2 = Mardi<br>etc                                                                                                    |  |  |
| Ċ         | <ul> <li>On/Off</li> <li>Cette icône est : <ol> <li>On - quand l'appareil est en statut On ou Ventilation ou Économie.</li> <li>Off - quand l'appareil est Off.</li> <li>Clignotante - lorsque l'appareil est en modalité Test ou en Off à partir de l'interrupteur panneau</li> </ol></li></ul> |  |  |
| AUTO      | Cette icône est On quand la CTA est en modalité automatique. Le statut actuel de la CTA et l'icône relative (On/Off, Ventilation ou Economie) dépendent des réglages du Calendrier.                                                                                                    |  |  |
| ÷X        | Chauffage                                                                                                    |  |  |
| X¢×       | Refroidissement                                                                                                    |  |  |
| Ð         | Cette icône est On quand la CTA est en modalité Ventilation                                                                                                    |  |  |
| ٥         | Cette icône est On quand la commande de déshumidification est activée.                                                                                                    |  |  |
|           | Modalité Occupation active.                                                                                                    |  |  |
| Ø         | Modalité Économie active.                                                                                                    |  |  |
| Û         | Clgnotante quand la CTA est en statut Alarme                                                                                                    |  |  |
| P         | Cette icône est On lorsque la commutation Eté/Hiver de la CTA est<br>configurée sur la modalité Auto ou Poursuite (éventuelle) sur le régulateur<br>principal (POL638/687).<br>Pour en savoir davantage consultez <b>Statut Eté/Hiver</b> ( <i>Section 11</i> ).                                 |  |  |

Deux exemples d'affichage de l'écran principal:

#### Modalité Économie, refroidissement

Modalité ventilation, chauffage

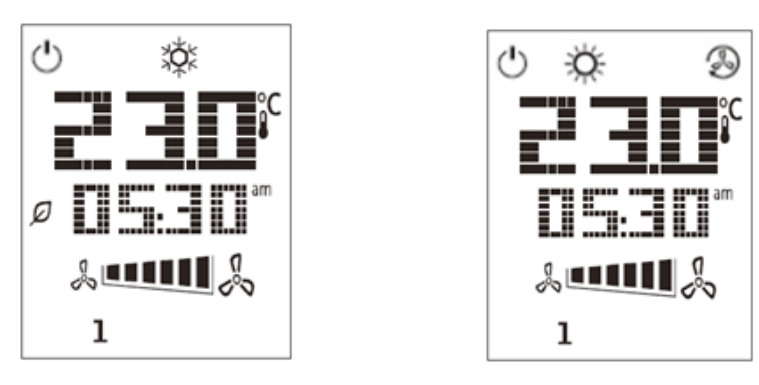

#### Commande On-Off de la CTA (1)

Ce bouton permet à l'utilisateur de changer la modalité de fonctionnement actuelle de la CTA. L'utilisateur peut passer d'un statut à l'autre des statuts disponibles de la CTA et en choisir un (Auto, On, Off, Ventilation, Economie) à travers ce menu.

Pour changer le statut On-Off suivre la procédure suivante :

- 1. Appuyer sur le bouton On-Off 🕛
- 2. Naviguer entre les différents statuts en appuyant sur les boutons + ou -
- 3. Confirmer le changement de statut en appuyant pendant au moins 1 seconde sur le bouton confirmer
- 4. Pour revenir à la page de l'écran principal sans agir, appuyer sur le bouton Home 🍈 ou attendre 5 secondes

## On-Off occupation (2)

La fonction Occupation permet de faire marcher la CTA à des moments précis (configurés dans le régulateur principal dans *"Statut/Réglages-> Tm Occupation ")* lorsqu'il est Off à travers le programmateur horaire.

Cela signifie que la fonction Occupation ne peut être en service que si la CTA est commandée par un programmateur horaire

HMI Path : Page principale  $\rightarrow$  Ctrl Source = Local HMI Path: Page principale  $\rightarrow$  Commutateur Local = Auto

Pour activer/désactiver la fonction Occupation procédez de la sorte:

- 1. Appuyer sur le bouton Home
- 2. Naviguer entre les différents statuts en appuyant sur les boutons + ou -

3. Confirmer le changement de statut en appuyant pendant au moins 1 seconde sur le bouton confirmer

4. Pour revenir à la page de l'écran principal sans agir, appuyer encore sur le bouton Home  $\,\, \widehat{\,\,}\,\,$  ou attendre 5 secondes

#### Date et heure (3)

Pour changer la date et l'heure affichées sur l'écran principal procédez de la sorte:

- 1. Appuyer sur le bouton PROG pendant moins d'une seconde (les heures clignotent), puis régler l'heure avec les boutons + et -
- 2. Appuyer sur le bouton OK (l'heure est sauvegardée et les minutes clignotent), puis régler les minutes avec les boutons + et -
- 3. Appuyer sur le bouton OK (les minutes sont sauvegardées et l'horaire entier clignote), puis régler le format d'affichage (12/24 heures) avec les boutons + et -
- 4. Appuyer sur OK (le format affiché est sauvegardé et l'année clignote) puis régler l'année désirée avec les boutons + et -
- 5. Appuyer sur OK (l'année est sauvegardée et l'affichage visualise le mois/jour, le mois clignote) puis régler le mois avec les boutons + et -
- 6. Appuyer sur le bouton OK (le mois est sauvegardé et le jour clignote), puis régler le jour avec les boutons + et -
- 7. Appuyer sur OK (mois et jour sont sauvegardés, l'affichage revient à l'horaire).
- 8. Appuyer sur PROG (l'affichage revient à la vision normale).

L'affichage revient automatiquement à la vision normale si l'on n'appuie pas sur PROG dans la minute qui suit.

#### Compensation point de consigne température (4 et 5)

Les boutons + ou - permettent de définir une compensation du point de consigne Chauffage/Refroidissement configuré sur le régulateur principal.

En appuyant une fois sur les boutons + ou - de l'écran principal, on affiche le point de consigne actuel. Chaque pression supplémentaire augmente/diminue le point de consigne de la température de 0,1°C.

Une pression prolongée sur les boutons + ou - affiche la compensation actuelle de la température réglée à travers le Boîtier d'Ambiance par rapport au point de consigne principal.

#### Affichage vitesse ventilateur (7)

Les boutons permettent à l'utilisateur d'afficher le pourcentage actuel de la vitesse des ventilateurs de soufflage et de reprise.

Pour afficher le pourcentage de vitesse actuel des ventilateurs de la CTA procédez de la sorte:

- 1. Appuyer sur le bouton Vitesse ventilateur
- 2. Naviguer dans l'affichage Ventilateur soufflage et Ventilateur reprise (éventuel) en appuyant sur les boutons + ou -,
- 3. Pour revenir à la page de l'écran principal, appuyer encore sur le bouton Home 🏠 ou attendre 5 secondes

## Commutation Eté/Hiver (8)

Ce bouton permet à l'utilisateur de changer le statut Eté/Hiver de a CTA (ou statut Froid/Chaud) Pour changer le statut Eté/Hiver procédez de la sorte :

- 1. Appuyer sur le bouton commutation Eté/Hiver
- 2. Naviguer entre les différents statuts en appuyant sur les boutons + ou -
- 3. Confirmer le changement de statut en appuyant pendant au moins 1 seconde sur le bouton confirmer
- 4. Pour revenir à la page de l'écran principal sans agir, appuyer sur le bouton Home 🏠 ou attendre 5 secondes

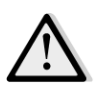

<u>NOTE!</u> Lorsque l'icône earrow s'affiche sur l'écran principal du Boîtier d'ambiance, la source du changementEté/Hiver du régulateur principal est configurée sur Auto ou Poursuite et la modalité Eté/Hiver ne peut pasêtre changée à travers le Boîtier d'ambiance. Pour en savoir davantage consultez la section statut Eté/Hiver.

## Instructions de montage

- Le boîtier d'ambiance reçoit son alimentation du régulateur connecté à travers une interface 2 conducteurs (basse tension, SELV). Le boîtier d'ambiance doit être connecté sur le régulateur avec une paire torsadée sans blindage.

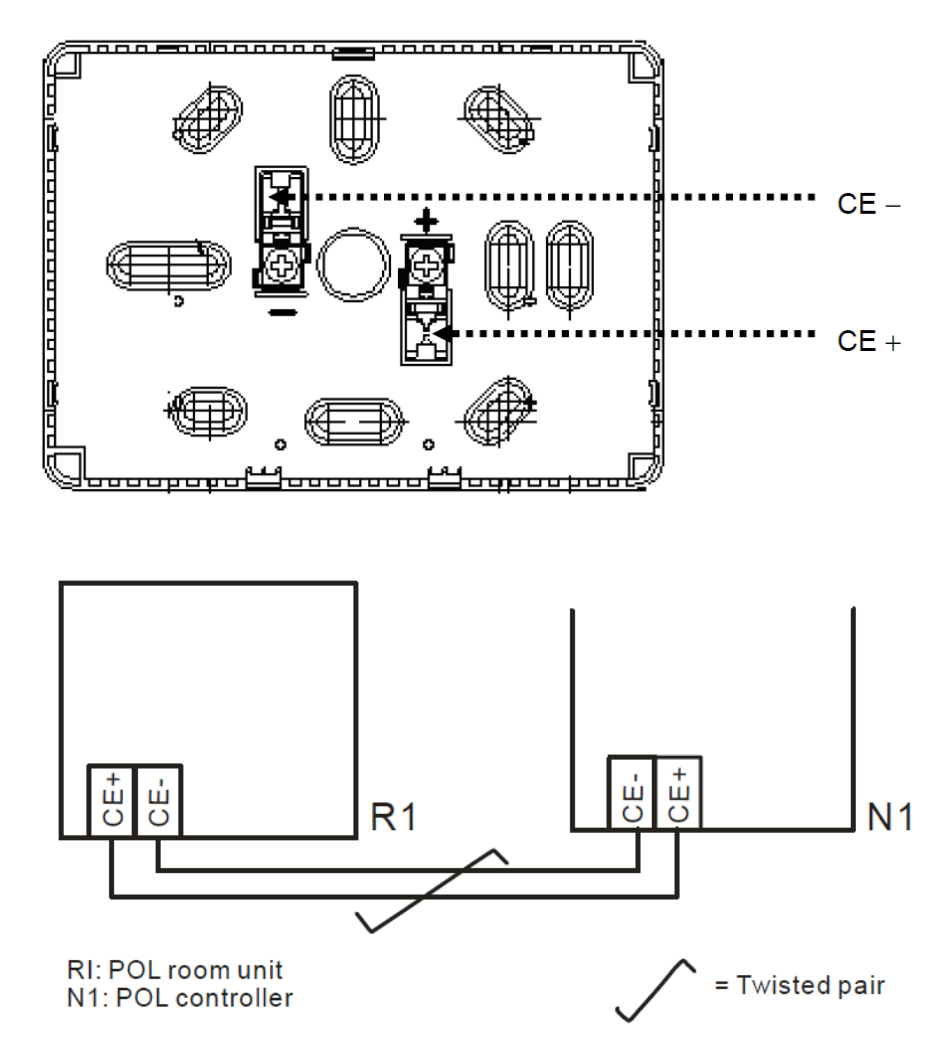

 L'appareil ne doit pas être monté encastré, sur une étagère, derrière des rideaux ou des portes ou audessus ou près d'une source de chaleur.

- Eviter les rayons solaires directs.
- La gaine doit être scellée du côté dispositif car les courants d'air dans la gaine peuvent affecter la lecture du capteur.
- Les conditions ambiantes admises doivent être respectées.
- Respectez les règlements locaux en matière d'installation.
- Après une interruption de la connexion sur l'interface à 2 conducteurs, l'initialisation des paramètres redémarre.

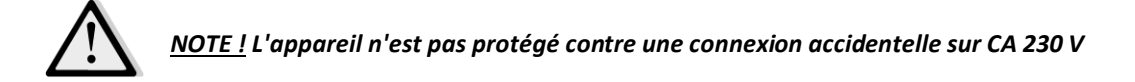

## Annexe B - Installation et configuration iTM

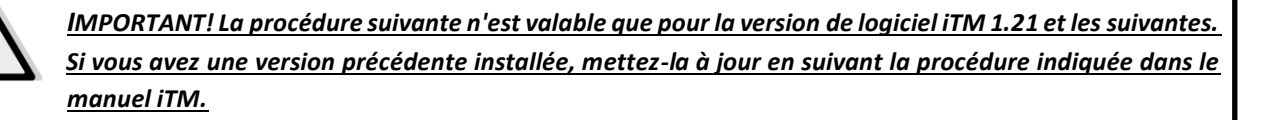

La CTA de Daikin est compatible avec le Intelligent Touch Manager (iTM) qui opère comme un mini système de gestion de bâtiment et active le contrôle des différents points de consigne de la CTA à travers un écran tactile. Consultez le manuel d'utilisation de iTM pour en savoir davantage sur son fonctionnement.

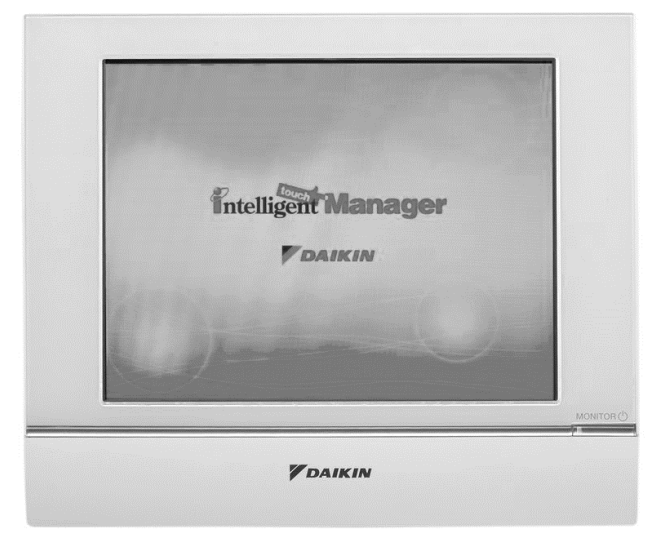

Si la CTA est équipée du module de communication BACnet-IP (POL908) elle peut être connectée sur iTM à travers un câble Ethernet et contrôlée à distance. La figure suivante montre comment connecter l'iTM sur le module de communication BACnet-IP.

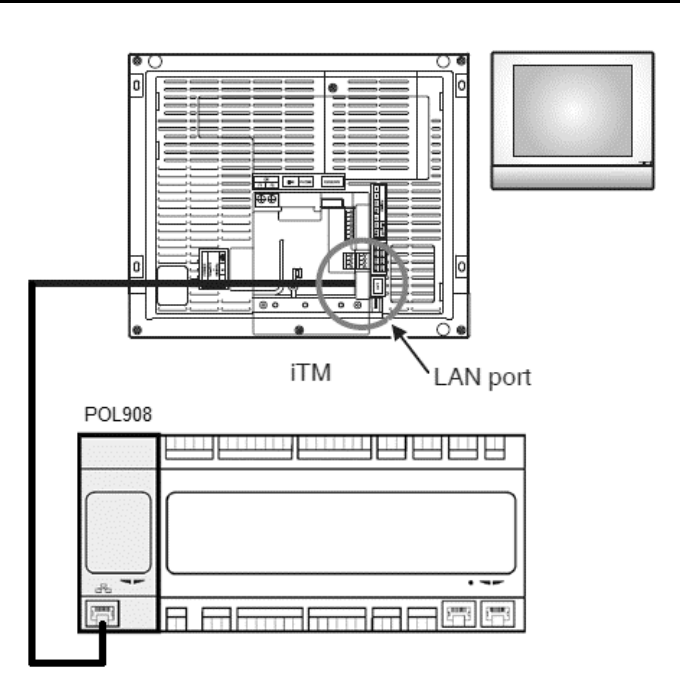

La procédure suivante permet à l'utilisateur de configurer la communication de l'iTM avec le régulateur de la CTA et elle doit être suivie afin de configurer correctement les deux dispositifs.

Configurez tout d'abord le module de communication BACnet (POL908), installé dans le régulateur de la CTA. Allez dans la page de configuration du module de communication situé dans:

HMI Path : Menu principal -> Mise en service-> Communications -> Modules comm--> #-BACnet-IP

Configurez ensuite le module de la sorte:

- ID Dispositif = xx (xx doit être un chiffre unique pour chacun des régulateurs de la CTA du même réseau)
- DHCP = Passif
- IP donné= 192.168.0.xxx (xxx est un nombre compris entre 0 et 255 qui doit être différent de toutes les autres adresse du même réseau)
- Masque donné = 255.255.255.0
- Ecrire réglage = Actif

Redémarrer le module avec l'élément "**Redémarrage nécessaire!**" situé au bas de la page. Après la réinitialisation, vérifiez si ces paramètres de configuration ont été sauvegardés. Vous devez maintenant l'iTM. Vérifiez les réglages de la configuration du réseau sur l'iTM en procédant de la sorte.

Touchez le bouton "**Réseau**" sur l'onglet "**Réglages système**" de l'écran "Liste menu" pour afficher l'écran du réseau.

| intelligent Touch Manager |                |                   |
|---------------------------|----------------|-------------------|
| Top Down 🖉 Up             | All            | 7                 |
| All                       | Deta<br>On/Off | ails              |
|                           | Setpoi         | nt<br>C           |
|                           | Fan Sr         |                   |
|                           | Sett           | ing               |
| List                      |                | Fri, 30/0<br>12:2 |

| utomatic Ctrl.        | System S     | Settings Or                | peration Mgmt. |             |                        |           |
|-----------------------|--------------|----------------------------|----------------|-------------|------------------------|-----------|
|                       |              | )                          |                |             | Web                    |           |
| Area                  | Mgmt. Pts.   | Maintenance                | Network        | E-mail      | Web Access<br>Users    | Passwords |
|                       | ¥;<br>(())   |                            |                | <b>1</b> 25 | ?                      |           |
| Screensaver           | Hardware     | Touch Panel<br>Calibration | Time/DST       | Regional    | Confirmation<br>Dialog | Backup    |
| 42                    | Ver.         |                            |                |             |                        |           |
| Remote<br>Maintenance | Version Info |                            |                |             |                        |           |
|                       |              |                            |                |             |                        |           |

La configuration suivante devrait s'afficher par défaut:

| Network         |                           |                   |
|-----------------|---------------------------|-------------------|
| Controller Name | intelligent Touch Manager | Modify            |
| Host Name       | localhost                 | Modify            |
| IP Address      | 192.168.0.1               | Modify            |
| Subnet Mask     | 255.255.255.0             | Modify            |
| Default Gateway | 0.0.0.0                   | Modify            |
| Preferred DNS   | 0.0.0.0                   | Modify            |
| Alternate DNS   | 0.0.0.0                   | Modify            |
|                 |                           |                   |
| Web Server      |                           |                   |
|                 |                           |                   |
|                 |                           |                   |
|                 |                           | OK Cancel         |
| Close           |                           | Fri, 19/0<br>17:3 |

L'adresse IP doit être configurée sur "**192.168.0.yyy**", où **yyy** est un nombre compris entre 0 et 255 qui doit être différent de toutes les autres adresses IP du même réseau.

Pour être en mesure de configurer les objets BACnet sur iTM l'utilisateur doit s'enregistrer dans la Modalité e Service (SM) à partir de l'écran "Liste menu" (consultez *manuel de mise en service de iTM I*). Une fois en modalité SE, allez dans "Mgmt. Pnt DataRegist" sous l'onglet "Réglages Service".

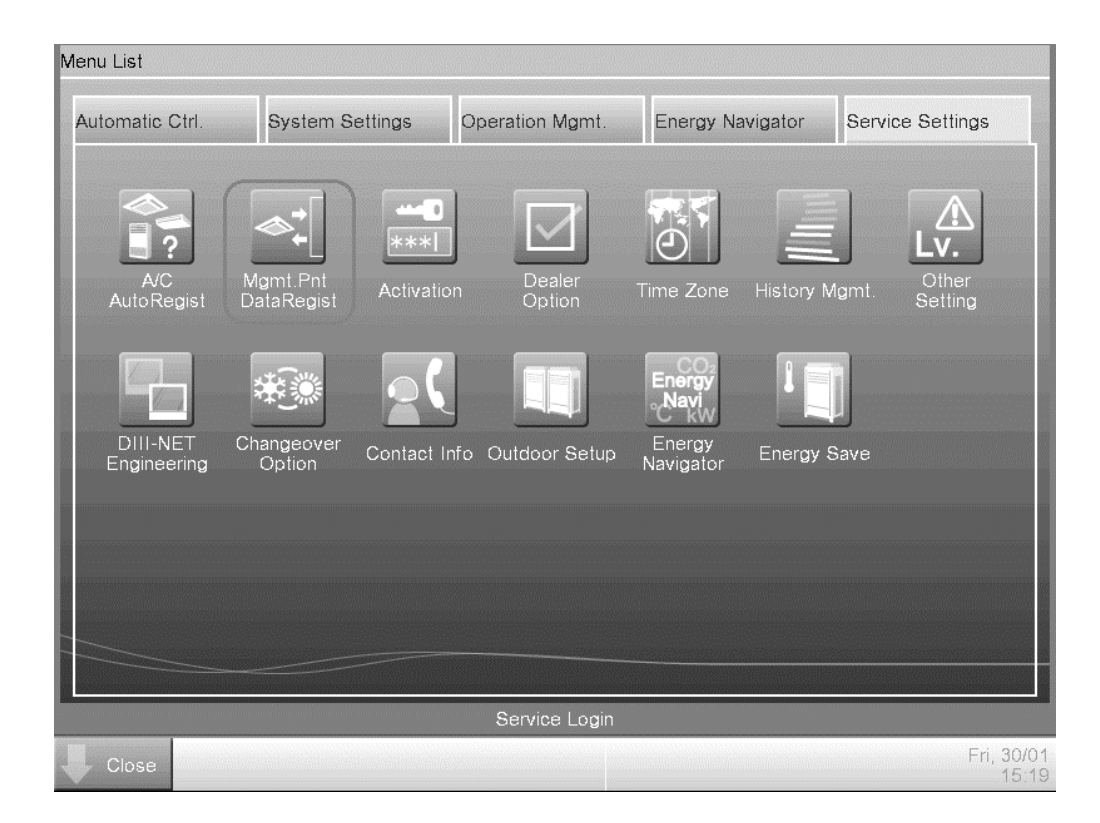

Ajoutez un dispositif CTA en sélectionnant Ajouter .> Autres .> CTA.

Modifiez le nombre "**Instance Dispositif Service BACnet e**" de façon à ce qu'il corresponde à "**ID dispositif**" configuré sur le module de communication BACnet (POL908) du régulateur.

| Mgmt. Point Attributes |                             |              |
|------------------------|-----------------------------|--------------|
| Common1                | Common2                     | Monitoring   |
| BAC                    | Cnet Server Device Instance | 10 Modify    |
| Detailed Type          | AHU Mgmt                    | t. Pt. ID -1 |
| Name                   | AHU                         | Modify       |
| Detailed Info.         |                             | Modify       |
| lcon                   |                             | Modify       |
|                        |                             |              |
|                        |                             |              |
|                        |                             |              |
| L                      |                             |              |
|                        |                             | OK Cancel    |

Au besoin redémarrez l'iTM. Maintenant vous pouvez contrôler la CTA sur l'écran principal de iTM.

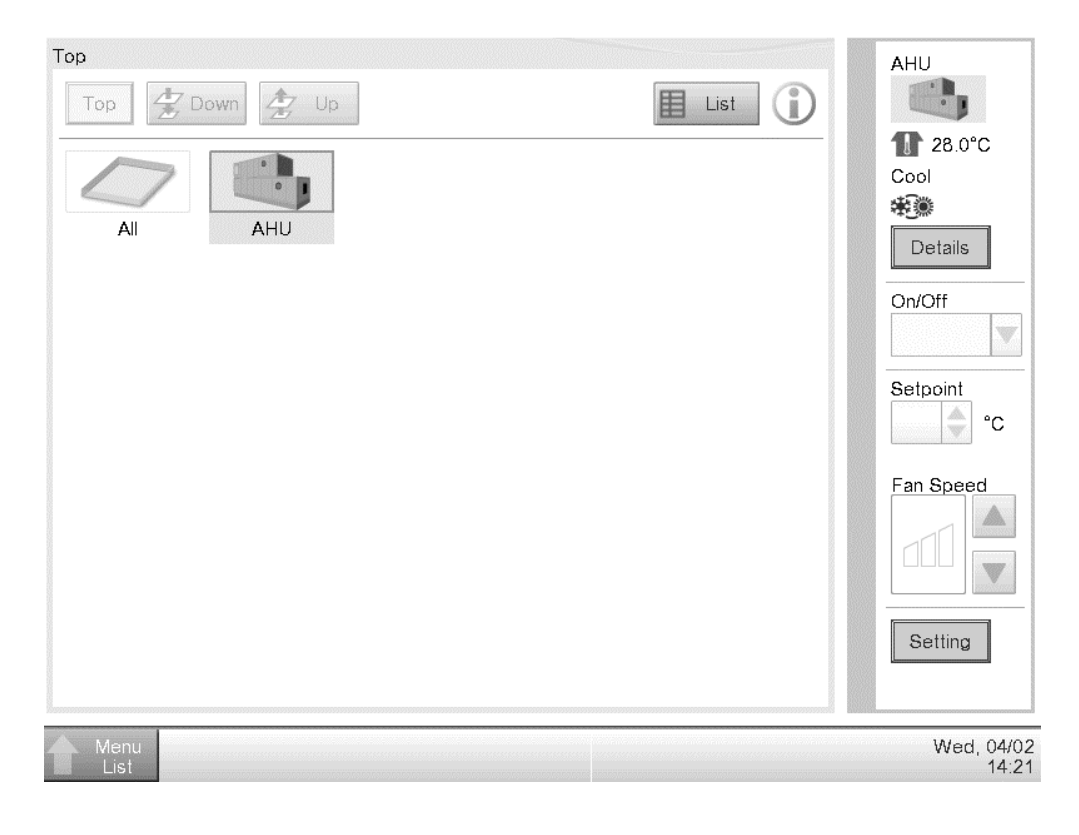

La présente publication est établie à titre d'information uniquement et ne constitue pas une offre liant Daikin Applied Europe S.p.A. Daikin Applied Europe S.p.A. a élaboré le contenu de cette publication au mieux de ses connaissances. Aucune garantie, explicite ou implicite, n'est donnée en termes d'exhaustivité, de précision, de fiabilité ou d'adéquation à une fin particulière de son contenu et des produits et des services présentés dans le présent document. Les spécifications peuvent faire l'objet de modifications sans préavis. Reportez-vous aux données communiquées au moment de la commande. Daikin Applied Europe S.p.A. décline explicitement sa responsabilité pour tout dommage direct ou indirect, au sens le plus large, découlant de, ou lié à l'utilisation et/ou à l'interprétation de cette publication. L'intégralité du contenu est protégée par les droits d'auteur en faveur de Daikin Applied Europe S.p.A.

## DAIKIN APPLIED EUROPE S.p.A.

Via Piani di Santa Maria, 72 - 00040 Ariccia (Rome) - Italie Tél : (+39) 06 93 73 11 - Fax : (+39) 06 93 74 014 http://www.daikinapplied.eu

Manuel d'utilisation 84